# Bauart 3730 Elektropneumatischer Stellungsregler Typ 3730-3

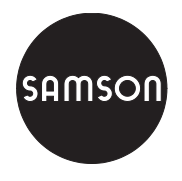

mit HART<sup>®</sup>-Kommunikation

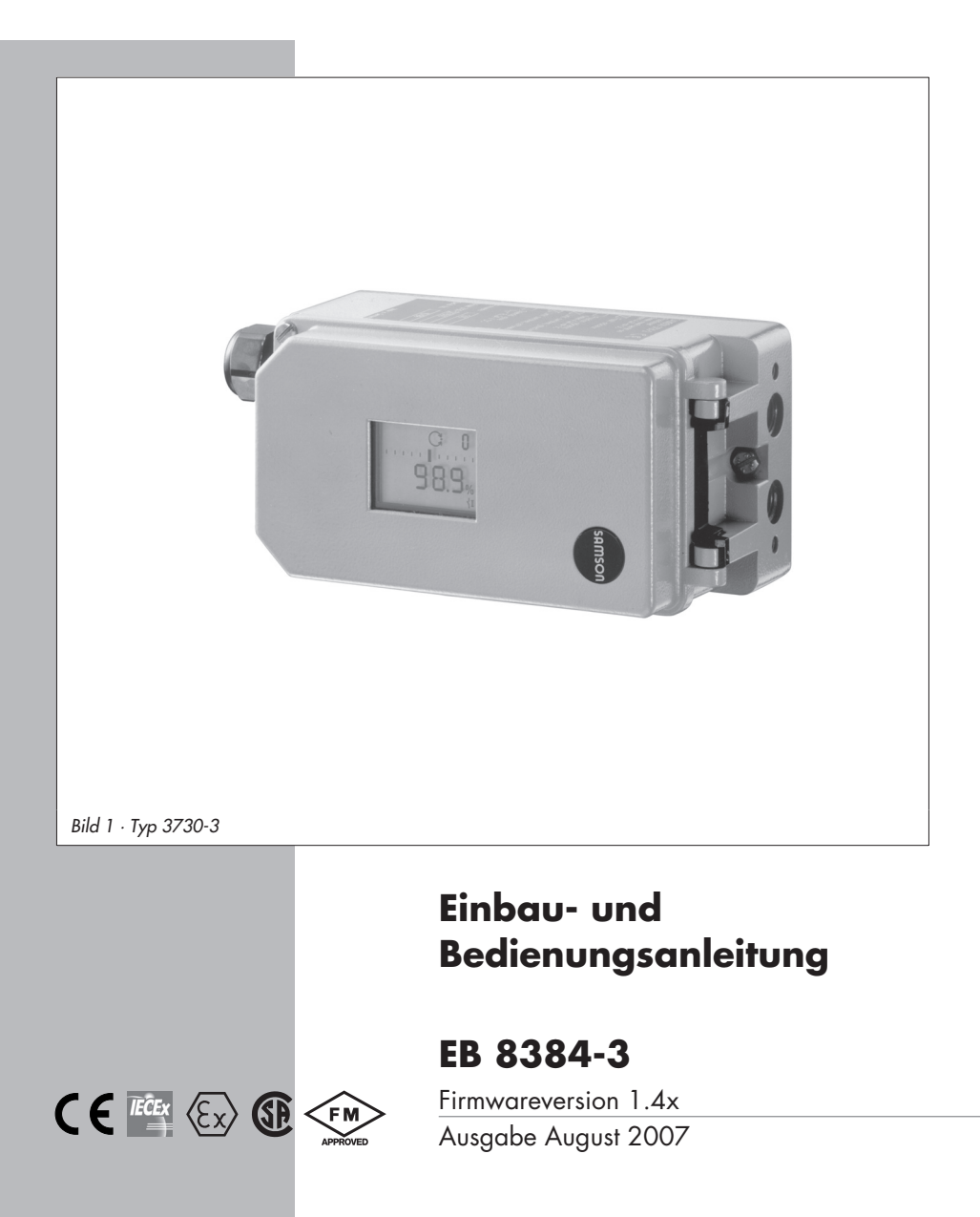

| Inhalt                                                                                                    |                                                                                                    | Seite                                                                                                    |
|----------------------------------------------------------------------------------------------------|----------------------------------------------------------------------------------------------------|----------------------------------------------------------------------------------------------------|
| <b>1</b><br>1.1<br>1.2<br>1.3                                                                                                    | Aufbau und Wirkungsweise                                                                                                    | 8<br>9<br>9<br>. 11                                                                                          |
| <b>2</b><br>2.1<br>2.1.1<br>2.1.2<br>2.2<br>2.3<br>2.4<br>2.5<br>2.5.1<br>2.5<br>2.5.1<br>2.6<br>2.6.1<br>2.6.2<br>2.6.3<br>2.6.4<br>2.7<br>2.8 | Anbau am Stellventil – Anbauteile und Zubehör          Direktanbau          Antrieb Typ 3277-5          Antrieb Typ 3277          Anbau nach IEC 60534-6          Anbau an Mikroventil Typ 3510          Anbau an Schwenkantriebe          Umkehrverstärker bei doppelt wirkenden Antrieben          Manometeranbau          Anbau externer Positionssensor          Montage bei Direktanbau          Montage an Mikroventil Typ 3510          Montage an Schwenkantriebe          Anbau externer Positionssensor          Anbau externer Positionssensor          Montage bei Anbau nach IEC 60534-6          Montage an Schwenkantriebe          Anbau von Stellungsreglern mit Edelstahl-Gehäuse          Federraumbelüftung bei einfach wirkenden Antrieben | . 14<br>. 18<br>. 20<br>. 22<br>. 24<br>. 26<br>. 28<br>. 28<br>. 30<br>. 32<br>. 33<br>. 34<br>. 36<br>. 36 |
| <b>3</b><br>3.1<br>3.1.1<br>3.1.2<br>3.2<br>3.2.1<br>3.2.2                                                                                      | Anschlüsse                                                                                                    | . 38<br>. 38<br>. 38<br>. 38<br>. 38<br>. 40<br>. 42<br>. 42                                                 |
| <b>4</b><br>4.1<br>4.2<br>4.3<br>4.3.1<br>4.3.2                                                                                                 | Bedienung                                                                                                    | . 44<br>. 44<br>. 46<br>. 47<br>. 47<br>. 48                                                                 |
| <b>5</b><br>5.1<br>5.2<br>5.3                                                                                                    | Inbetriebnahme – Einstellung                                                                                                    | . 48<br>. 49<br>. 49<br>. 49                                                                                 |

| 5.4            | Stelldruck begrenzen                                         | 50         |
|----------------|--------------------------------------------------------------|------------|
| 5.5            | Arbeitsbereich des Stellungsreglers überprüfen 5             | 0          |
| 5.6            | Initialisierung                                              | 51         |
| 5.6.1          | Initialisierungsmodus                                        | 3          |
| 5./            | Störung/Austall                                              | 19<br>19   |
| 5.8            |                                                              | 0          |
| 5.9            | Reset – Ruckstellung auf Standardwerte                       | 1          |
| 5.10           | Inbetriebnahme uber lokale Schniftsfelle (SSP)               | 1          |
| 5.11           |                                                              | 1          |
| 6              | Zustands- und Diagnosemeldungen                              | ,2         |
| 6.1            |                                                              | עי<br>רי   |
| 0.2            | Erweiferte Diagnose EAPERI <sup>+</sup>                      | )3<br>ເວ   |
| 0.5<br>-       |                                                              |            |
| /              | Einstellung Grenzkontakt                                     | 6          |
| 8              | Inbetriebnahme kurzgefasst                                   | 8          |
| 8.1            | Montage                                                      | 98<br>8    |
| 8.2            |                                                              | ,9<br>70   |
| 8.3            | Initialisierung         //////////////////////////////////// | 0          |
| 0.J.I<br>8 3 2 | Einrachste Methode (MAA)                                     | 0<br>/0    |
| 8.3.3          | Manuelle Methode (MAN)                                       | '1         |
| 9              | Nachrüsten von Optionen 7                                    | <b>'</b> 1 |
| 9.1            | Nachrüsten eines induktiven Grenzkontaktes                   | '1         |
| 9.2            | Freischalten der optionalen Diagnose EXPERT+                 | '2         |
| 10             | Wartung                                                      | '2         |
| 11             | Instandsetzung Ex-Geräte                                     | '2         |
| 12             | Codeliste                                                    | '3         |
| 13             | Einstellung mit TROVIS-VIEW-Parameterliste                   | 8          |
| 13.1           | Allgemeines                                                  | 8          |
| 13.2           | Programm starten und Grundeinstellungen vornehmen 8          | 9          |
| 13.3           | Einstellung von Parametern                                   | 2'2        |
| 13.4           | Parameterliste                                               | 3          |
| 14             | Maße in mm                                                   | 0          |
|                | <b>Prüfbescheinigungen</b>                                   | 1          |

#### Allgemeine Sicherheitshinweise

# $\underline{\mathbb{N}}$

Das Gerät darf nur von Fachpersonal, das mit der Montage, der Inbetriebnahme und dem Betrieb dieses Produktes vertraut ist, montiert und in Betrieb genommen werden.

Fachpersonal im Sinne dieser Einbau- und Bedienungsanleitung sind Personen, die auf Grund ihrer fachlichen Ausbildung, ihrer Kenntnisse und Erfahrungen sowie ihrer Kenntnisse der einschlägigen Normen die ihnen übertragenen Arbeiten beurteilen und mögliche Gefahren erkennen können.

Bei Geräten in explosionsgeschützter Ausführung müssen die Personen eine Ausbildung oder Unterweisung bzw. eine Berechtigung zum Arbeiten an explosionsgeschützten Geräten in explosionsgefährdeten Anlagen haben, siehe dazu auch Kap. 11.

Gefährdungen, die am Stellventil vom Durchflussmedium und dem Betriebsdruck sowie dem Stelldruck und von beweglichen Teilen ausgehen können, sind durch geeignete Maßnahmen zu verhindern.

 Falls sich durch die Höhe des Zuluftdruckes im pneumatischen Antrieb unzulässige Bewegungen oder Kräfte ergeben, muss der Zuluftdruck durch eine geeignete Reduzierstation begrenzt werden.

Das Gerät darf nicht mit Rückseite/Abluftöffnung nach oben betrieben werden. Die Abluftöffnung darf bauseits nicht verschlossen werden.

- Sachgemäßer Transport und fachgerechte Lagerung des Gerätes werden vorausgesetzt.
- Hinweis: Das mit dem CE-Zeichen gekennzeichnete Gerät erfüllt die Anforderungen der Richtlinie 94/9/EG und der Richtlinie 89/336/EWG. Die Konformitätserklärung steht auf Anfrage zur Verfügung.

| Artikelcode                                                                                                | Тур 3730-3                                                                      | хх               | Х      | X | ( X | 0 | 0 | Х      | 0 | Х | 0 | 0 | Х | 0 | Х | Х |
|----------------------------------------------------------------------------------------------------|---------------------------------------------------------------------------------|------------------|--------|---|-----|---|---|--------|---|---|---|---|---|---|---|---|
| Ex-Schutz<br>ohne<br>II 2 G EEx ia IIC<br>nach ATEX<br>CSA/FM intrinsic<br>II 3 G EEx na II T<br>nach ATEX | T6/II 2 D IP 65 T 80 °C<br>cally safe/non incendive<br>76 /II 3 D IP 65 T 80 °C | 0<br>1<br>3<br>8 |        |   |     |   |   |        |   |   |   |   |   |   |   |   |
| Zusatzausstattung                                                                                          |                                                                                 |                  |        |   |     |   |   |        |   |   |   |   |   |   |   |   |
| Induktiver<br>Grenzkontakt                                                                                 | ohne<br>mit Typ SJ 2-SN                                                         | 0                |        |   | 0   |   |   |        |   |   |   |   |   |   |   |   |
| Magnetventil SIL 4                                                                                         | ohne<br>24 V DC                                                                 |                  | 0<br>4 |   |     |   |   |        |   |   |   |   |   |   |   |   |
| Analoger<br>Stellungsmelder                                                                                | ohne<br>mit                                                                     |                  |        | C | )   |   |   |        |   |   |   |   |   |   |   |   |
| Externer<br>Positionssensor                                                                                | ohne<br>mit                                                                     | 0                |        |   | 0   |   |   |        |   |   |   |   |   |   |   |   |
| Diagnose                                                                                                   | EXPERT<br>EXPERT+ (erweiterte Diagn                                             | ose)             |        |   |     |   |   | 1<br>2 |   |   |   |   |   |   |   |   |
| Gehäusewerkstoff                                                                                           | Alu<br>Edelstahl 1.4581                                                         |                  |        |   | 0   |   |   |        |   | 0 |   |   |   |   |   |   |
| Geräte für                                                                                                 | ohne                                                                            |                  |        |   |     |   |   |        |   |   |   |   | 0 |   |   |   |
| besondere<br>Anwendungen                                                                                   | frei von lackbenetzungs-<br>störenden Substanzen                                |                  |        |   |     |   |   |        |   |   |   |   | 1 |   |   |   |
|                                                                                                    | Abluft mit pneum. An-<br>schluss ¼ NPT                                          |                  |        |   |     |   |   |        |   |   |   |   | 2 |   |   |   |
| Sonder-                                                                                                    | ohne                                                                            |                  |        |   |     |   |   |        |   |   |   |   |   | 0 | 0 | 0 |
| ausiunrungen                                                                                               | IECEx                                                                           | 1                |        |   |     |   |   |        |   |   |   |   |   | 0 | 1 | 2 |

| Änderungen | der Stellungsregler-Firmware gegenüber Vorgängerversion                                                                                                    |
|------------|----------------------------------------------------------------------------------------------------|
| alt        | neu                                                                                                    |
| 1.01       | 1.10                                                                                                    |
|            | Als Standardeinstellung wird das HART Protokoll gemäß HART®-Spezifikati-<br>on Revision 5 unterstützt.<br>Über TROVIS-VIEW kann auf HART®-Revision 6 umgestellt werden,<br>HART®-Tools wie AMS oder Hand Held Terminal werden von Revision 6 zur<br>Zeit nicht unterstützt. |
|            | Zusätzliche Statusmeldungen wurden implementiert:<br>Code <b>76</b> – Keine Notlaufeigenschaft<br>Code <b>77</b> – Programmladefehler<br>Anzeige der Anzahl von Nullpunktabgleichen seit der letzten Initialisierung.                                                       |
|            | Bei einer Initialisierung mit Antrieb "AIR TO CLOSE" wird die Bewegungs-<br>richtung (Code 7) automatisch auf steigend/fallend eingestellt.                                                                                                    |
|            | Code <b>3</b> , die Zeitdauer für das Rücksetzen der Konfigurationsfreigabe wurde auf 120 s verlängert.                                                                                                    |
| 1.10       | 1.20                                                                                                    |
|            | Geänderte Elektronik, keine neuen Funktionen                                                                                                    |
| 1.20       | 1.30                                                                                                    |
|            | Neue EXPERT Diagnose-Funktionen (Code 48 hinzugekommen)<br>Geräte in Ausführung EXPERT+ mit erweiterten Diagnosemöglichkeiten.                                                                                                    |
|            | Eine laufende Initialisierung lässt sich durch Drücken der Sterntaste ab-<br>brechen.                                                                                                    |
|            | Die Optionen Stellungsmelder (Code 37) und Magnetventil (Code 45)<br>werden automatisch erkannt.                                                                                                    |
| 1.30       | 1.40                                                                                                    |
|            | Ab dieser Firmware können alle EXPERT+ Funktionen über die HART®-Kom-<br>munikation genutzt werden.                                                                                                    |

|      | Der Störmeldekontakt wird über den Sammelstatus des Gerätes ausgelöst<br>Er wird immer aktiv bei Sammelstatus = Ausfall.<br>Wenn Code 32 = Yes: auch aktiv bei Sammelstatus = Funktionskontrolle.<br>Wenn Code 33 = Yes: auch aktiv bei Sammelstatus = Wartungsbedarf und<br>Wartungsanforderung. |
|------|----------------------------------------------------------------------------------------------------|
|      | Der Sammelstatus Funktionskontrolle wird zusätzlich auch bei Test A1, A2,<br>Störmeldeausgang und Stellungsmelder gesetzt.                                                                                                    |
|      | Die Min/Max-Werte der Temperaturüberwachung können zurückgesetzt werden.                                                                                                    |
|      |                                                                                                    |
| 1.40 | 1.41                                                                                                    |
|      | interne Änderungen                                                                                                    |
| 1.41 | 1.42                                                                                                    |
|      | interne Änderungen                                                                                                    |

п

# 1 Aufbau und Wirkungsweise

Der elektropneumatische Stellungsregler wird an pneumatische Stellventile angebaut und dient der Zuordnung von Ventilstellung (Regelgröße x) und Stellsignal (Führungsgröße w). Dabei wird das von einer Regeloder Steuereinrichtung kommende elektrische Stellsignal mit dem Hub/Drehwinkel des Stellventiles verglichen und ein Stelldruck (Ausgangsgröße y) ausgesteuert.

Der Stellungsregler ist je nach Auswahl des entsprechenden Zubehörs für den Direktanbau an SAMSON-Antriebe Typ 3277 oder den Anbau an Antriebe nach IEC 60534-6 (NAMUR) ausgeführt.

Für den Anbau an Schwenkantriebe nach VDI/VDE 3845 wird zur Übertragung der Drehbewegung zusätzlich ein Kupplungsrad aus dem Zubehör benötigt.

Bei federlosen Schwenkantrieben ist, um den Stellungsregler auch doppelt wirkend betreiben zu können, ein Umkehrverstärker als Zubehör erforderlich.

Der Stellungsregler besteht im Wesentlichen aus einem widerstandsproportionalem Wegaufnehmersystem, einem analog arbeitenden i/p-Wandler mit nachgeschaltetem Luftleistungsverstärker und der Elektronik mit Mikrocontroller.

Der Stellungsregler ist serienmäßig mit drei Binärkontakten ausgerüstet: Ein Störmeldeausgang signalisiert eine Störung zur Leitwarte und zwei konfigurierbare Software-Grenzkontakte dienen zur Meldung der Endlagen.

Die Ventilstellung wird als Hub oder Drehwinkel auf den Abtasthebel sowie auf den Wegaufnehmer (2) übertragen und einem analogen PD-Regler (3) zugeführt. Gleichzeitig wird die Stellung über einen AD-Wandler (4) dem Mikrocontroller (5) mitgeteilt. Der PD-Regler vergleicht diesen Istwert mit dem von der Regeleinrichtung kommenden Gleichstromstellsignal von 4 bis 20 mA, nachdem dieses vom AD-Wandler (4) umgeformt wurde. Bei einer Regelabweichung wird die Ansteuerung des i/p-Wandlers (6) so verändert, dass der Antrieb (1) über den nachgeschalteten Luftleistungsverstärker (7) entsprechend beoder entlüftet wird. Dies bewirkt, dass der Drosselkörper (z.B. der Kegel) des Stellventiles eine der Führungsgröße entsprechende Stellung einnimmt.

Die Zuluft versorgt den pneumatischen Leistungsverstärker (7) und den Druckregler (8). Ein zwischengeschalteter fest eingestellter Durchflussregler (9) dient zur Spülung des Stellungsreglers und sorgt gleichzeitig für problemlosen Betrieb des pneumatischen Verstärkers. Der vom Verstärker ausgesteuerte Stelldruck kann per Software begrenzt werden.

Die zuschaltbare Volumendrossel Q (10) dient der Optimierung des Stellungsreglers.

#### Serial Interface

Der Stellungsregler ist mit einer Schnittstelle ausgerüstet.

So lassen sich mit der SAMSON Konfigurations- und Bedienoberfläche TROVIS-VIEW Daten und Parameter über ein Adapterkabel von der RS-232-Schnittstelle eines PC auf den Stellungsregler übertragen, siehe dazu Kap. 13.

Zur Früherkennung von Stellventil-Fehlzuständen ist der Stellungsregler mit der optionalen EXPERT+-Ventildiagnose ausgerüstet. Der Zugang zu den Funktionen von EXPERT+ ist über die Bedienoberfläche TROVIS-VIEW und über die Geräte-DTM-Datei möglich. EXPERT+ wird im Typenblatt T 8388 dokumentiert, die Bedienung wird in der EB 8388 beschrieben.

# 1.1 Kommunikation

Für die Kommunikation ist der Stellungsregler mit einer Schnittstelle für das HART®-Protokoll (Highway Addressable Remote Transducer) versehen. Die Datenübertragung erfolgt in Form einer überlagerten Frequenz (FSK = Frequency Shift Keying) auf den vorhandenen Signalleitungen für die Führungsgröße 4 bis 20 mA.

Kommunikation und Bedienung des Stellungsreglers können entweder über ein HART®-konformes Handterminal oder über einen PC mit FSK-Modem erfolgen.

# 1.2 Zusatzausstattung

Als Option kann das Gerät zusätzlich mit einem Magnetventil zur Zwangsentlüftung, einem analogen Stellungsmelder, einem induktiven Grenzsignalgeber oder einem externen Positionssensor ausgerüstet werden.

#### Ausführung mit Magnetventil

Bei Ausfall der Betriebsspannung für das Magnetventil (12), wird der Versorgungsdruck für das i/p-Modul gegen Atmosphäre entlüftet. Der Stellungsregler kann nicht arbeiten und das Stellventil geht, unabhängig von der Führungsgröße, in die vom Antrieb vorgegebene Sicherheitsstellung.

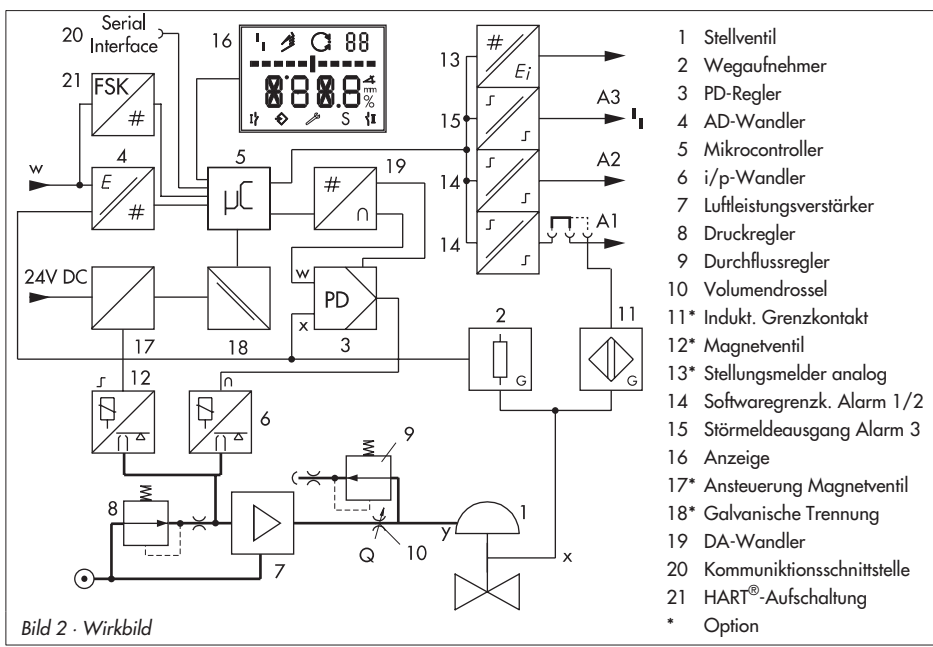

#### Ausführung mit Stellungsmelder

Der Stellungsmelder (13) arbeitet als Zweileiter-Messumformer und gibt das über den Mikrocontroller aufbereitete Wegaufnehmersignal als 4 bis 20 mA Signal aus. Da diese Meldung unabhängig vom Eingangssignal (Mindeststrom 3,8 mA) des Stellungsreglers erfolgt, liegt hiermit eine echte Kontrollmöglichkeit des augenblicklichen Hubes/Drehwinkels vor. Ferner bietet der Stellungsmelder die Möglichkeit, eine Stellungsreglerstörung über einen Meldestrom von < 2,4 mA oder > 21,6 mA zu signalisieren.

#### Ausführung mit induktivem Grenzkontakt

Bei dieser Ausführung trägt die Drehachse des Stellungsreglers eine einstellbare Steuerfahne zur Betätigung des eingebauten Schlitzinitiators. Der optionale Induktivkontakt (11) führt auf A1, der in Funktion bleibende Softwaregrenzkontakt auf A2.

#### Ausführung mit externem Positionssensor

Bei dieser Ausführung ist nur der Sensor am Ventil montiert. Der Stellungsregler wird ventilunabhängig platziert. Die Verbindung von x- und y-Signal zum Ventil wird durch Kabel und Luftleitung vorgenommen (nur ohne induktiven Grenzkontakt).

# 1.3 Technische Daten

| Stellungsregl          | er Typ 3730-3                               |                                                                                                    |  |  |  |  |  |
|------------------------|---------------------------------------------|----------------------------------------------------------------------------------------------------|--|--|--|--|--|
| Hub, einstellbar       |                                             | Direktanbau an Antrieb Typ 3277: 3,6 bis 30 mm<br>Anbau nach IEC 60534-6-1: 3,6 bis 200 mm<br>Schwenkantriebe: 24 bis 100° Drehwinkel                                                               |  |  |  |  |  |
| Hubbereich einstellbar |                                             | innerhalb des initialisierten Hubs/Drehwinkels · Einschränkung auf maximal 1/5 möglich.                                                                                                    |  |  |  |  |  |
| Führungs-              | Signalbereich                               | 4 bis 20 mA $\cdot$ 2-Leitergerät, verpolsicher $\cdot$ minimale Spanne 4 mA                                                                                                    |  |  |  |  |  |
| größe w                | Zerstörgrenze                               | 100 mA                                                                                                    |  |  |  |  |  |
| Mindeststrom           | I                                           | 3,6 mA für Anzeige · 3,8 mA für Betrieb                                                                                                    |  |  |  |  |  |
| Bürdenspann            | ung                                         | $\leq$ 8,2 V (entspricht 410 $\Omega$ bei 20 mA)                                                                                                    |  |  |  |  |  |
| Hilfsenergie           | Zuluft                                      | 1,4 bis 7 bar (20 bis 105 psi)                                                                                                    |  |  |  |  |  |
|                        | Luftqualität<br>ISO 8573-1<br>Ausg. 2001-02 | max. Teilchengröße und -Dichte: Klasse 4 · Ölgehalt: Klasse 3<br>Drucktaupunkt: Klasse 3 oder<br>mindestens 10 K unter der niedrigsten zu erwartenden Umgebungstemperatur                           |  |  |  |  |  |
| Stelldruck (Au         | usgang)                                     | 0 bar bis Zuluftdruck $\cdot$ per Software begrenzbar auf 1,4/2,4/3,7 bar $\pm$ 0,2 bar                                                                                                    |  |  |  |  |  |
| Kennlinie einstellbar  |                                             | linear/gleichprozentig/invers gleichprozentig<br>benutzerdefiniert (über Bediensoftware und Kommunikation)<br>Stellklappe, Drehkegelventil und Kugelsegmentventil: linear/gleichprozentig           |  |  |  |  |  |
|                        | Abweichung                                  | ≤ 1 %                                                                                                    |  |  |  |  |  |
| Hysterese              |                                             | ≤ 0,3 %                                                                                                    |  |  |  |  |  |
| Ansprechemp            | ofindlichkeit                               | ≤ 0,1 %                                                                                                    |  |  |  |  |  |
| Laufzeit               |                                             | Für Zuluft und Abluft getrennt bis 240 s über Software einstellbar.                                                                                                    |  |  |  |  |  |
| Bewegungsri            | chtung                                      | umkehrbar                                                                                                    |  |  |  |  |  |
| Luftverbrauch          | ı, stationär                                | zuluftunabhängig ca. 110 l <sub>n</sub> /h                                                                                                    |  |  |  |  |  |
| Luftlieferung          | Antrieb belüften                            | bei $\Delta p = 6$ bar: 8,5 m <sub>n</sub> <sup>3</sup> /h · bei $\Delta p = 1,4$ bar: 3,0 m <sub>n</sub> <sup>3</sup> /h · K <sub>Vmax (20 °C)</sub> = 0,09                                        |  |  |  |  |  |
|                        | Antrieb entlüften                           | bei $\Delta p = 6$ bar: 14,0 m <sub>n</sub> <sup>3</sup> /h · bei $\Delta p = 1,4$ bar: 4,5 m <sub>n</sub> <sup>3</sup> /h · K <sub>Vmax (20 °C)</sub> = 0,15                                       |  |  |  |  |  |
| Zulässige Um           | gebungstemperatur                           | −20 bis +80 °C · −45 bis +80 °C mit Kabelverschraubung Metall<br>Bei Ex-Geräten gelten zusätzlich die Grenzen der Baumusterprüfbescheinigung.                                                       |  |  |  |  |  |
| Einflüsse              | Temperatur                                  | ≤ 0,15 %/10 K                                                                                                    |  |  |  |  |  |
|                        | Hilfsenergie                                | keiner                                                                                                    |  |  |  |  |  |
|                        | Rütteleinfluss                              | $\leq$ 0,25 % bis 2000 Hz und 4 g nach IEC 770                                                                                                    |  |  |  |  |  |
| Elektromagne           | etische Verträglichkeit                     | Anforderungen nach EN 61000-6-2, EN 61000-6-3 und NE 21 werden erfüllt.                                                                                                    |  |  |  |  |  |
| Elektrische A          | nschlüsse                                   | 1 Kabelverschraubung M20 × 1,5 für Klemmbereich 6 bis 12 mm · Zweite Ge-<br>windebohrung M20 × 1,5 zusätzlich vorhanden · Schraubklemmen für Draht-<br>querschnitte von 0,2 bis 2,5 mm <sup>2</sup> |  |  |  |  |  |
| Schutzart              |                                             | IP 66/NEMA 4X                                                                                                    |  |  |  |  |  |

| Stellungsregle                                                           | er Typ 3730-3                                                  |                                                                                                    |                                                                                                    |  |  |  |
|--------------------------------------------------------------------------|----------------------------------------------------------------|----------------------------------------------------------------------------------------------------|----------------------------------------------------------------------------------------------------|--|--|--|
| Verwendung in sicherheits-<br>gerichteten Systemen nach<br>IEC 61508/SIL |                                                                | Wahrscheinlichkeit eines Ausfalls der Sicherheitsfunktion bei einer Funktionsanfor-<br>derung PFD < 2,8 × 10 <sup>-7</sup> für ein Konfidenzniveau von 95 %. Die Safe Failure<br>Fraction (SFF) nach Tabelle A1 in IEC 61508-2 ist größer oder gleich 0,99.<br>Geeignet zur Verwendung in sicherheitsgerichteten Systemen mit einer Hardware<br>Fault Tolerance von 1 oder 2 bis einschließlich SIL 4.                    |                                                                                                    |  |  |  |
| Explosionsschutz                                                         |                                                                | <ul> <li>II 2 G EEx ia IIC T6 / II 2 D IP 65 T 80 °C oder</li> <li>II 3 G EEx nA II T6 / II 3 D IP 65 T 80 °C</li> <li>IECEx ia IIC T6 / IP 54 und IP 65 T 80 °C</li> <li>FM/CSA Intrinsically safe Class I, II, III, Division 1, Group A, B, C, D, E, F, G, T6</li> <li>FM/CSA Non incendive Class I, Division 2, Group A, B, C, D T6</li> </ul>                                                                         |                                                                                                    |  |  |  |
| Kommunikati                                                              | ion (lokal)                                                    | SAMSON SSP-Schnittstelle und Serial Interface Adapte                                                                                                    | er                                                                                                    |  |  |  |
| Software-Vor                                                             | aussetzung (SSP)                                               | TROVIS-VIEW mit Datenbank-Modul 3730-3                                                                                                    |                                                                                                    |  |  |  |
| Kommunikati                                                              | ion (HART®)                                                    | HART <sup>®</sup> -Feld Kommunikations-Protokoll · Impedanz im<br>Empfangen 350 bis 450 Ω; Senden ca. 115 Ω                                                                                                    | HART <sup>®</sup> -Frequenzbereich:                                                                                                    |  |  |  |
| Software-                                                                | für Handterminal                                               | Device Description für Typ 3730-3                                                                                                    |                                                                                                    |  |  |  |
| Voraus-<br>setzung<br>(HART®)                                            | für PC                                                         | DTM-Datei nach Spezifikation 1.2, geeignet zur Integration des Gerätes in Rah-<br>menapplikationen, die das FDT/DTM-Konzept unterstützen (z. B. PACTware);<br>weitere Integrationen (z. B. AMS, PDM) liegen vor                                                                                                    |                                                                                                    |  |  |  |
| Binärkontakte                                                            |                                                                |                                                                                                    |                                                                                                    |  |  |  |
| 2 Softwaregro                                                            | enzkontakte verpolsich                                         | er, potentialfrei, Schaltverhalten konfigurierbar, Werkseinstellung gemäß Tabelle                                                                                                    |                                                                                                    |  |  |  |
| Signalzu-                                                                | Ausführung                                                     | nicht Ex                                                                                                    | Ex                                                                                                    |  |  |  |
| stand                                                                    | nicht angesprochen                                             | gesperrt                                                                                                    | ≤ 1,2 mA                                                                                                    |  |  |  |
|                                                                          | angesprochen                                                   | leitend (R = 348 Ω)                                                                                                    | ≥ 2,1 mA                                                                                                    |  |  |  |
| 1 Störmeldek                                                             | ontakt, potentialfrei                                          |                                                                                                    |                                                                                                    |  |  |  |
| Signalzu-                                                                | Ausführung                                                     | nicht Ex                                                                                                    | Ex                                                                                                    |  |  |  |
| stand                                                                    | nicht angesprochen/<br>keine Störungsm.                        | leitend (R = 348 $\Omega$ )                                                                                                    | ≥ 2,1 mA                                                                                                    |  |  |  |
|                                                                          |                                                                |                                                                                                    |                                                                                                    |  |  |  |
|                                                                          | angesprochen/<br>Störungsmeldung                               | gesperrt                                                                                                    | ≤ 1,2 mA                                                                                                    |  |  |  |
| Betriebsspanr                                                            | angesprochen/<br>Störungsmeldung<br>nung                       | gesperrt<br>Geräte mit Modell-Nr/9000 nur zum Anschluss an<br>Schaltverstärker nach EN 60947-5-6, alle anderen<br>Ausführungen auch für den Anschluss an den Binär-<br>eingang einer SPS nach EN 61131, P <sub>max</sub> = 400 mW                                                                                                    | ≤ 1,2 mA<br>nur zum Anschluss an<br>NAMUR-Schaltverstärker<br>nach EN 60947-5-6                                                                                                  |  |  |  |
| Betriebsspann<br>Werkstoffe                                              | angesprochen/<br>Störungsmeldung<br>nung                       | gesperrt<br>Geräte mit Modell-Nr/9000 nur zum Anschluss an<br>Schaltverstärker nach EN 60947-5-6, alle anderen<br>Ausführungen auch für den Anschluss an den Binär-<br>eingang einer SPS nach EN 61131, P <sub>max</sub> = 400 mW                                                                                                    | ≤ 1,2 mA<br>nur zum Anschluss an<br>NAMUR-Schaltverstärker<br>nach EN 60947-5-6                                                                                                  |  |  |  |
| Betriebsspann<br>Werkstoffe<br>Gehäuse                                   | angesprochen/<br>Störungsmeldung<br>nung                       | gesperrt<br>Geräte mit Modell-Nr/9000 nur zum Anschluss an<br>Schaltverstärker nach EN 60947-5-6, alle anderen<br>Ausführungen auch für den Anschluss an den Binär-<br>eingang einer SPS nach EN 61131, P <sub>max</sub> = 400 mW<br>Aluminium-Druckguss EN AC-AlSi12(Fe) (EN AC-4430<br>chromatiert und pulverlackbeschichtet · Sonderausfüh                                                                             | <ul> <li>1,2 mA</li> <li>nur zum Anschluss an</li> <li>NAMUR-Schaltverstärker</li> <li>nach EN 60947-5-6</li> <li>00) nach DIN EN 1706</li> <li>rung Edelstahl 1.4581</li> </ul> |  |  |  |
| Betriebsspann<br>Werkstoffe<br>Gehäuse<br>Außenliegence                  | angesprochen/<br>Störungsmeldung<br>nung<br>de Teile           | gesperrt<br>Geräte mit Modell-Nr/9000 nur zum Anschluss an<br>Schaltverstärker nach EN 60947-5-6, alle anderen<br>Ausführungen auch für den Anschluss an den Binär-<br>eingang einer SPS nach EN 61131, P <sub>max</sub> = 400 mW<br>Aluminium-Druckguss EN AC-AlSi12(Fe) (EN AC-443(<br>chromatiert und pulverlackbeschichtet · Sonderausfüh<br>korrosionsfester Stahl 1.4571 und 1.4301                                 | <ul> <li>1,2 mA</li> <li>nur zum Anschluss an</li> <li>NAMUR-Schaltverstärker</li> <li>nach EN 60947-5-6</li> <li>D0) nach DIN EN 1706</li> <li>rung Edelstahl 1.4581</li> </ul> |  |  |  |
| Betriebsspann<br>Werkstoffe<br>Gehäuse<br>Außenliegenc<br>Kabelverschro  | angesprochen/<br>Störungsmeldung<br>nung<br>de Teile<br>aubung | gesperrt<br>Geräte mit Modell-Nr/9000 nur zum Anschluss an<br>Schaltverstärker nach EN 60947-5-6, alle anderen<br>Ausführungen auch für den Anschluss an den Binär-<br>eingang einer SPS nach EN 61131, P <sub>max</sub> = 400 mW<br>Aluminium-Druckguss EN AC-AlSi12(Fe) (EN AC-4430<br>chromatiert und pulverlackbeschichtet · Sonderausfüh<br>korrosionsfester Stahl 1.4571 und 1.4301<br>Polyamid, schwarz, M20 x 1,5 | ≤ 1,2 mA<br>nur zum Anschluss an<br>NAMUR-Schaltverstärker<br>nach EN 60947-5-6<br>20) nach DIN EN 1706<br>rung Edelstahl 1.4581                                                 |  |  |  |

| Optionen für Stellungsregler Typ 3730-3                             | Optionen für Stellungsregler Typ 3730-3                                                                                                    |  |  |  |  |  |
|---------------------------------------------------------------------|----------------------------------------------------------------------------------------------------|--|--|--|--|--|
| Magnetventil · Zulassung nach IEC 61508                             | 3/SIL                                                                                                    |  |  |  |  |  |
| Eingang                                                             | 24 V DC · verpolsicher · Zerstörgrenze 40 V                                                                                                    |  |  |  |  |  |
|                                                                     | Stromaufnahme I = $\frac{U - 5.6 \text{ V}}{4020 \Omega}$ (entspricht 4.5 mA bei 24 V)                                                                   |  |  |  |  |  |
| Signal "0″ kein Anzug                                               | ≤ 15 V                                                                                                    |  |  |  |  |  |
| Signal "1″ sicherer Anzug                                           | > 19 V                                                                                                    |  |  |  |  |  |
| Lebensdauer                                                         | > 5 x 10 <sup>6</sup> Schaltspiele                                                                                                    |  |  |  |  |  |
| Verwendung in sicherheitsgerichteten<br>Systemen nach IEC 61508/SIL | Entsprechend der Stellungsreglerpneumatik                                                                                                    |  |  |  |  |  |
| Analoger Stellungsmelder                                            | Zweileiter-Messumformer                                                                                                    |  |  |  |  |  |
| Hilfsenergie                                                        | 12 bis 30 V DC · verpolsicher · Zerstörgrenze 40 V                                                                                                    |  |  |  |  |  |
| Ausgangssignal                                                      | 4 bis 20 mA                                                                                                    |  |  |  |  |  |
| Wirkrichtung                                                        | umkehrbar                                                                                                    |  |  |  |  |  |
| Arbeitsbereich                                                      | -10 bis +114 %                                                                                                    |  |  |  |  |  |
| Kennlinie                                                           | linear                                                                                                    |  |  |  |  |  |
| Hysterese                                                           | wie Stellungsregler                                                                                                    |  |  |  |  |  |
| HF-Einfluss                                                         | wie Stellungsregler                                                                                                    |  |  |  |  |  |
| weitere Einflussgrößen                                              | wie Stellungsregler                                                                                                    |  |  |  |  |  |
| Störmeldung                                                         | wahlweise mit Meldestrom 2,4 $\pm$ 0,1 mA oder 21,6 $\pm$ 0,1 mA ausgebbar                                                                               |  |  |  |  |  |
| Induktiver Grenzkontakt                                             |                                                                                                    |  |  |  |  |  |
| Schlitzinitiator Typ SJ 2SN                                         | Zum Anschluss an Schaltverstärker nach EN 60947-5-6.<br>In Kombination mit einem Softwaregrenzkontakt nutzbar.                                           |  |  |  |  |  |
| Externer Positionssensor                                            |                                                                                                    |  |  |  |  |  |
| Hub                                                                 | wie Stellungsregler                                                                                                    |  |  |  |  |  |
| Kabel                                                               | 10 m · dauerflexibel · mit Stecker M12 x 1 · flammwidrig nach VDE 0472<br>beständig gegen Öle, Schmier- und Kühlmittel sowie andere aggressive<br>Medien |  |  |  |  |  |
| zulässige Umgebungstemperatur                                       | –60 bis +105 °C · Bei Ex-Geräten gelten zusätzlich die Grenzen der<br>Baumusterprüfbescheinigung.                                                        |  |  |  |  |  |
| Rüttelfestigkeit                                                    | bis 10 g im Bereich von 10 bis 2000 Hz                                                                                                    |  |  |  |  |  |
| Schutzart                                                           | IP 67                                                                                                    |  |  |  |  |  |

# 2 Anbau am Stellventil – Anbauteile und Zubehör

Der Anbau des Stellungsreglers erfolgt entweder im Direktanbau an den SAMSON-Antrieb Typ 3277 oder nach IEC 60534-6 (NAMUR) an Stellventile in Gussrahmenoder Stangenausführung sowie nach VDI/VDE 3845 an Schwenkantriebe.

Für den Anbau an die unterschiedlichen Antriebe werden entsprechende Anbauteile und Zubehör benötigt. Diese sind mit ihren Bestellnummern in den Tabellen 1 bis 5 aufgeführt.

Beim Anbau der Stellungsregler ist die Zuordnung von Hebel und Stiftposition in den Hubtabellen zu beachten.

Die Tabellen zeigen den maximalen Einstellbereich am Stellungsregler. Der realisierbare Hub am Ventil wird zusätzlich durch die gewählte Sicherheitsstellung und die benötigte Federvorspannung im Antrieb begrenzt.

Standardmäßig ist der Stellungsregler mit dem Hebel M (Stiftposition 35) ausgerüstet.

# Wichtig!

Wird der serienmäßig montierte Hebel M (Stiftposition 35) gewechselt, so muss der neu montierte Hebel zur Anpassung an den inneren Messhebel einmal von Anschlag zu Anschlag bewegt werden.

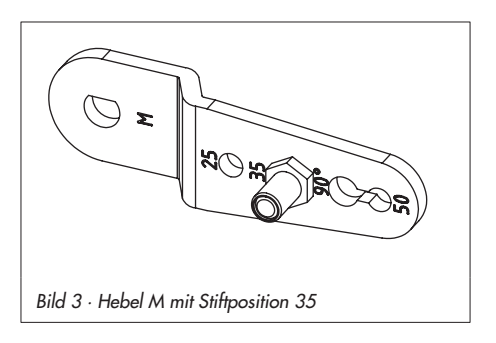

| Hubtabelle | Hubtabelle für Direktanbau an Antriebe Typ 3277 |               |                           |                               |                         |                              |  |  |
|------------|-------------------------------------------------|---------------|---------------------------|-------------------------------|-------------------------|------------------------------|--|--|
| Antriebe   | Antriebsgröße<br>cm <sup>2</sup>                | Nennhub<br>mm | Einstellbereich<br>min. H | n Stellungsregler<br>Hub max. | Erforderlicher<br>Hebel | Zugeordnete<br>Stiftposition |  |  |
| 3277-5     | 120                                             | 7,5           | 5,0                       | 25,0                          | м                       | 25                           |  |  |
| 3277       | 120/240/350                                     | 15            | 7,0                       | 35,4                          | м                       | 35                           |  |  |
|            | 700                                             | 30            | 10,0                      | 50,0                          | м                       | 50                           |  |  |
| Hubtabelle | Hubtabelle bei Anbau nach IEC 60534-6 (NAMUR)   |               |                           |                               |                         |                              |  |  |
|            | SAMSON-Ventile                                  | •             | andere Ver                | ntile/Antriebe                | Erforderlicher          | Zugeordnete                  |  |  |
|            | cm <sup>2</sup>                                 | Nennhub mm    | min. ł                    | Hub max.                      | Hebel                   | Stiftposition                |  |  |
|            | 60 und 120<br>mit Ventil 3510                   | 7,5           | 3,6                       | 17,7                          | S                       | 17                           |  |  |
|            | 120                                             | 7,5           | 5,0                       | 25,0                          | м                       | 25                           |  |  |
| Antrieb    | 120/240/350                                     | 15            | 7,0                       | 35,4                          | м                       | 35                           |  |  |
| 1yp 327 1  | 700/1400/2800                                   | 15 und 30/30  | 10,0                      | 50,0                          | м                       | 50                           |  |  |
|            | 1400/2800                                       | 60            | 14,0                      | 70,7                          | L                       | 70                           |  |  |
|            | 1400/2800                                       | 60            | 20,0                      | 100,0                         | L                       | 100                          |  |  |
|            | 1400/2800                                       | 120           | 40,0                      | 200,0                         | XL                      | 200                          |  |  |
| Schwenkan  | triebe                                          | Dre           | hwinkel 24 bis            | 100°                          | м                       | 90°                          |  |  |

#### Anbau am Stellventil – Anbauteile und Zubehör

| Tabelle 1 · Direktanbau Typ 3277-5 siehe Bild 4 |                                                                                                    |                                               |           |  |  |
|-------------------------------------------------|----------------------------------------------------------------------------------------------------|-----------------------------------------------|-----------|--|--|
| Anbauteile                                      | nbauteile Für Antriebe mit 120 cm <sup>2</sup>                                                                                                    |                                               |           |  |  |
| Zubehör<br>am                                   | Umschaltplatte (alt) bei Antrieb 3277-5xxxxx.00 (alt)                                                                                                    |                                               | 1400-6819 |  |  |
|                                                 | Umschaltplatte <b>neu</b> bei Antrieb 3277-5xxxxx. <b>01</b> (neu                                                                                                    | )                                             | 1400-6822 |  |  |
|                                                 | Anschlussplatte bei zusätzlichen Anbau z. B. eines Ma<br>Anschlussplatte (alt) bei Antrieb 3277-5xxxxx.00 (alt                                                        | 1400-6820<br>1400-6821                        |           |  |  |
| Antrieb                                         | Anschlussplatte <b>neu</b> bei Antrieb 3277-5xxxxx. <b>01</b> (ne                                                                                                    | 1400-6823                                     |           |  |  |
|                                                 | Hinweis: Bei neuen Antrieben (Index 01) können nur neue Umschalt- und Anschlussplatten verwendet werden, alte und neue Platten sind nicht gegeneinander austauschbar. |                                               |           |  |  |
| Zubehör                                         | Anschlussplatte (6)                                                                                                    | Anschlussplatte (6) G 1/4: 1400-7461 · 1/4 N  |           |  |  |
| am<br>Stellungs-<br>regler                      | oder Manometerhalter (7)                                                                                                    | oder Manometerhalter (7) G ¼: 1400-7458 · ¼ N |           |  |  |
|                                                 | Manometeranbausatz (8) bis max. 6 bar<br>(Output/Supply)                                                                                                    |                                               |           |  |  |

| Tabelle 2 · Direktanbau Typ 3277 siehe Bild 5 |                                                                                                    |                                             |                                                     |                                                    |  |
|-----------------------------------------------|----------------------------------------------------------------------------------------------------|---------------------------------------------|-----------------------------------------------------|----------------------------------------------------|--|
| Zubehör                                       | Anbauteile für Antriebe mit 240, 350 und 700 cm <sup>2</sup>                                                                     | 1400-7453                                   |                                                     |                                                    |  |
|                                               | Erforderliche Rohrverbindung mit Verschraubung für<br>"Antriebsstange einfahrend" bzw. bei Belüftung der<br>oberen Membrankammer | <u>cm</u> <sup>2</sup><br>240<br>350<br>700 | <u>Stahl</u><br>1400-6444<br>1400-6446<br>1400-6448 | <u>Niro</u><br>1400-6445<br>1400-6447<br>1400-6449 |  |
|                                               | Verbindungsblock mit Dichtungen und Schraube                                                                                     | G                                           | 1⁄4: 1400-8811 · 1⁄4 N                              | PT: 1400-8812                                      |  |
|                                               | Manometeranbausatz bis max. 6 bar (Output/Supply)                                                                                | Niro/Ms:                                    | 1400-6950 · Niro/Ni                                 | iro: 1400-6951                                     |  |

| Tabelle 3 · Anbau an NAMUR-Rippe/Stangenanbau (Stangen Ø 20 bis 35 mm) nach IEC 60534-6, siehe Bild 6                                                  |                                                              |                                                                                          |                                                                                                |             |  |  |
|----------------------------------------------------------------------------------------------------|--------------------------------------------------------------|------------------------------------------------------------------------------------------|------------------------------------------------------------------------------------------------|-------------|--|--|
| Hub in mm                                                                                                    | Hebel                                                        | für Antrieb                                                                              |                                                                                                | Bestell-Nr. |  |  |
| 7,5                                                                                                    | S                                                            | 3271-5 mit 60/120 cm <sup>2</sup> am Mikroventi                                          | l Typ 3510 (s. Bild 7)                                                                         | 1400-7457   |  |  |
| 5 bis 50                                                                                                    | ohne 1)                                                      | Fremdantriebe und Typ 3271 mit 120 b<br><sup>1)</sup> Hebel M ist am Grundgerät angebaut | emdantriebe und Typ 3271 mit 120 bis 700 cm <sup>2</sup><br>Hebel M ist am Grundgerät angebaut |             |  |  |
| 14 bis 100                                                                                                    | L                                                            | Fremdantriebe und Typ 3271, Ausführu                                                     | remdantriebe und Typ 3271, Ausführung 1400-60                                                  |             |  |  |
| 40 bis 200                                                                                                    | XL                                                           | Fremdantriebe und Typ 3271, Ausführu<br>bei Hub 120 mm                                   | remdantriebe und Typ 3271, Ausführungen 1400-120 und 2800 cm <sup>2</sup><br>vei Hub 120 mm    |             |  |  |
| 30 oder 60                                                                                                    | L                                                            | Typ 3271, Ausführungen 1400-120 und                                                      | d 2800 cm² bei Hub 30/60 mm                                                                    | 1400-7466   |  |  |
| Anbauwinkel für Emerson und Masoneilan Hubantriebe.<br>Zusätzlich wird je nach Hub ein Anbausatz nach IEC 60534-6 benötigt, Auswahl siehe Zeilen oben. |                                                              |                                                                                          |                                                                                                |             |  |  |
|                                                                                                    | Anschlussplatte G 1/4: 1400-7461 · 1/4 NPT: 1400-7           |                                                                                          |                                                                                                |             |  |  |
| Zubehör                                                                                                    | Zubehör oder Manometerhalter (7) G ½: 1400-7458 · ½ NPT: 140 |                                                                                          |                                                                                                |             |  |  |
| Manometeranbausatz bis max. 6 bar (Output/Supply) Niro/Ms: 1400-6950 · Niro/Niro: 1400                                                                 |                                                              |                                                                                          |                                                                                                |             |  |  |

| Tabelle 4 · Anbau an Schwenkantriebe |                                                                                                    |                                                                                                    | Bestell-Nr.                           |                                     |
|--------------------------------------|----------------------------------------------------------------------------------------------------|----------------------------------------------------------------------------------------------------|---------------------------------------|-------------------------------------|
| Anbauteile                           | mit Mitnehmer und Kupp-<br>lungsrad; Ausführung<br>CrNiMo-Stahlwinkel                                                                  | VDI/VDE 3845 für alle Maße der Ebene 2, siehe Bild 8 und 9<br>für Antrieb Typ 3278 mit 160/320 cm <sup>2</sup><br>für Camflex II |                                       | 1400-7448<br>1400-7614<br>1400-9120 |
|                                      | VDI/VDE 3845 für alle Maße der Ebene 2, schwere Ausführung<br>Anbauteile an Schwenkantriebe VDI/VDE 3845 (Ebene 1), schwere Ausführung |                                                                                                    |                                       | 1400-9244<br>1400-9526              |
|                                      | SAMSON Typ 3278 160 cm <sup>2</sup> / VETEC Typ S160 und Typ R, schwere Ausführung                                                     |                                                                                                    |                                       | 1400-9245                           |
|                                      | AIR TORQUE 10 000, schwere Ausführung                                                                                                  |                                                                                                    |                                       | 1400-9542                           |
|                                      | Anschlussplatte                                                                                                    |                                                                                                    | G 1/4: 1400-7461 · 1/4 NPT: 1400-7462 |                                     |
| Zubehör                              | oder Manometerhalter (7)                                                                                                    |                                                                                                    | G ¼: 1400-7458 · ¼ NPT : 1400-7459    |                                     |
|                                      | Manometeranbausatz bis max. 6 bar (Output/Supply) Niro/Ms: 1400-6950 · Niro/Niro                                                       |                                                                                                    | 1400-6951                             |                                     |

| Tabelle 5 · Zu | Tabelle 5 · Zubehör allgemein                                                                                                    |                                                                               |                                     |
|----------------|----------------------------------------------------------------------------------------------------|-------------------------------------------------------------------------------|-------------------------------------|
|                | Pneumatischer Umkehrverstärker für doppelt<br>wirkende Antriebe                                                                                                    | G 1/4<br>1/4 NPT                                                              | 1079-1118<br>1079-1119              |
|                | Kabelverschraubung M20 x 1,5 Messing vernickelt                                                                                                    |                                                                               | 1890-4875                           |
|                | Adapter M20 x 1,5 auf ½ NPT, Aluminium                                                                                                    |                                                                               |                                     |
|                | Nachrüstsatz induktiver Grenzkontakt 1x SJ 2-SN                                                                                                    |                                                                               |                                     |
| Zubehör        | Deckelschild mit Parameterliste<br>und Bedienhinweisen                                                                                                    | deutsch/englisch (Lieferzustand)<br>englisch/spanisch<br>englisch/französisch | 1990-0761<br>1990-3100<br>1990-3142 |
|                | Freischaltcode EXPERT+ (für Stellungsregler ab Firmwareversion 1.30 <sup>1</sup> )<br>(bei Bestellung die Seriennummer des jeweiligen Stellungsreglers angeben)                                                                                               |                                                                               |                                     |
|                | <sup>1)</sup> Ab der Firmwareversion 1.30 ist die Darstellung von EXPERT <sup>+</sup> -Funktionen in der<br>SAMSON Konfigurations- und Bedienoberfläche TROVIS-VIEW möglich.<br>Über andere Bedientools erfolgt eine Darstellung ab der Firmwareversion 1.40. |                                                                               |                                     |

# 2.1 Direktanbau

# 2.1.1 Antrieb Typ 3277-5

Die erforderlichen Anbauteile sowie das Zubehör sind mit ihren Bestellnummern in der Tabelle 1, Seite 16 aufgeführt. Hubtabelle Seite 15 beachten!

#### Antrieb mit 120 cm<sup>2</sup>

Der Stelldruck wird je nach Anbau des Stellungsreglers links oder rechts am Joch über eine entsprechende Bohrung auf die Antriebsmembran geführt.

Je nach Sicherheitsstellung des Antriebes "Antriebsstange ausfahrend" oder "Antriebsstange einfahrend" (Ventil bei Luftausfall schließend oder öffnend) muss zunächst die Umschaltplatte (9) am Antriebsjoch montiert werden. Dabei ist sie mit dem entsprechenden Symbol für den Anbau auf der linken oder rechten Seite nach Markierung auszurichten (Blickrichtung auf die Umschaltplatte).

- Anschlussplatte (6) oder Manometerhalter (7) mit Manometern am Stellungsregler montieren, auf richtigen Sitz der beiden Dichtringe (6.1) achten.
- Verschlussschraube (4) auf der Stellungsreglerrückseite entfernen und den Stelldruckausgang "Output 38" an der Anschlussplatte (6) bzw. am Manometerhalter (7) mit dem Stopfen (5) aus dem Zubehör verschließen.
- Mitnehmer (3) an die Antriebsstange setzen, ausrichten und so festschrauben, dass die Befestigungsschraube in der Nut der Antriebsstange sitzt.

- Abdeckplatte (10) mit schmaler Seite des Ausbruches (Bild 4 links) in Richtung zum Stelldruckanschluss befestigen, die aufgeklebte Flachdichtung (14) muss zum Antriebsjoch zeigen.
- Hub 15 mm: Am Hebel M (1) auf der Stellungsreglerrückseite verbleibt der Abtaststift (2) auf Stiftposition 35 (Lieferzustand).

Hub 7,5 mm: Den Abtaststift (2) aus Stiftposition 35 lösen und in die Bohrung für Stiftposition 25 umsetzen und verschrauben.

- 6. Formdichtung (15) in die Nut des Stellungsreglergehäuses einlegen.
- Stellungsregler an der Abdeckplatte (10) so aufsetzen, dass der Abtaststift (2) auf der Oberseite des Mitnehmers (3) zu liegen kommt. Hebel (1) entprechend verstellen und Stellungsreglerwelle bei geöffnetem Deckel an der Kappe bzw. dem Knopf (Bild 19) festhalten. Der Hebel (1) muss mit Federkraft auf dem Mitnehmer aufliegen. Den Stellungsregler mit seinen beiden Befestigungsschrauben an der Abdeckplatteplatte (10) festschrauben. Bei der Montage darauf achten, dass der Dichtring (10.1) in der Bohrung der Zwischenplatte eingelegt ist.
- Deckel (11) auf der Gegenseite montieren. Dabei unbedingt darauf achten, dass im eingebauten Zustand des Stellventiles der Entlüftungsstopfen nach unten zeigt, damit evtl. angesammeltes Kondenswasser abfließen kann.

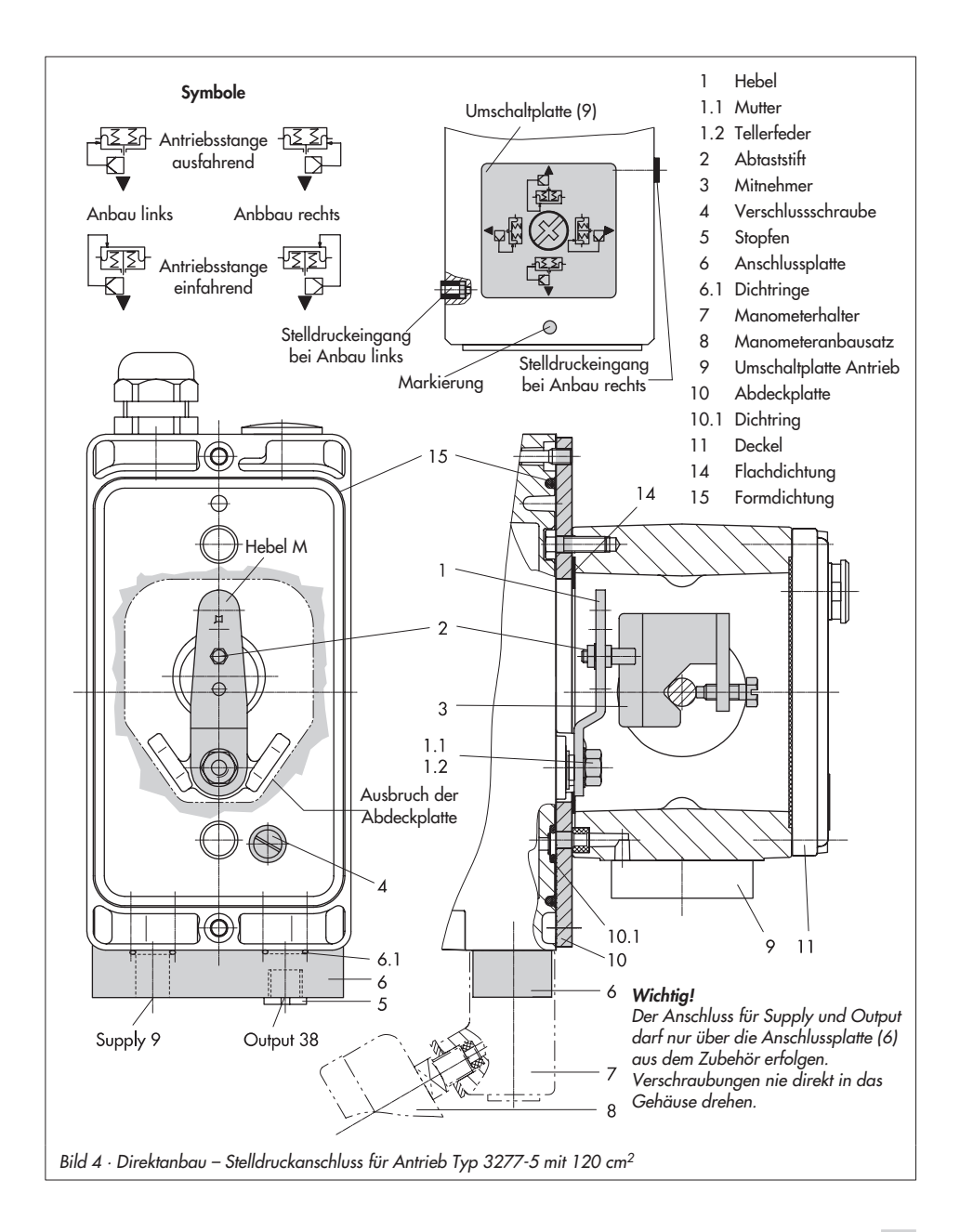

# 2.1.2 Antrieb Typ 3277

Die erforderlichen Anbauteile sowie das Zubehör sind mit ihren Bestellnummern in der Tabelle 2, Seite 16 aufgeführt. Hubtabelle Seite 15 beachten!

#### Antriebe mit 240 bis 700 cm<sup>2</sup>

Der Stellungsreglers kann links oder rechts am Joch montiert werden. Der Stelldruck wird über den Verbindungsblock (12) auf den Antrieb geführt, bei Sicherheitsstellung "Antriebsstange ausfahrend" intern über eine Bohrung im Ventiljoch und bei "Antriebsstange einfahrend" durch eine externe Rohrverbindung.

- Mitnehmer (3) an die Antriebsstange setzen, ausrichten und so festschrauben, dass die Befestigungsschraube in der Nut der Antriebsstange sitzt.
- Abdeckplatte (10) mit schmaler Seite des Ausbruches (Bild 5 links) in Richtung zum Stelldruckanschluss befestigen, die aufgeklebte Flachdichtung (14) muss zum Antriebsjoch zeigen.
- Bei Antrieben mit 700 cm<sup>2</sup> am Hebel M

   auf der Stellungsreglerrückseite den Abtaststift (2) aus Stiftposition 35 lösen und in die Bohrung für Stiftposition 50 umsetzen und verschrauben.
   Bei den Antrieben 240 und 350 cm<sup>2</sup> mit 15 mm Hub verbleibt der Abtaststift (2) auf Stiftposition 35.
- 4. Formdichtung (15) in die Nut des Stellungsreglergehäuses einlegen.
- Stellungsregler an der Abdeckplatte so aufsetzen, dass der Abtaststift (2) auf der Oberseite des Mitnehmers (3) zu lie-

gen kommt. Hebel (1) entprechend verstellen und Stellungsreglerwelle bei geöffnetem Deckel an der Kappe bzw. dem Knopf (Bild 19) festhalten. Der Hebel (1) muss mit Federkraft auf dem Mitnehmer aufliegen. Den Stellungsregler mit seinen beiden Befestigungsschrauben an der Abdeckplatte (10) festschrauben.

- 6. Kontrollieren, ob die Zunge der Dichtung (16) seitlich am Verbindungsblock so ausgerichtet ist, dass das Antriebssymbol für "Antriebsstange ausfahrend" bzw. "Antriebsstange einfahrend" mit der Ausführung des Antriebes übereinstimmt. Andernfalls müssen die drei Befestigungsschrauben entfernt, die Deckplatte abgehoben und die Dichtung (16) um 180° gedreht wieder eingelegt werden. Beim alten Verbindungsblock (Bild 5 unten) muss die Schaltplatte (13) so gedreht werden, dass das entsprechende Antriebssymbol zur Pfeilmarkierung ausgerichtet ist.
- Verbindungsblock (12) mit seinen Dichtringen an Stellungsregler und Antriebsjoch ansetzen und mit Befestigungsschraube (12.1) festziehen. Bei Antrieb "Antriebsstange einfahrend" zusätzlich den Stopfen (12.2) entfernen und die externe Stelldruckleitung montieren.
- Deckel (11) auf der Gegenseite montieren. Dabei unbedingt darauf achten, dass im eingebauten Zustand des Stellventiles der Entlüftungsstopfen nach unten zeigt, damit evtl. angesammeltes Kondenswasser abfließen kann.

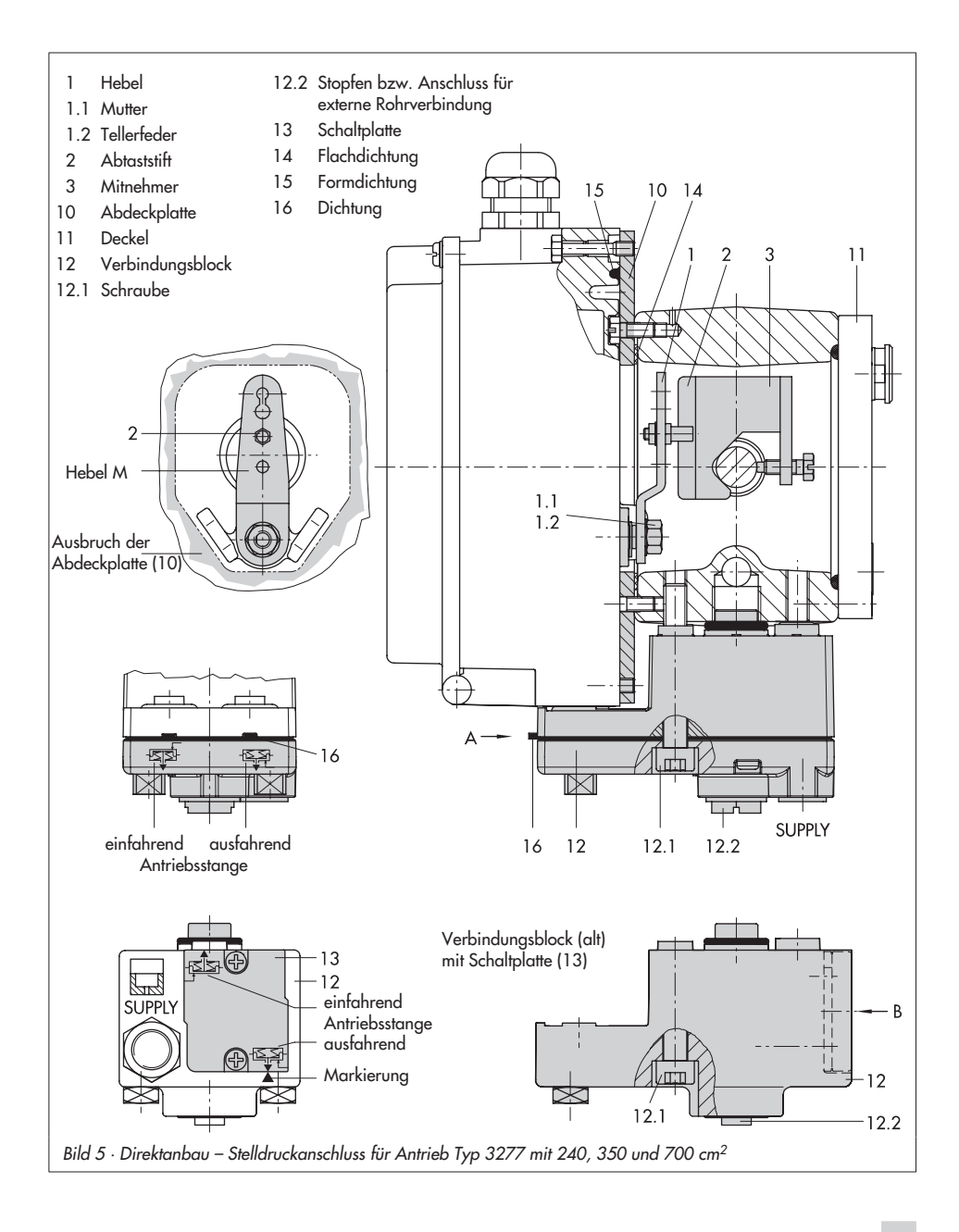

# 2.2 Anbau nach IEC 60534-6

Der Stellungsregler wird über einen NA-MUR-Winkel (10) am Stellventil angebaut.

Die erforderlichen Anbauteile sowie das Zubehör sind mit ihren Bestellnummern in der Tabelle 3, Seite 16 aufgeführt. Hubtabelle Seite 15 beachten!

 Die beiden Bolzen (14) am Winkel (9.1) der Kupplung (9) festschrauben, die Mitnehmerplatte (3) aufstecken und mit den Schrauben (14.1) festziehen.

Nur Antriebsgröße 2800 und 1400 cm<sup>2</sup> (120 mm Hub):

Bei Hüben bis 60 mm muss die längere Mitnehmerplatte (3.1) direkt an der Kupplung (9) verschraubt werden. Bei Hüben über 60 mm ist zunächst der Winkel (16) und daran dann die Mitnehmerplatte (3) zusammen mit den Bolzen (14) und Schrauben (14.1) zu befestigen.

2. NAMUR-Winkel (10) am Stellventil montieren:

Bei Anbau an die NAMUR-Rippe mit einer Schraube M8 (11) und Zahnscheibe direkt in der vorhandenen Jochbohrung. Bei Stangenventilen mit zwei Bügeln (15), die um die Stange gelegt werden. Den NAMUR-Winkel (10) so ausrichten, dass der Schlitz der Mitnehmerplatte (3) bei halbem Ventilhub mittig zum NA-MUR-Winkel steht.

 Anschlussplatte (6) oder Manometerhalter (7) mit Manometern (8) am Stellungsregler montieren, auf richtigen Sitz der beiden Dichtringe (6.1) achten.  Erforderlichen Hebel (1) M, L oder XL sowie Stiftposition nach Antriebsgröße und Ventilhub in der Hubtabelle Seite 15 auswählen.

Wird statt des standardmäßig angebauten Hebels **M** mit Abtaststift auf Position **35** eine andere Stiftposition oder der Hebel **L** oder **XL** benötigt, ist wie folgt vorzugehen:

- Den Abtaststift (2) in der nach Tabelle zugeordneten Hebelbohrung (Stiftposition) verschrauben. Dabei nur den längeren Abtaststift (2) aus dem Anbausatz verwenden.
- Hebel (1) auf die Welle des Stellungsreglers stecken und mit Tellerfeder (1.2) und Mutter (1.1) festschrauben.

#### Wichtig:

Wurde ein neuer Hebel (1) montiert, muss dieser zur Anpassung an den inneren Messhebel einmal von Anschlag zu Anschlag bewegt werden.

 Stellungsregler an den NAMUR-Winkel so ansetzen, dass der Abtaststift (2) in den Schlitz der Mitnehmerplatte (3, 3.1) zu liegen kommt. Hebel (1) entprechend verstellen.

Den Stellungsregler mit seinen beiden Befestigungsschrauben am NAMUR-Winkel festschrauben.

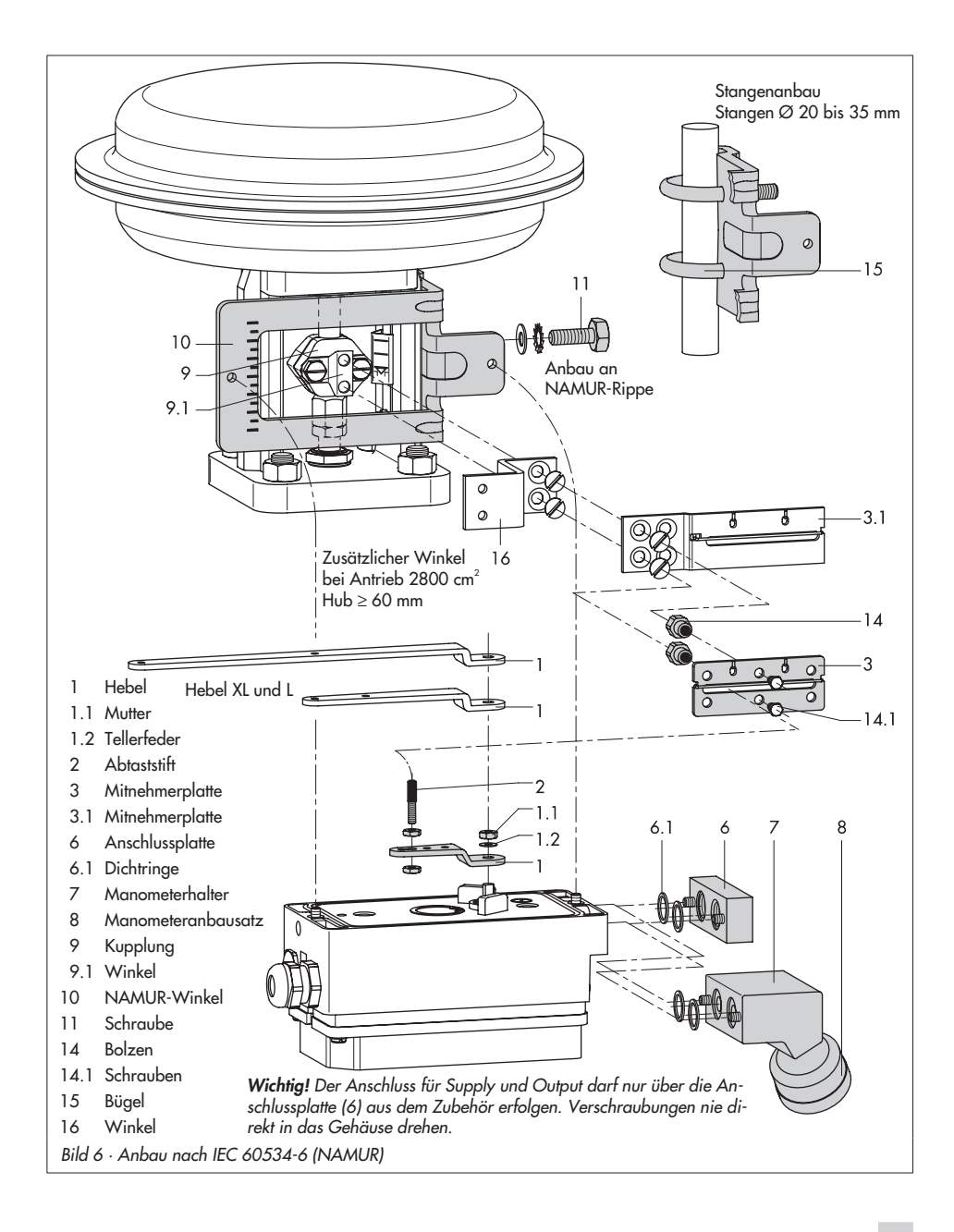

# 2.3 Anbau an Mikroventil Typ 3510

Der Stellungsregler wird über einen Winkel am Rahmen des Ventiles angebaut.

Die erforderlichen Anbauteile sowie das Zubehör sind mit ihren Bestellnummern in der Tabelle 3, Seite 16 aufgeführt. Hubtabelle Seite 15 beachten!

- 1. Klemmbügel (3) an die Kupplung des Ventiles setzen, rechtwinklig ausrichten und festschrauben.
- Winkel (10) am Ventilrahmen mit zwei Schrauben (11) befestigen.
- 3. Anschlussplatte (6) oder Manometerhalter (7) mit Manometern am Stellungsregler montieren, auf richtigen Sitz der beiden Runddichtringe (6.1) achten.
- Den standardmäßig angebauten Hebel M (1) mit Abtaststift (2) von der Welle des Stellungsreglers abschrauben.
- Hebel S (1) nehmen und in der Bohrung für Stiftposition 17 den Abtaststift (2) verschrauben.
- Hebel S auf die Welle des Stellungsreglers stecken und mit Tellerfeder (1.2) und Mutter (1.1) festschrauben. Hebel einmal von Anschlag zu Anschlag bewegen.
- Stellungsregler am Winkel (10) so ansetzen, dass der Abtaststift in die Nut des Klemmbügels (3) gleitet. Hebel (1) entprechend verstellen. Den Stellungsregler mit seinen beiden Schrauben am Winkel (10) festschrauben.

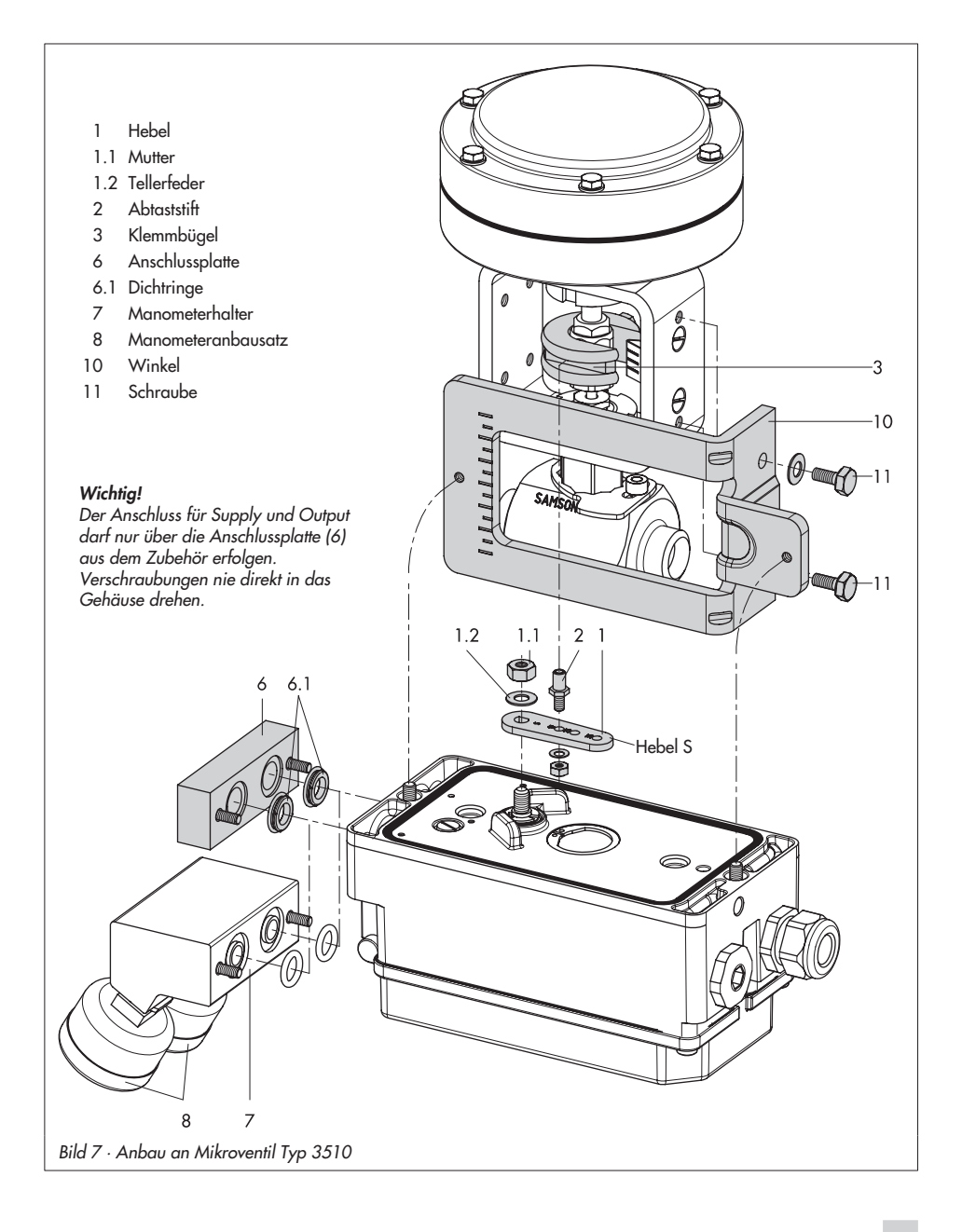

# 2.4 Anbau an Schwenkantriebe

Der Stellungsregler wird mit zwei doppelten Winkeln am Schwenkantrieb montiert.

Die erforderlichen Anbauteile sowie das Zubehör sind mit ihren Bestellnummern in der-Tabelle 4, Seite 17 aufgeführt.

Bei Anbau an SAMSON-Schwenkantrieb Typ 3278 ist zunächst das zum Antrieb gehörende Distanzstück (5) am freien Wellenende des Schwenkantriebes zu montieren.

**Hinweis!** Bei der nachfolgend beschriebenen Montage unbedingt die Drehrichtung des Schwenkantriebes beachten.

- Mitnehmer (3) auf die geschlitzte Antriebswelle bzw. das Distanzstück (5) aufstecken.
- Kupplungsrad (4) mit flacher Seite zum Antrieb hin auf den Mitnehmer (3) stecken. Dabei den Schlitz so ausrichten, dass er bei Schließstellung des Ventiles mit der Drehrichtung nach Bild 9 übereinstimmt.
- Kupplungsrad und Mitnehmer mit Schraube (4.1) und Tellerfeder (4.2) fest auf der Antriebswelle verschrauben.
- Die beiden unteren Winkel (10.1) je nach Antriebsgröße mit Abwinkelung nach innen oder außen am Antriebsgehäuse festschrauben. Obere Winkel (10) ansetzen und verschrauben.
- 5. Anschlussplatte (6) bzw. Manometerhalter (7) mit Manometern am Stellungsregler montieren, auf richtigen Sitz der beiden Runddichtringe achten.

**Bei doppelt wirkenden** federlosen Schwenkantrieben wird ein Umkehrverstärker für den Anbau am Antrieb benötigt, siehe dazu Kap. 2.5.

- Am Hebel M (1) des Stellungsreglers den Standard-Abtaststift (2) herausschrauben. Den blanken Abtaststift (Ø 5) aus dem Anbausatz verwenden und in der Bohrung für Stiftposition 90° fest verschrauben.
- 7. Stellungsregler auf die oberen Winkel (10) aufsetzen und festschrauben. Dabei den Hebel (1) so ausrichten, dass er unter Berücksichtigung der Drehrichtung des Antriebes mit seinem Abtaststift in den Schlitz des Kupplungsrades (4) eingreift (Bild 9). Es muss in jedem Fall gewährleistet sein, dass bei halben Drehwinkel des Schwenkantriebes der Hebel (1) parallel zur Längsseite des Stellungsreglers steht.
- Skalenschild (4.3) so auf das Kupplungsrad kleben, dass die Pfeilspitze die Schließstellung anzeigt und im eingebauten Zustand des Ventiles gut sichtbar ist.

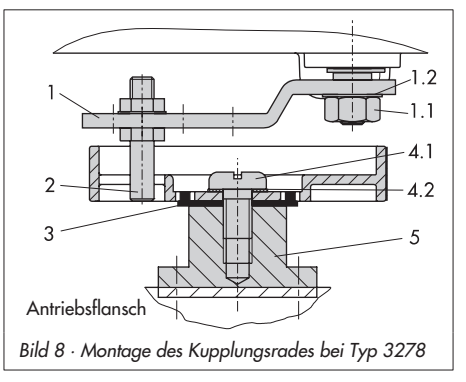

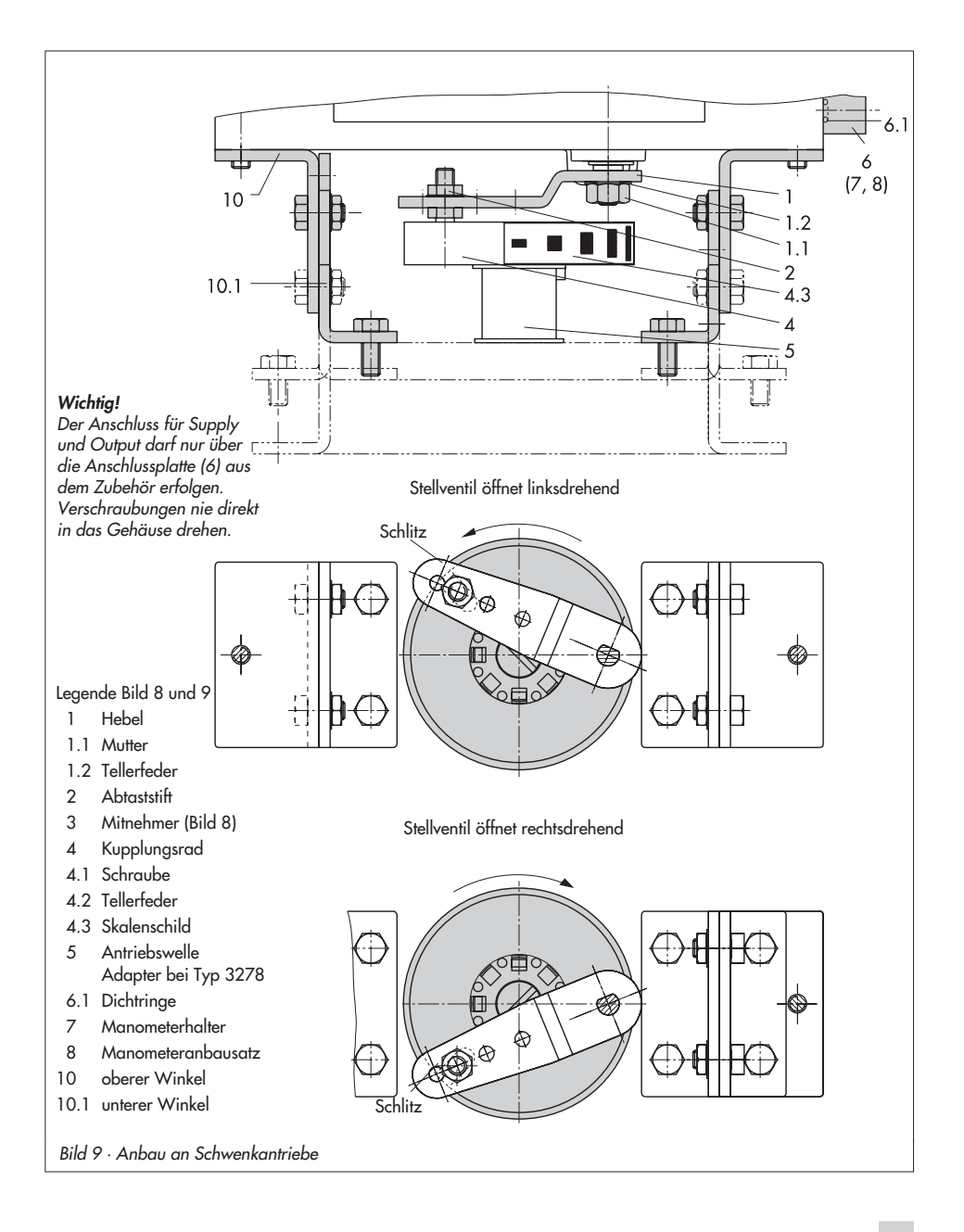

# 2.5 Umkehrverstärker bei doppelt wirkenden Antrieben

Für den Einsatz an doppelt wirkenden Antrieben muss der Stellungsregler mit einem Umkehrverstärker ausgerüstet werden. Der Umkehrverstärker ist als Zubehör in der Tabelle 5, Seite 17 aufgeführt.

Am Ausgang  $A_1$  des Umkehrverstärkers liegt der Stelldruck des Stellungsreglers an, am Ausgang  $A_2$  ein gegenläufiger Druck, der sich jeweils mit dem Druck  $A_1$  auf den angelegten Zuluftdruck ergänzt. Es gilt die Beziehung  $A_1 + A_2 = Z$ .

#### Montage

- Anschlussplatte (6) aus den Anbauteilen Tabelle 4 am Stellungsregler montieren, dabei auf richtigen Sitz der beiden Runddichtringe (6.1) achten.
- Die Spezialmuttern (1.3) aus dem Zubehör des Umkehrverstärkers in die Bohrungen der Anschlussplatte einschrauben.
- Die Flachdichtung (1.2) in die Aussparung des Umkehrverstärkers einsetzen und die beiden hohlgebohrten Spezialschrauben (1.1) in die Anschlussbohrungen A1 und Z einschieben.
- Umkehrverstärker an die Anschlussplatte
   (6) ansetzen und mit den beiden Spezialschrauben (1.1) festschrauben.
- Beiliegende Filter (1.6) mit Schraubendreher (8 mm breit) in die Anschlussbohrungen A1 und Z einschrauben.

#### Wichtig!

Beim Stellungsregler Typ 3730 darf der Dichtstopfen (1.5) am Umkehrverstärker nicht herausgedreht werden. Das Dichtgummi (1.4) wird bei eingeschraubtem Stopfen nicht benötigt und kann abgezogen werden.

#### Stelldruckanschlüsse

**A1:** Ausgang A1 auf den Stelldruckanschluss am Antrieb führen, der bei steigendem Druck das Ventil öffnet

**A2:** Ausgang A2 auf den Stelldruckanschluss am Antrieb führen, der bei steigendem Druck das Ventil schließt

- Schiebeschalter im Stellungsregler auf AIR TO OPEN stellen.
- 6. Nach der Initialisierung Code 16 Druckgrenze auf **OFF** stellen.

# 2.5.1 Manometeranbau

Die Montagereihenfolge aus Bild 10 bleibt erhalten. Auf die Anschlüsse **A**1 und **Z** wird ein Monometerhalter aufgeschraubt.

| Manometerhalter | G 1⁄4   | 1400-7106 |
|-----------------|---------|-----------|
|                 | 1/4 NPT | 1400-7107 |

Manometer für Zuluft Z und Ausgang A1 nach Tabellen 1 bis 4.

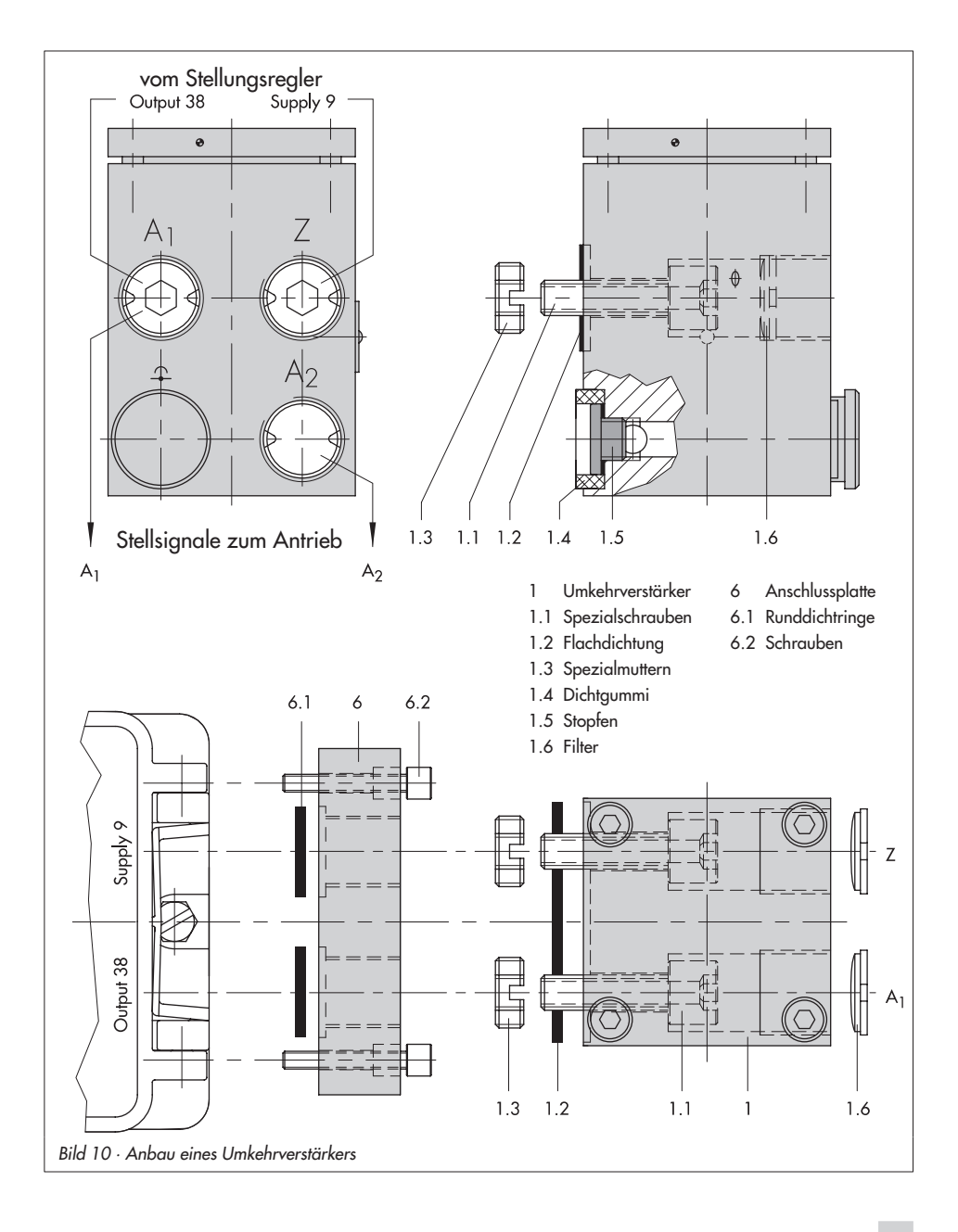

# 2.6 Anbau externer Positionssensor

Die für den externen Positionssensor benötigten Anbauteile sowie erforderliches Zubehör sind in der Tabelle 6, Seite 35 aufgeführt. Zubehörteile für den pneumatischen Anschluss am Stellungsreglergehäuse sind aus Tabelle 7 ersichtlich.

Bei der Stellungsreglerausführung mit externem Positionssensor wird der in einem separaten Gehäuse untergebrachte Sensor mittels Platte oder Winkel am Stellventil angebaut. Der Hubabgriff entspricht dem des Standardgerätes.

Die Reglereinheit kann frei wählbar an einer Wand oder einem Rohr montiert werden.

Für den pneumatischen Anschluss ist je nach gewähltem Zubehör eine Anschlussplatte (6) oder ein Manometerhalter (7) am Gehäuse zu verschrauben, dabei unbedingt auf richtigen Sitz der Dichtringe (6.1) achten (siehe Bild 6, rechts unten).

Für den elektrischen Anschluss ist eine Anschlussleitung, Länge 10 m, mit Steckern M12x 1 beigelegt.

**Hinweis:** Für den pneumatischen und elektrischen Anschluss gelten darüber hinaus die Beschreibungen in Kap. 3.1 und 3.2. Bedienung und Einstellung entsprechen der Beschreibung in Kap. 4 und 5.

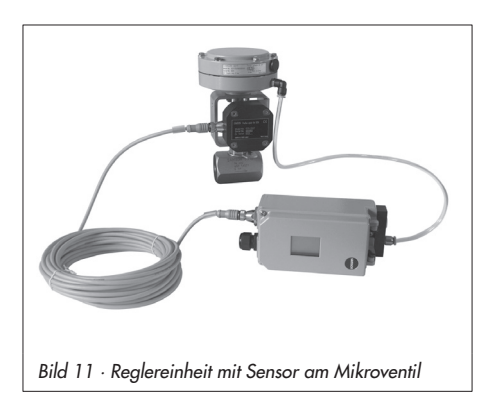

# 2.6.1 Montage bei Direktanbau

# Antrieb Typ 3277-5 mit 120 cm<sup>2</sup>

Der Stelldruck vom Stellungsregler wird über den Stelldruckanschluss der Anschlussplatte (9, Bild 12 links) auf die Membrankammer des Antriebes geführt. Dazu zunächst die Anschlussplatte (9) aus dem Zubehör am Joch des Antriebes verschrauben.

- Anschlussplatte (9) dabei so drehen, dass das für die Sicherheitsstellung richtige Bildsymbol "Antriebsstange ausfahrend" oder "Antriebsstange einfahrend" nach der Markierung ausgerichtet ist (Bild 12 unten).
- Unbedingt darauf achten, dass die Flachdichtung der Anschlussplatte (9) richtig eingelegt ist.
- Die Anschlussplatte hat Bohrungen mit NPT- und G-Gewinde.
  - Den nicht benötigten Gewindeanschluss mit Dichtgummi und Vierkantstopfen verschließen.

#### Antrieb Typ 3277 mit 240 bis 700 cm<sup>2</sup>:

Der Stelldruck wird bei "Antriebstange ausfahrend" auf den Anschluss seitlich am Joch auf den Antrieb geführt. Bei "Antriebsstange einfahrend" wird der Anschluss an der oberen Membrankammer benutzt, der seitliche Anschluss am Joch muss mit einem Entlüftungsstopfen (Zubehör) versehen werden.

#### Montage des Positionssensors

- Hebel (1) am Sensor in Mittelstellung bringen und festhalten. Mutter (1.1) lösen und Hebel mit Tellerfeder (1.2) von der Sensorwelle abnehmen.
- 2. Den Positionssensor (20) an der Montageplatte (21) verschrauben.
- Je nach Antriebgröße und Nennhub des Ventiles den erforderlichen Hebel und die Position des Abtaststiftes (2) nach der Hubtabelle auf Seite 15 festlegen. Im Lieferzustand ist Hebel M mit Stiftposition 35 am Sensor angebaut. Wenn nötig, den Abtaststift (2) aus seiner Stiftposition lösen und in die Bohrung für die empfohlene Stiftposition umsetzen und verschrauben.
- Hebel (1) und Tellerfeder (1.2) auf die Sensorwelle stecken.
   Hebel in Mittelstellung bringen und festhalten, Mutter (1.1) aufschrauben.

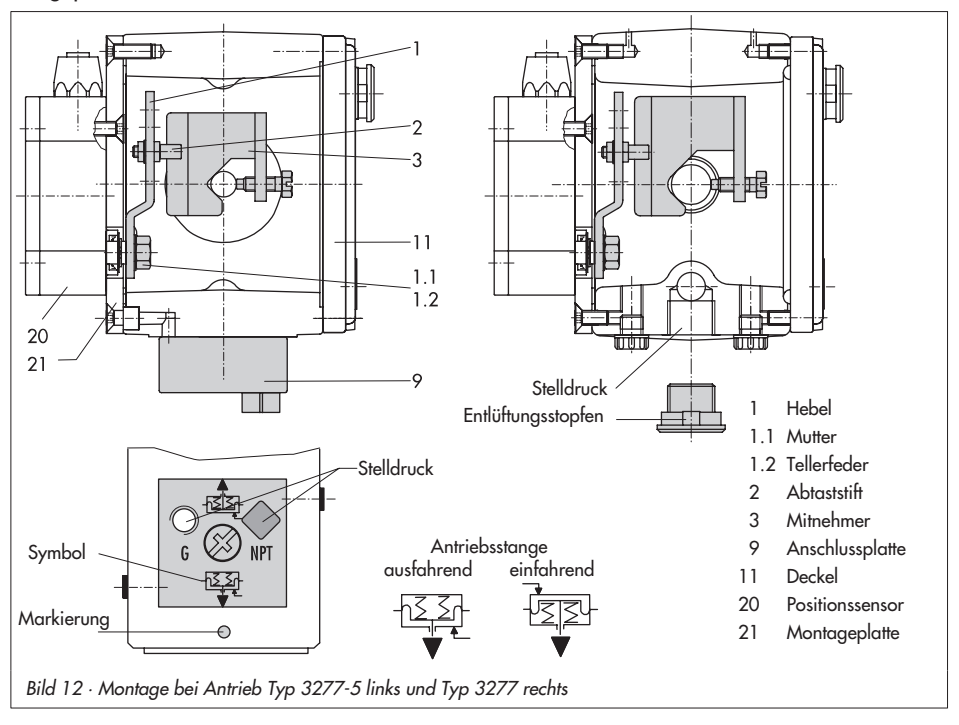

- Mitnehmer (3) an die Antriebsstange setzen, ausrichten und so festschrauben, dass die Befestigungsschraube in der Nut der Antriebsstange sitzt.
- Montageplatte mit Sensor so am Antriebsjoch ansetzen, dass der Abtaststift (2) auf der Oberseite des Mitnehmers (3) zu liegen kommt, er muss mit Federkraft aufliegen.

Montageplatte (21) mit den beiden Befestigungsschrauben am Antriebsjoch festschrauben.

 Deckel (11) auf der Gegenseite montieren. Darauf achten, dass im eingebauten Zustand des Stellventiles der Entlüftungsstopfen nach unten zeigt, damit evtl. angesammeltes Kondenswasser abfließen kann.

## 2.6.2 Montage bei Anbau nach IEC 60534-6

Die erforderlichen Anbauteile sowie das Zubehör sind mit ihren Bestellnummern in den Tabellen 6 und 7, Seite 35 aufgeführt.

- Hebel (1) am Positionssensor in Mittelstellung bringen und festhalten. Mutter (1.1) lösen und Hebel mit Tellerfeder (1.2) von der Sensorwelle abnehmen.
- Den Positionssensor (20) am Winkel (21) verschrauben.

Der standardmäßig angebaute Hebel **M** mit Abtasttift (2) auf Position **35** ist für Antriebsgrößen von 120, 240 und 350 cm<sup>2</sup> mit einem Nennhub von 15 mm ausgelegt. Bei anderen Antriebsgrößen oder Hüben die Auswahl von Hebel und Stiftposition nach Hubtabelle Seite 15 vornehmen. Hebel **L** und **XL** sind dem Anbausatz beigelegt.

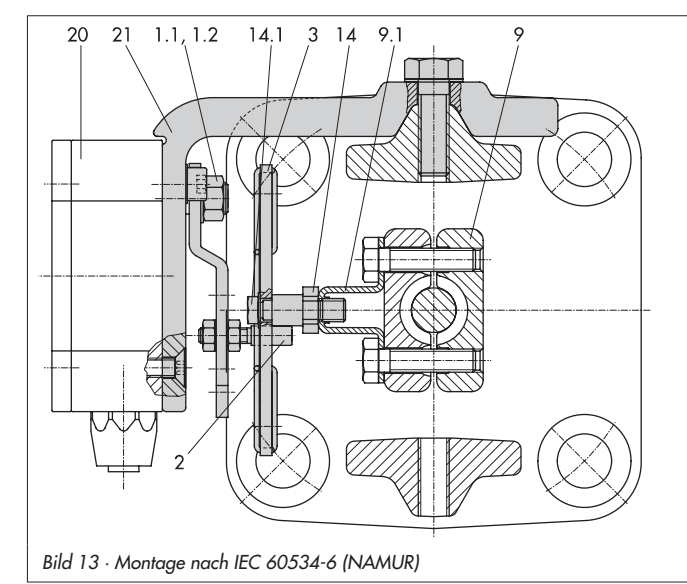

- 1 Hebel
- 1.1 Mutter
- 1.2 Tellerfeder
- 2 Abtaststift
- 3 Mitnehmerplatte
- 9 Kupplung
- 9.1 Winkel
- 14 Bolzen
- 14.1 Schrauben
- 20 Positionssensor
- 21 Winkel

- Hebel (1) und Tellerfeder (1.2) auf die Sensorwelle stecken.
   Hebel in Mittelstellung bringen und festhalten, Mutter (1.1) aufschrauben.
- Die beiden Bolzen (14) am Winkel (9.1) der Kupplung (9) festschrauben, die Mitnehmerplatte (3) aufstecken und mit den Schrauben (14.1) festziehen.
- Den Winkel mit Sensor so an der NA-MUR-Rippe des Ventiles ansetzen, dass der Abtaststift (2) in den Schlitz der Mitnehmerplatte (3) zu liegen kommt, dann den Winkel mit seiner Befestigungsschrauben am Ventil festschrauben.

### 2.6.3 Montage an Mikroventil Typ 3510

Die erforderlichen Anbauteile sowie das Zubehör sind mit ihren Bestellnummern in den Tabellen 6 und 7, Seite 35 aufgeführt.

- Hebel (1) am Positionssensor in Mittelstellung bringen und festhalten. Mutter (1.1) lösen und den standardmäßig angebauten Hebel M (1) mit Tellerfeder (1.2) von der Sensorwelle abnehmen.
- Den Positionssensor (20) am Winkel (21) verschrauben.
- Hebel S (1) aus den Anbauteilen nehmen und den Abtaststift (2) in der Bohrung für Stiftposition 17 verschrauben. Hebel (1) und Tellerfeder (1.2) auf die Welle des Sensors stecken. Hebel in Mittelstellung bringen und festhalten, Mutter (1.1) aufschrauben.

- 4. Mitnehmer (3) an die Kupplung des Ventiles setzen, rechtwinklig ausrichten und festschrauben.
- Winkel (21) mit Positionssensor am Ventilrahmen so ansetzen und verschrauben, dass der Abtaststift (2) in die Nut des Mitnehmers (3) gleitet.

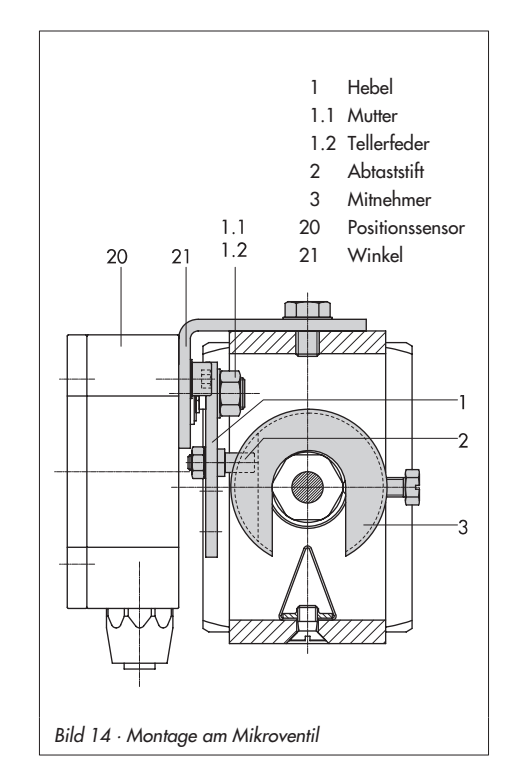

### 2.6.4 Montage an Schwenkantriebe

Die erforderlichen Anbauteile sowie das Zubehör sind mit ihren Bestellnummern in den Tabellen 6 und 7, Seite 35 aufgeführt.

- Hebel (1) am Positionssensor in Mittelstellung bringen und festhalten. Mutter (1.1) lösen und Hebel mit Tellerfeder (1.2) von der Sensorwelle abnehmen.
- 2. Den Positionssensor (20) an der Montageplatte (21) verschrauben.
- Den am Hebel (1) standardmäßig eingeschraubten Abtasttift (2) gegen den blanken Abtaststift (Ø 5) aus den Anbauteilen ersetzen und auf Stiftposition 90° verschrauben.

 Hebel (1) und Tellerfeder (1.2) auf die Sensorwelle stecken.
 Hebel in Mittelstellung bringen und festhalten, Mutter (1.1) aufschrauben.

Die weitere Montage entspricht der Beschreibung für den Anbau des Standardgerätes nach Kap. 2.4. Statt des Stellungsreglers ist der Positionssensor (20) mit seiner Montageplatte (21) zu montieren.

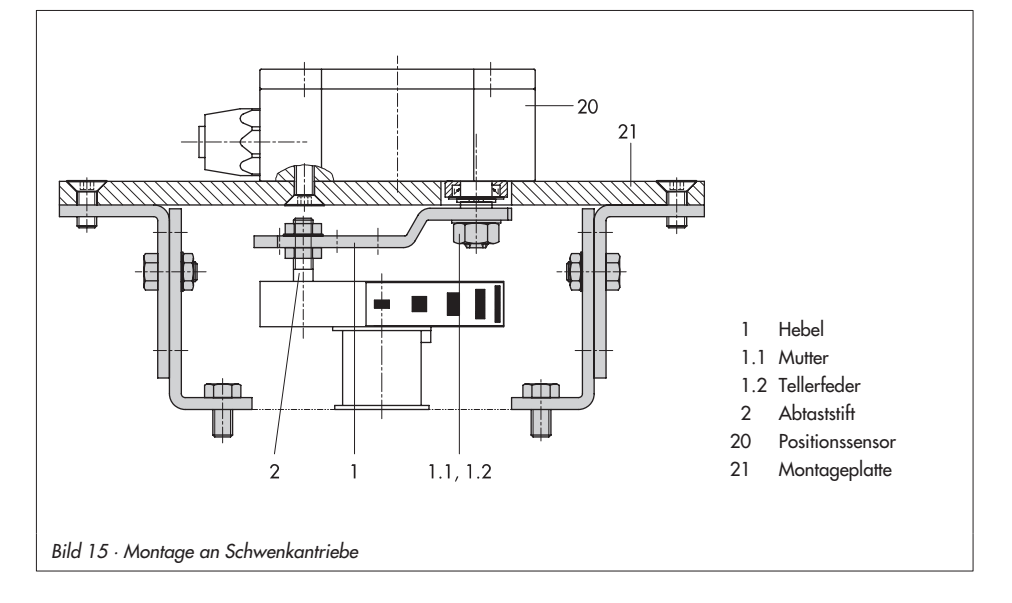

| Tabelle 6     Anbauteile Positionssensor   |                                                                                                    |              | Bestell-Nr.            |  |
|--------------------------------------------|----------------------------------------------------------------------------------------------------|--------------|------------------------|--|
| Direktanbau                                | Anbauteile für Antriebe mit 120 cm <sup>2</sup> siehe Bild 12 links                                                                                                   |              | 1400-7472              |  |
|                                            | Anschlussplatte (9, alt) bei Antrieb 3277-5xxxxx.00                                                                                                    | G ½<br>½ NPT | 1400-6820<br>1400-6821 |  |
| Zubehör tür Antrieb<br>120 cm <sup>2</sup> | Anschlussplatte neu bei Antrieb 3277-5xxxxx.01 (neu)                                                                                                    |              | 1400-6823              |  |
|                                            | Hinweis: Bei neuen Antrieben (Index 01) können nur neue Umschalt- und Anschlussplatten verwendet werden, alte und neue Platten sind nicht gegeneinander austauschbar. |              |                        |  |
| Direktanbau                                | Anbauteile für Antriebe mit 240, 350 und 700 cm², siehe Bild 12 rechts 1400-747                                                                                       |              |                        |  |
| NAMUR-Anbau                                | Anbauteile für Anbau an NAMUR-Rippe mit Hebel L und XL, siehe Bild 13                                                                                                 |              |                        |  |
| Anbau -Mikroventil                         | Anbauteile für Mikroventil Typ 3510, siehe Bild 14                                                                                                    | 1400-7469    |                        |  |
| Anbau                                      | VDI/VDE 3845 für alle Maße der Ebene 2<br>Anbauteile mit Mitnehmer und Kupplungsrad,<br>Ausführung CrNiMo-Stahlwinkel, siehe Bild 15                                  |              | 1400-7473              |  |
| Schwenkantrieb                             | VDI/VDE 3845 für alle Maße der Ebene 2, schwere Ausführung                                                                                                    |              | 1400-9384              |  |
|                                            | SAMSON Typ 3278 160 cm² / VETEC Typ S160 und Typ R, schwere Ausführung                                                                                                |              | 1400-9385              |  |

| Tabelle 7 | Stellungsreglerzubehör                                                                                                    |                      | Bestell-Nr.            |
|-----------|----------------------------------------------------------------------------------------------------|----------------------|------------------------|
|           | Anschlussplatte (6)                                                                                                    | G ¼<br>¼ NPT         | 1400-7461<br>1400-7462 |
|           | oder Manometerhalter (7)                                                                                                    | G ¼<br>¼ NPT         | 1400-7458<br>1400-7459 |
| Zubehör   | Manometeranbausatz bis max. 6 bar (Output und Supply)                                                                                             | Niro/Ms<br>Niro/Niro | 1400-6950<br>1400-6951 |
|           | Konsole zur Wandmontage des Stellungsreglers                                                                                                    |                      | 0309-0111              |
|           | Hinweis: Aufgrund unterschiedlicher Beschaffenheit des Befestigungsunter-<br>grundes müssen die Befestigungselemente bauseits beigestellt werden. |                      |                        |

# 2.7 Anbau von Stellungsreglern mit Edelstahl-Gehäuse

Stellungsregler mit Edelstahl-Gehäuse erfordern Anbauteile, die komplett aus Edelstahl bzw. frei von Aluminium sind.

#### Hinweis:

Die pneumatische Anschlussplatte und ein Manometerhalter sind in Edelstahl erhältlich (Bestellnummern siehe unten). Der pneumtische Umkehrverstärker ist **nicht** in Edelstahl lieferbar.

| Anschlussplatte                | G ¼             | 1400-7476 |
|--------------------------------|-----------------|-----------|
| (Edelstahl)                    | ¼ NPT           | 1400-7477 |
| Manometerhalter<br>(Edelstahl) | nur in<br>¼ NPT | 1400-7108 |

Für den Anbau von Stellungsreglern mit Edelstahl-Gehäuse gelten die Tabellen 1 bis 5 (Seiten 16 und 17) mit folgenden Einschränkungen:

### Direktanbau

Alle Anbausätze aus Tabelle 1 und 2 können verwendet werden. Der Verbindungsblock entfällt. Über die pneumatische Anschlussplatte in Edelstahl wird zum Antrieb verrohrt.

#### Anbau nach IEC 60534-6 (NAMUR-Rippe oder Stangenanbau)

Alle Anbausätze aus Tabelle 3 können verwendet werden. Anschlussplatte in Edelstahl.

# Anbau an Schwenkantriebe

Bis auf den Anbausatz "schwere Ausführung" können alle Anbausätze aus Tabelle 4 verwendet werden. Anschlussplatte in Edelstahl.

# 2.8 Federraumbelüftung bei einfach wirkenden Antrieben

Die abgeblasene Instrumentenluft vom Stellungsregler kann dazu benutzt werden, den Innenraum des Antriebs vor Korrosion zu schützen. Es ist folgendes zu beachten:

# Direktanbau Typ 3277-5 FA/FE

Die Federraumbelüftung ist automatisch gegeben.

# Direktanbau Typ 3277, 240 bis 700 cm<sup>2</sup>

- FA: Am Verbindungsblock den Stopfen 12.2 (Bild 5, Seite 21) entfernen und eine pneumatische Verbindung zur Entlüftungsseite des Antriebs herstellen.
- FE: Die Federraumbelüftung ist automatisch gegeben.

#### Anbau nach IEC 60534-6 (NAMUR-Rippe oder Stangenanbau) und an Schwenkantriebe

Der Stellungsregler braucht einen zusätzlichen verrohrbaren Ausgang für die Abluft. Dazu gibt es als Zubehör einen Adapter:

| Gewindebuchse | G 1⁄4   | 0310-2619 |
|---------------|---------|-----------|
| (M20 x 1,5)   | 1/4 NPT | 0310-2550 |

#### Achtung:

Der Adapter belegt einen Anschluss M20 x 1,5 im Gerätegehäuse. Es kann also **nur eine** Kabelverschraubung installiert werden.

Sind weitere Komponenten im Einsatz, die den Antrieb entlüften (Magnetventil, Volumenverstärker, Schnellentlüfter o. Ä.), so
muss auch diese Abluft in die Federraumbelüftung mit einbezogen werden. Der Anschluss über den Adapter am Stellungsregler muss mit einem Rückschlagventil in der Verrohrung geschützt werden. Beim plötzlichen Ansprechen der entlüftenden Komponenten kann sonst der Druck im Gehäuse des Stellungsreglers über Umgebungsdruck ansteigen und das Gerät beschädigen.

# 3 Anschlüsse

# 3.1 Pneumatische Anschlüsse

#### Achtung!

Die Gewinde im Stellungsreglergehäuse sind nicht für den direkten Luftanschluss vorgesehen!

Die Anschlussverschraubungen müssen in die Anschlussplatte, den Manometerblock oder den Verbindungsblock aus dem Zubehör eingeschraubt werden. Dort sind die Luftanschlüsse wahlweise als Bohrung mit 1/4 NPT oder G 1/4 Gewinde ausgeführt. Es können die üblichen Einschraubverschraubungen für Metall- und Kupferrohr oder Kunststoffschläuche verwendet werden.

### Wichtig!

Die Zuluft muss trocken, öl- und staubfrei sein, die Wartungsvorschriften für vorgeschaltete Reduzierstationen sind unbedingt zu beachten.

Luftleitungen sind vor dem Anschluss gründlich durchzublasen.

Der Stelldruckanschluss ist bei Direktanbau an den Antrieb Typ 3277 fest vorgegeben, bei Anbau nach IEC 60534-6 (NAMUR) wird er in Abhängigkeit von der Sicherheitsstellung "Antriebsstange einfahrend bzw. ausfahrend" auf die Unterseite oder Oberseite des Antriebes geführt. Bei Schwankastrieben sind die Anschlussbe-

Bei Schwenkantrieben sind die Anschlussbezeichnungen der Hersteller maßgebend.

# 3.1.1 Stelldruckanzeige

Für die Kontrolle von Zuluft (Supply) und Stelldruck (Output) wird der Anbau von Manometern empfohlen (siehe Zubehör in Tabellen 1 bis 5).

# 3.1.2 Zuluftdruck

Der erforderliche Zuluftdruck richtet sich nach dem Nennsignalbereich und der Wirkrichtung (Sicherheitsstellung) des Antriebes. Der Nennsignalbereich ist je nach Antrieb als Federbereich oder Stelldruckbereich auf dem Typenschild eingetragen, die Wirkrichtung ist mit **FA** oder **FE** bzw. mit einem Symbol gekennzeichnet.

### Antriebsstange durch Federkraft ausfahrend FA (Air to open)

Sicherheitsstellung "Ventil Zu" (bei Durchgangs- und Eckventilen): erforderlicher Zuluftdruck = Nennsignalbereichendwert + 0,2 bar, mindestens 1,4 bar.

#### Antriebsstange durch Federkraft einfahrend FE (Air to close)

Sicherheitsstellung "Ventil Auf" (bei Durchgangs- und Eckventilen): Der erforderliche Zuluftdruck bei dichtschließendem Ventil wird überschlägig aus dem maximalen Stelldruck pst<sub>max</sub> bestimmt:

$$pst_{max} = F + \frac{d^2 \cdot \pi \cdot \Delta p}{4 \cdot A}$$
 [bar]

- d = Sitzdurchmesser [cm]
- $\Delta p = Differenzdruck am Ventil [bar]$
- A = Antriebsfläche [cm<sup>2</sup>]
- F = Nennsignalbereichendwert des Antriebes [bar]

# Sind keine Angaben gemacht, wird wie folgt vorgegangen:

erforderlicher Zuluftdruck = Nennsignalbereichendwert + 1 bar

#### Hinweis!

Der Stelldruck am Ausgang (Output 38) des Stellungsreglers kann über Code 16 auf Drücke von 1,4, 2,4 oder 3,7 bar begrenzt oder deaktiviert werden.

#### Anschlüsse

### 3.2 Elektrische Anschlüsse

Bei der elektrischen Installation sind die einschlägigen elektrotechnischen Vorschriften und die Unfallverhütungsvorschriften des Bestimmungslandes zu beachten. In Deutschland sind dies die VDE-Vorschriften und die Unfallverhütungsvorschriften der Berufsgenossenschaften.

Für Montage und Installation in explosionsgefährdeten Bereichen gilt die EN 60079-14: 2003; VDE 0165 Teil 1/8.98 "Elektrische Betriebsmittel für gasexplosionsgefährdete Bereiche" und die EN 50281-1-2: 1999, VDE 0165 Teil 2 /11.99 "Elektrische Betriebsmittel zur Verwendung in Bereichen mit brennbarem Staub".

Für die Zusammenschaltung der eigensicheren elektrischen Betriebsmittel gelten die zulässigen Höchstwerte der EG-Baumusterprüfbescheinigung (Ui bzw. U<sub>o</sub>, I<sub>i</sub> bzw I<sub>o</sub>, P<sub>i</sub> bzw. P<sub>o</sub>: C<sub>i</sub> bzw. C<sub>o</sub> und L<sub>i</sub> bzw. L<sub>o</sub>).

Für Betriebsmittel die entsprechend der Zündschutzart EEx nA (nicht funkende Betriebsmittel) nach EN 50021: 1999 betrieben werden gilt, dass das Verbinden und Unterbrechen sowie das Schalten von Stromkreisen unter Spannung nur bei der Installation, der Wartung oder für Reparaturzwecke zulässig ist.

Für Betriebsmittel die in energiebegrenzte Stromkreise der Zündschutzart EEx nL (energiebegrenzte Betriebsmittel) nach EN 50021: 1999 angeschlossen werden gilt, diese Betriebsmittel dürfen betriebsmäßig geschaltet werden. Für die Zusammenschaltung der Betriebsmittel mit energiebegrenzten Stromkreisen der Schutzart EEx nL IIC gelten die zulässigen Höchstwerte der Konformitätsaussage bzw. der Ergänzungen zur Konformitätsaussage. Achtung:

Die in der Bescheinigung angegebene Klemmenbelegung ist unbedingt einzuhalten. Ein Vertauschen der elektrischen Anschlüsse kann zum Aufheben des Explosionsschutzes führen. Verlackte Schrauben in oder am Gehäuse dürfen nicht gelöst werden.

#### Auswahl von Kabel und Leitungen:

Für die Installation eigensicherer Stromkreise ist Absatz 12 der EN 60079-14: 2003; VDE 0165 Teil 1 zu beachten. Für die Verlegung mehradriger Kabel und Leitungen mit mehr als einem eigensicheren Stromkreis gilt Absatz 12.2.2.7. Bei Anschluss über 2 getrennte Kabel kann eine zusätzliche Kabelverschraubung montiert werden. Nichtbenutzte Leitungseinführungen müssen mit Blindstopfen verschlossen sein. Geräte, die in Umgebungstemperaturen unter –20 °C eingesetzt werden, müssen metallische Kabeleinführungen haben.

#### Leitungseinführung

Leitungseinführung mit Kabelverschraubung M20 x 1,5, Klemmbereich 6 bis 12 mm. Eine zweite Gehäusebohrung M20 x 1,5 ist vorhanden, hier kann bei Bedarf ein zusätzlicher Anschluss installiert werden. Die Schraubklemmen sind für Drahtquerschnitte 0,2 bis 2,5 mm<sup>2</sup> ausgeführt, Anzugsmomente mindestens 0,5 Nm.

Die Leitungen für die Führungsgröße sind auf die Gehäuseklemmen 11 und 12 zu führen. Es darf nur **eine Stromquelle** angeschlossen werden.

Überschreitet die Führungsgröße 22 mA, erscheint auf der LC-Anzeige der Warnhinweis **OVERLOAD**.

#### Achtung:

Bei irrtümlichen Anschluss einer Spannungsquelle können schon ca. 7 V (bzw. ca 2 V bei Verpolung) zu einer Schädigung des Gerätes führen.

Ein genereller Anschluss an einen Potentialausgleichsleiter ist nicht erforderlich. Muss dennoch ein Anschluss erfolgen, so kann der Potentialausgleichsleiter innen im Gerät angeschlossen werden.

Je nach Ausführung ist der Stellungsregler mit induktiven Grenzsignalgebern und/ oder einem Magnetventil ausgerüstet. Der Stellungsmelder wird in Zweileitertechnik betrieben. Die Speisespannung beträgt in der Regel 24 V DC. Die Spannung direkt an den Anschlussklemmen des Stellungsmelders darf bei Berücksichtigung der Zuleitungswiderstände zwischen mindestens 12 V und höchstens 30 V DC liegen.

Die Anschlussbelegung ist Bild 16 bzw. dem Schild auf der Klemmenleiste zu entnehmen. Wichtig! Für den Betrieb des Stellungsreglers darf die kleinste zulässige Führungsgröße von 3,8 mA nicht unterschritten werden.

### Zubehör:

Kabelverschraubung Kunststoff M20 x 1,5: schwarz Bestell-Nr. 8808-1011 blau Bestell-Nr. 8808-1012 Messing vernickelt Bestell-Nr. 1890-4875 Adapter M20 x 1,5 auf ½ NPT Aluminium, pulverbeschichtet Bestell-Nr. 0310-2149

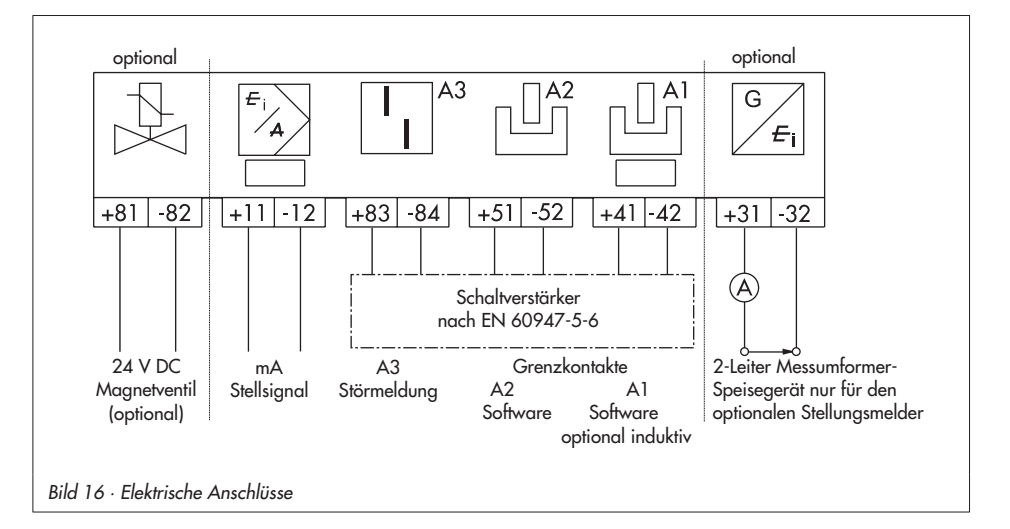

# 3.2.1 Schaltverstärker

Für den Betrieb der Grenzkontakte sind in den Ausgangsstromkreis Schaltverstärker einzuschalten. Diese sollen, um die Betriebssicherheit des Stellungsreglers zu gewährleisten, die Grenzwerte des Steuerstromkreises nach EN 60947-5-6 einhalten. Bei Einrichtung in explosionsgefährdeten Anlagen sind die einschlägigen Bestimmungen zu beachten.

# 3.2.2 Verbindungsaufbau für die Kommunikation

Der Aufbau der Kommunikation zwischen PC mit FSK-Modem oder Handterminal, ggf. mit einem Trennverstärker, und Stellungsregler erfolgt nach dem HART-Protokoll.

| FSK-Modem Typ Viator |          |             |           |
|----------------------|----------|-------------|-----------|
| RS 232 E             | Exia     | Bestell-Nr. | 8812-0129 |
| RS 232               | nicht Ex | Bestell-Nr. | 8812-0130 |
| PCMCIA               | nicht Ex | Bestell-Nr. | 8812-0131 |
| USB                  | nicht Ex | Bestell-Nr. | 8812-0132 |

Ist die Bürdenspannung des Reglers oder der Leitstation nicht ausreichend, muss ein Trennverstärker als Bürdenwandler zwischengeschaltet werden (Anschluss wie Exgeschützter Anschluss des Stellungsreglers Bild 17).

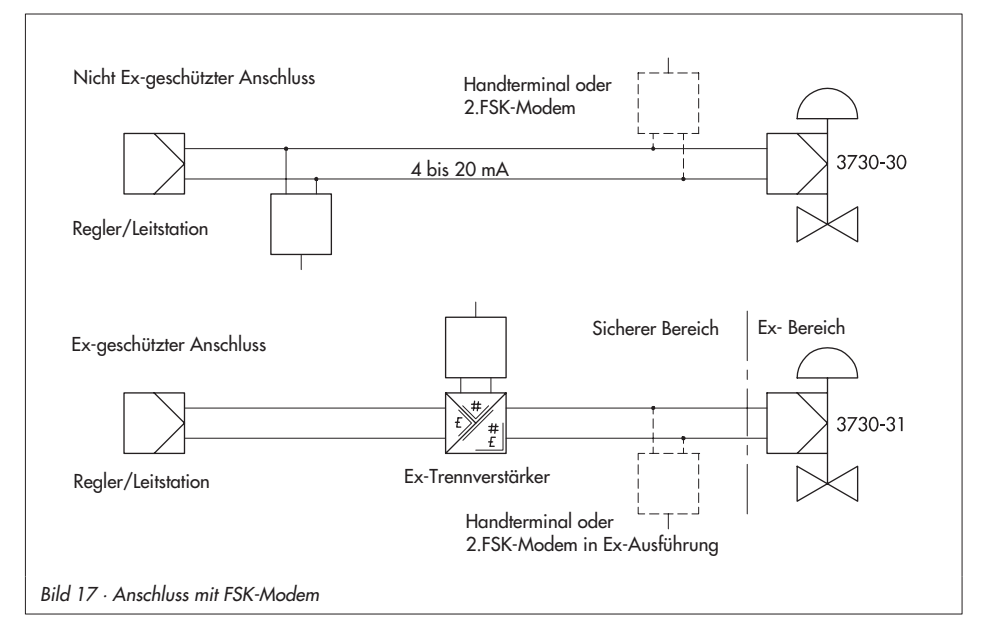

Für den Einsatz des Stellungsreglers im exgefährdeten Bereich muss ein Trennverstärker in ex-geschützter Ausführung eingesetzt werden.

Über das HART-Protokoll sind die angekoppelten Warten- und Feldgeräte mit ihrer Adresse über Punkt-zu-Punkt oder Standard-Bus (Multidrop) einzeln ansprechbar.

#### Punkt-zu-Punkt:

Die Busadresse/Aufrufadresse muss immer auf Null (0) gesetzt sein.

#### Standard-Bus (Multidrop):

Im Standard-Bus (Multidrop) folgt der Stellungsregler wie bei der Punkt-zu-Punkt-Verbindung dem analogen Strom der Führungsgröße. Diese Betriebsart ist z.B. für Splitrange-Betrieb (Reihenschaltung) von Stellungsreglern geeignet. Die Busadresse/Aufrufadresse muss im Bereich 1 bis 15 liegen.

#### Hinweis:

Kommunikationsprobleme können entstehen, wenn der Ausgang vom Prozessregler/Leitstation nicht HART-konform ist.

Zur Anpassung kann die Z-Box (Bestell-Nr. 1170-2374) zwischen Ausgang und Kommunikationsanschluss eingefügt werden. An der Z-Box fällt eine Spannung von ca. 330 mV ab (entspricht 16,5 Ω bei 20 mA).

Alternativ können ein 250 Ω-Widerstand in Reihe und ein 22 µF-Kondensator parallel zum Analogausgang eingesetzt werden. Zu beachten ist, dass sich dabei die Bürde für den Reglerausgang erhöht.

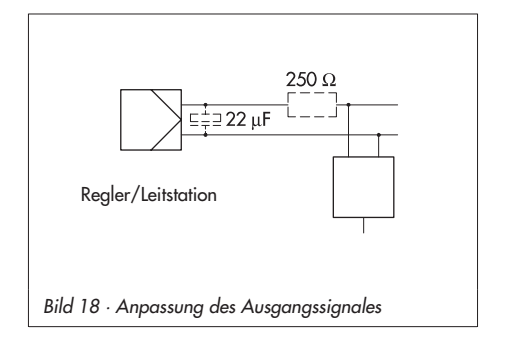

## 4 Bedienung

#### Hinweis:

Eine Kurzfassung zur Bedienung und Inbetriebnahme, die auch als Faltblatt dem Stellungsregler beigelegt ist, findet sich in Kap. 8, Seite 68.

### 4.1 Bedienelemente und Anzeigen

### Sternknopf (Dreh-/Druckknopf)

Die Bedienung des Stellungsreglers erfolgt hauptsächlich mit dem Sternknopf.

Durch Drehen des <sup>®</sup>-Knopfes werden Codes, Parameter und Werte angewählt oder eingestellt und durch Drücken jeweils bestätigt.

# Schiebeschalter AIR TO OPEN oder AIR TO CLOSE

- Wenn steigender Stelldruck das Ventil öffnet, gilt AIR TO OPEN.
- Wenn steigender Stelldruck das Ventil schließt, gilt AIR TO CLOSE.

Der Stelldruck ist der pneumatische Druck am Ausgang des Stellungsreglers, mit dem der Antrieb beaufschlagt wird.

Bei Stellungsreglern mit angebautem Umkehrverstärker für doppelt wirkende Antriebe (Anschlüsse nach Kap. 2.5) gilt immer AIR TO OPEN.

#### Zur Kontrolle:

Nach erfolgreicher Initialisierung muss das Display des Stellungsreglers in der Schließstellung des Ventils 0 % anzeigen – bei geöffnetem Ventil muss 100 % angezeigt werden. Andernfalls Schiebeschalter umsetzen und Stellungsregler neu initialisieren.

Die Schalterstellung wird vor jeder Initialisierung abgefragt. Danach hat ein Verschieben des Schalters keinen Einfluss auf den Betrieb des Stellungsreglers.

#### Volumendrossel Q

Die Volumendrossel dient zur Anpassung der Luftlieferung an die Größe des Antriebes. Dabei sind zwei feste Einstellungen, je nach Luftführung am Antrieb möglich (Kap. 5.2, Seite 49).

#### Anzeigen

Wenn der Stellungsregler nach Anschließen der elektrischen Hilfsenergie erstmalig anläuft, führt er einen Selbsttest durch (Laufschrift **tEStinG** in der Anzeige).

Code, Parameter und Funktionen zugeordnete Symbole werden in der LCD-Anzeige dargestellt.

Der Bargraph zeigt bei den Betriebsarten <sup>7</sup>-Hand und <sup>C</sup>-Automatik die Regelabweichung, abhängig von Vorzeichen und Betrag an. Pro 1 % Regelabweichung erscheint ein Anzeigeelement.

Bei nicht initialisiertem Gerät (siehe Kap. 4.3.1) wird statt der Regelabweichung die Hebellage in Winkelgrad relativ zur Längsachse angezeigt. Ein Bargraphelement entspricht etwa 5° Drehwinkel.

Blinkt das fünfte Element (angezeigter Wert > 30°), so ist der zulässige Drehwinkel überschritten. Hebel und Stiftposition müssen überprüft werden.

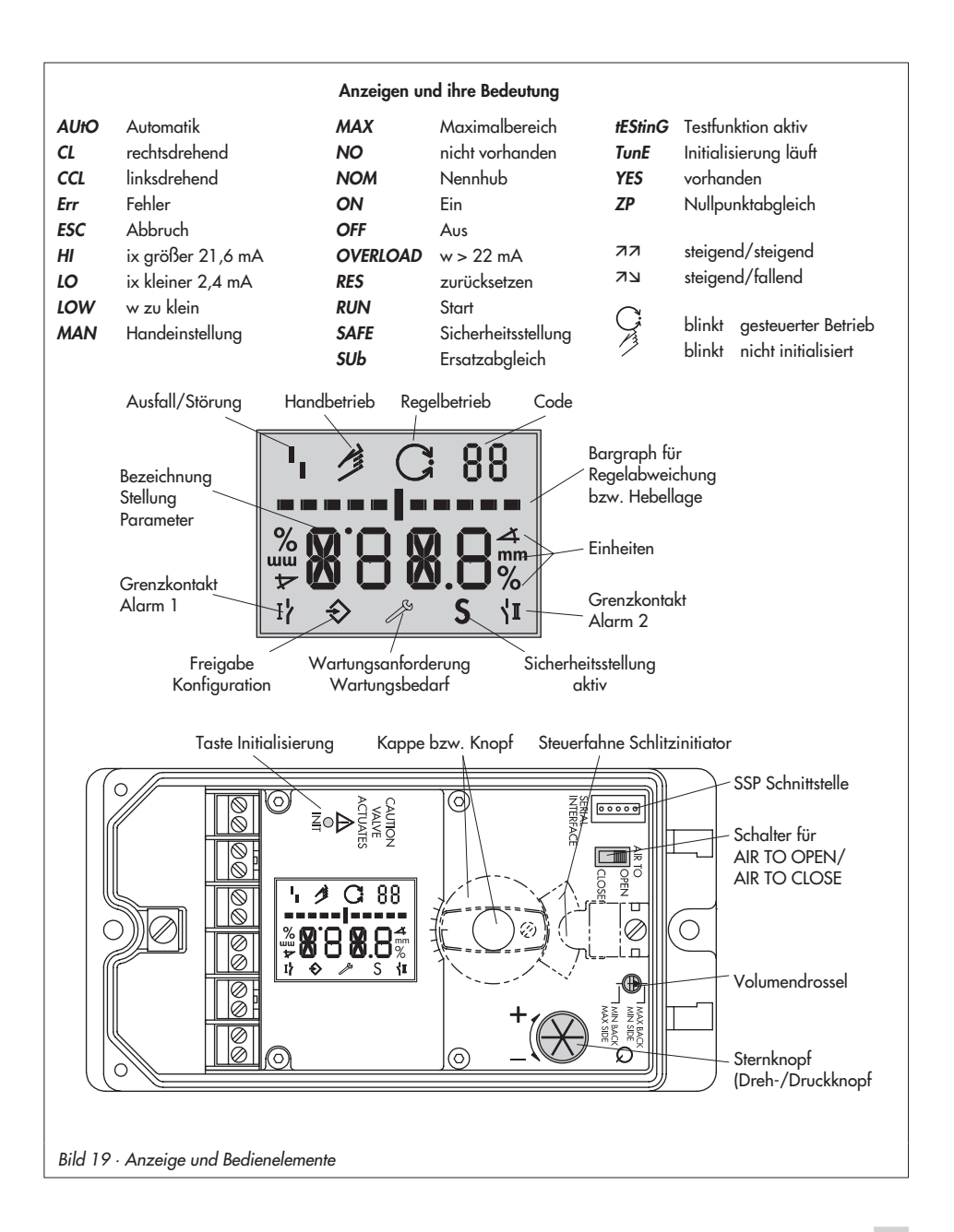

# 4.2 Freigabe und Auswahl der Parameter

Die in der Codeliste Kap. 12 ab Seite 73 mit einem Stern (\*) gekennzeichneten Codes benötigen zur Konfiguration der zugehörigen Parameter immer erst eine Freigabe, die mit Code 3 wie nachfolgend beschrieben, erreicht werden kann.

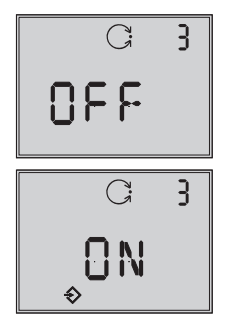

Code **3** Konfiguration nicht freigegeben

Konfiguration freigegeben

- Aus der aktuellen Anzeige heraus den Sternknopf drehen, bis Code 3 mit der Anzeige OFF erscheint. Code 3 durch Drücken des <sup>∞</sup> -Knopfes bestätigen, Codezahl blinkt.
- Schopf drehen bis ON erscheint. Einstellung durch Drücken des B-Knopfes bestätigen.

Die Konfiguration ist freigegeben und wird in der Anzeige durch das ⇒ -Symbol signalisiert.

Jetzt können die für die Einstellung des Stellventils notwendigen Codes, deren Parameter und Werte durch Drehen des <sup>®</sup>-Knopfes in beliebiger Reihenfolge angewählt oder eingestellt und durch Drücken bestätigt werden.

### Wichtig!

Wird bei der Eingabe unter einem beliebigen Code der O-Knopf bis zur Anzeige **ESC** gedreht und bestätigt, kann die Eingabe abgebrochen werden, ohne dass der vorher eingestellte Wert übernommen wird.

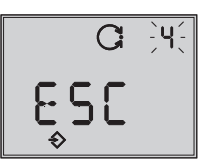

Abbruch der Anzeige

**Hinweis!** Findet innerhalb von 120 s keine Eingabe statt, verfällt die Konfigurationsfreigabe und es erfolgt ein Rücksprung auf Code **0**.

In der Codeliste in Kap. 12 ab Seite 73 sind alle für die Einstellung möglichen Parameter mit ihrer Bedeutung sowie die Werkseinstellung mit den vorgegebenen Standardwerten aufgeführt.

### Wichtig!

Für den Normalbetrieb ist es nach Anbau des Stellungsreglers am Ventil, sowie der Einstellung von Sicherheitsstellung und Volumendrossel ausreichend, die Initialisierungstaste zu betätigen, um ein optimales Arbeiten des Stellungsreglers zu gewährleisten (Kap. 5.6, Seite 51).

Der Stellungsregler muss dazu mit seinen Standardwerten arbeiten, gegebenenfalls ist zunächst ein Reset (Kap. 5.9, Seite 61) durchzuführen.

# 4.3 Betriebsarten

# 4.3.1 Automatik- und Handbetrieb

### Vor der Initialisierung:

Wenn der Stellungsregler noch nicht initialisiert wurde, ist die Betriebsart Automatik **AUtO** nicht anwählbar.

Das Ventil kann mit dem Stellungsregler nur von Hand verstellt werden.

Dazu den 🛞-Knopf nach rechts drehen, bis Code 1 erscheint,

dann Code I durch Drücken des 🛞 - Knopfes bestätigen.

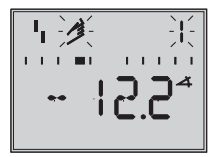

Wenn Codezahl und Handsymbol blinken, kann die Handverstellung des Ventiles durch Drehen des 🏵 - Knopfes vorgenommen werden.

### Nach der Initialisierung:

Nach erfolgreicher Initialisierung im *MAX*, *NOM* oder *MAN*-Modus (Kap. 5.6.1) befindet sich der Regler im C -Automatikbetrieb.

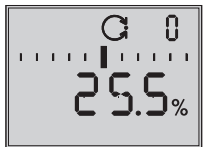

Standard

# Umstellung auf Handbetrieb

Bei Code 0 den <sup>®</sup>-Knopf drücken, in der Anzeige erscheint *AUtO*, Code 0 blinkt.

B-Knopf drehen, bis **MAN** erscheint.

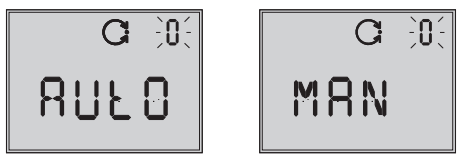

Knopf drücken, damit der Regler in den
 Handbetrieb schaltet.

Die Umstellung erfolgt stoßfrei, da der Handbetrieb mit dem letzten Sollwert des Automatikbetriebes startet,

die aktuelle Stellung in % wird angezeigt.

## Hand-Sollwert verstellen

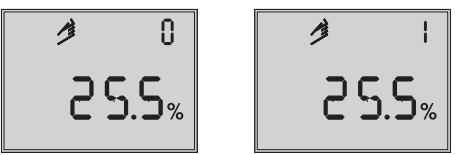

🛞 - Knopf drehen bis Code 1 erscheint,

🛞 - Knopf zur Bestätigung drücken.

Bei blinkendem Code *1* kann jetzt durch Drehen des Knopfes die gewünschte Ventilstellung angefahren werden. Dabei ist der Knopf solange zu drehen, bis sich der Druck im Stellungsregler aufbaut und das Stellventil reagiert. Nach ca. 2 min ohne Knopfbestätigung geht der Regler zurück in den Handbetrieb mit Code *0*.

Die **Umstellung vom Hand- auf den Automatikbetrieb** erfolgt auf die gleiche Weise. Über Code *0* muss auf *AUtO* zurückgeschaltet und dort der Automatikbetrieb bestätigt werden.

# 4.3.2 SAFE – Sicherheitsstellung

Soll das Ventil in die Sicherheitsstellung gefahren werden, ist wie folgt vorzugehen:

Bei Code 0 den <sup>®</sup>-Knopf drücken, in der Anzeige erscheint *AUtO* oder *MAN*, *Code* 0 blinkt.

B-Knopf drehen, bis **SAFE** erscheint,

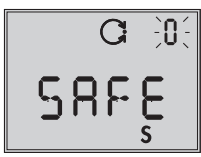

ℬ-Knopf zur Bestätigung drücken.

Betriebsart **SAFE** ist angewählt, Symbol **S** für die Sicherheitsstellung erscheint,

### Achtung!

Ventil fährt in die Sicherheitsstellung.

Wenn der Stellungsregler initialisiert ist, wird in der Ziffernanzeige die aktuelle Ventilstellung in % angezeigt.

Soll das Ventil von der Sicherheitsstellung zurück in die Betriebsart **AUtO** oder **MAN** gesetzt werden, ist bei angewähltem Code **0** der <sup>®</sup>-Knopf zu drücken.

Wenn die Codeziffer blinkt, kann durch Drehen des B-Knopfes auf die gewünschte Betriebsart umgeschaltet werden. Anschließend B-Knopf zur Bestätigung drücken.

# 5 Inbetriebnahme – Einstellung

### Hinweis:

Eine Kurzfassung zur Inbetriebnahme und Bedienung, die auch als Faltblatt dem Stellungsregler beigelegt ist, findet sich in Kap. 8, Seite 68.

- Pneumatische Hilfsenergie (Zuluft) anschließen (Supply 9), auf richtigen Druck nach Kap. 3.1 achten.
- Elektische F
  ührungsgr
  ö
  ße 4 bis 20 mA einspeisen (Klemmen 11 und 12).
- Bei Ausführung mit Magnetventil muss dessen Spannungsversorgung mit
   > 19 V DC angeschlossen sein (Klem-

men 81 (+) und 82 (-)).

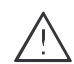

#### Warnung!

Aussteuernder Stelldruck kann zu Bewegungen der Antriebsstange führen, Verletzungsgefahr!

#### Hinweis:

In der Anlaufphase führt der Stellungsregler ein Testprogramm durch, während der er gleichzeitig seiner Automatisierungsaufgabe folgt. Für die Dauer der Anlaufphase ist die Vor-Ort-Bedienung unbeschränkt, der Schreibzugriff nur eingeschränkt möglich.

# 5.1 Sicherheitstellung festlegen

Schiebeschalter zur Anpassung an die Wirkrichtung des Antriebes auf AIR TO OPEN oder AIR TO CLOSE stellen.

AIR TO OPEN = Stelldruck öffnet, bei Sicherheitsstellung Antriebsstange ausfahrend/Ventil geschlossen AIR TO CLOSE = Stelldruck schließt, bei Sicherheitsstellung Antriebsstange einfahrend/Ventil geöffnet.

Die Schalterstellung wird vor jeder Initialisierung abgefragt. Danach hat ein Verschieben des Schalters keinen Einfluss auf den Betrieb des Stellungsreglers.

# 5.2 Volumendrossel Q einstellen

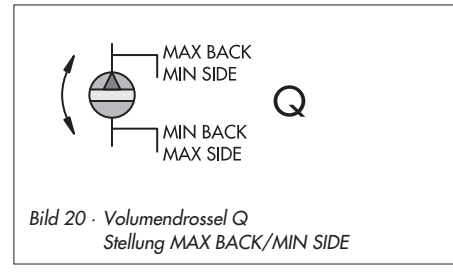

Über die Volumendrossel Q wird die Luftlieferung an die Größe des Antriebs angepasst:

- Antriebe mit einer Laufzeit < 1 s, z. B.</li>
   Hubantriebe mit einer Antriebsfläche
   240 cm<sup>2</sup> erfordern einen gedrosselten Volumenstrom ("MIN").
- Bei Antrieben mit einer Laufzeit ≥ 1 s ist eine Drosselung des Volumenstroms nicht notwendig ("MAX").

Die Stellung der Volumendrossel Q hängt bei **SAMSON-Antrieben** weiterhin von der Luftführung am Antrieb ab:

- Für Antriebe mit seitlichem Stelldruckanschluss, z. B. Typ 3271-5 gilt die Beschriftung "SIDE".
- Für Antriebe mit rückseitigem Stelldruckanschluss, z. B. Typ 3277-5 gilt die Beschriftung "BACK".

Für Antriebe anderer Hersteller gilt immer die Bezeichnung "SIDE".

### Übersicht · Stellung der Volumendrossel Q\*

| Laufzeit<br>Stelldruck | < 1 s    | ≥1 s     |
|------------------------|----------|----------|
| seitlicher Anschluss   | MIN SIDE | MAX SIDE |
| rückseitiger Anschluss | MIN BACK | MAX BACK |

\* Zwischenstellungen sind nicht erlaubt.

**Wichtig!** Wird die Drosselstellung geändert, ist eine erneute Initialisierung notwendig.

# 5.3 Anzeige anpassen

Die Darstellung der Stellungsregleranzeige kann um 180° gedreht werden. Ist die Darstellung auf dem Kopf, so ist wie folgt vorzugehen:

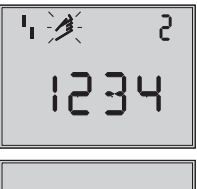

Leserichtung für Anbau pneumatische Anschlüsse rechts

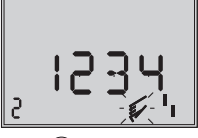

Leserichtung für Anbau pneumatische Anschlüsse

links

Den ()-Knopf drehen bis Code 2 erscheint, dann Code 2 durch Drücken des ()-Knopfes bestätigen, Code 2 blinkt. S-Knopf drehen bis Anzeige in gewünschter Richtung steht, dann Leserichtung durch Drücken des S-Knopfes bestätigen.

# 5.4 Stelldruck begrenzen

Falls die maximale Antriebskraft zu Beschädigungen am Ventil führen kann, muss der Stelldruck begrenzt werden.

Dazu zunächst Code *3* zur Freigabe wählen und dann bei Code *16* als Druckgrenze 1,4; 2,4 oder 3,7 bar einstellen.

Nur bei Sicherheitsstellung AIR TO OPEN wird die erforderliche Druckgrenze bei der Initialisierung automatisch ermittelt.

# 5.5 Arbeitsbereich des Stellungsreglers überprüfen

Um den mechanischen Anbau und die einwandfreie Funktion zu überprüfen, sollte der Arbeitsbereich des Stellungsreglers in der Betriebsart Hand mit der Führungsgröße Hand durchfahren werden.

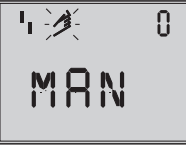

Code 0 Anwahl Handbetrieb Standard **MAN** 

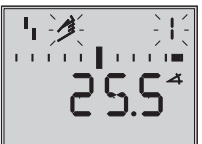

Code 1 Ventil mit Sternknopf verstellen, aktueller Drehwinkel wird angezeigt

 Den <sup>(1)</sup> -Knopf drehen bis Code *0* erscheint, dann Code *0* durch Drücken des <sup>(2)</sup> -Knopfes bestätigen.

- S-Knopf drehen bis Anzeige MAN, die Betriebsart Hand erscheint, eingestellte Betriebsart durch Drücken des -Knopfes bestätigen.
- Den <sup>(1)</sup>-Knopf drehen bis Code 1 erscheint, Code 1 durch Drücken des <sup>(2)</sup>-Knopfes bestätigen. Handsymbol und Code 1 blinken.
- 4. Stellventil durch Drehen des Hrnopfes einige Umdrehungen verstellen, bis sich der Druck aufbaut und das Stellventil zur Überprüfung des Hub/Drehwinkelbereiches in die Endlagen fährt. Der zulässige Bereich ist überschritten, wenn der angezeigte Winkel mehr als 30° beträgt und das äußere rechte oder linke Bargraphelement blinkt. Dann unbedingt Hebel und Stiftposition nach Kap. 2 überprüfen.

### Hinweis!

Ist die Stiftposition kleiner gewählt als für den entsprechenden Hubereich vorgesehen, schaltet der Stellungsregler in den **SAFE**mode, das Ventil fährt in die Sicherheitsstellung (siehe Kap. 4.3.2, Seite 48).

5. Stellungsregler nach Kap. 5.6 initialisieren.

### Einfache Inbetriebnahme!

Für die meisten Anwendungsfälle ist der Stellungsregler, richtiger Anbau vorausgesetzt, mit seinen Standardwerten betriebsbereit.

Der Regler muss nach Einstellung der Sicherheitstellung und der Volumendrossel lediglich durch Drücken der INIT-Taste initialisiert werden.

### Achtung:

Vor dem Starten des Initialisierungslaufes ist der maximal zulässige Stelldruck des Stellventiles zu überprüfen, um eine Beschädigung des Ventiles zu vermeiden. Bei der Initialisierung steuert der Stellungsregler bis zum maximal anliegenden Zuluftdruck aus. Gegebenenfalls ist der Stelldruck durch einen vorgeschalteten Druckminderer zu begrenzen. Der Initialisierungslauf erfolgt im Standardmodus **MAX** (Kap. 5.6.1). Dabei optimiert sich der Regler auf den maximalen Hub-/Drehwinkelbereich.

Als Parameter ist nur zu kontrollieren, ob die Bewegungsrichtung mit der Standardeinstellung (Code 7 auf 77 = steigend/steigend) dem Anwendungsfall entspricht oder umgestellt werden muss.

Die nachfolgend beschriebenen Initialisierungsarten dienen zur individuellen Anpassung und zur Optimierung der Anbausituation.

# 5.6 Initialisierung

Bei der Initialisierung passt sich der Stellungsregler durch einen Selbstabgleich optimal an die Reibungsverhältnisse und den Stelldruckbedarf des Stellventiles an. Art und Umfang des Selbstabgleiches werden vom eingestellten Initialisierungsmodus

(siehe Kap. 5.6.1) bestimmt.

Als Standardmodus gilt **MAX**, die Initialisierung auf Maximalbereich (Werkseinstellung).

Wenn mit Code **3** die Konfiguration freigegeben wird, kann unter Code **6** auf andere Initialisierungsarten umgestellt werden.

Wurde der Stellungsregler bereits einmal initialisiert, geht der Stellungsregler nach Anlegen der elektrischen Führungsgröße in die zuletzt benutzte Betriebsart, in der Anzeige erscheint Code **0**. Wurde der Stellungsregler noch nicht initialisiert wird in der Anzeige des <sup>1</sup>I -Störmeldesymbols angezeigt, das <sup>(2)</sup> -Handsymbol blinkt.

### Wichtig!

Wird der Stellungsregler an einen anderen Antrieb angebaut oder wird die Einbausituation verändert, ist der Stellungsregler vor einer Neuinitialisierung auf die Grundeinstellung mit Standardwerten zurückzusetzen, siehe dazu Kap. 5.9, Seite 61.

#### Der Initialisierungslauf ist durch Drücken der INIT-Taste mit einem geeigneten Werkzeug zu starten!

Die Zeit für einen Initialisierungslauf ist abhängig von der Laufzeit des Antriebes und kann einige Minuten dauern. Beim Stellungsregler mit der Diagnosefunktion **EXPERT**+ wird direkt nach dem Initialisierungslauf die Aufnahme von Referenzkurven gestartet, siehe Hinweis am Kapitelende.

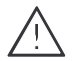

#### Warnung!

Während der Initialisierung durchfährt das Stellventil seinen gesamten Hub-/Drehwinkelbereich. Initialisierung deshalb niemals bei laufendem Prozess vornehmen, sondern nur während der Inbetriebnahmephase bei geschlossenen Absperrventilen.

#### Hinweis!

Eine laufende Initialisierung kann durch Drücken der Sterntaste abgebrochen werden. Der Stellungsregler zeigt dann 3s **StOP** und wechselt zur Sicherheitsstellung.

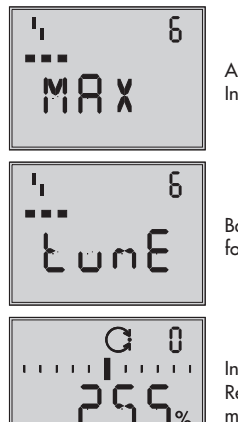

Anzeigen im Wechsel Initialisierung läuft

Balkenanzeige fortschrittsabhängig

Initialisierung erfolgreich, Regler in Betriebsart Automatik

Bei erfolgreicher Initialisierung geht der Regler in den Regelbetrieb, erkennbar am C<sup>i</sup>-Regelsymbol. In der Anzeige erscheint die durch die Führungsgröße vorgegebene Stellposition in %.

Bei einer Fehlfunktion erfolgt ein Abbruch. Der Initialisierungsfehler wird entsprechend der Klassifikation über den Sammelstatus am Display angezeigt (siehe Kap. 5.7, Seite 59).

Bei Schiebeschalter auf AIR TO CLOSE wechselt der Stellungsregler nach erfolgreicher Initialisierung automatisch auf die Bewegungsrichtung steigend/fallend (ルー). Damit ergibt sich anschließend folgende Zuordnung von Führungsgröße und Ventilstellung:

| Sicherheits-<br>stellung                        | Bewegungs-<br>richtung | Ve<br>Zu bei | ntil<br>Auf bei |
|-------------------------------------------------|------------------------|--------------|-----------------|
| Antriebsstange<br>ausfahrend FA<br>AIR TO OPEN  | הא                     | 4 mA         | 20 mA           |
| Antriebsstange<br>einfahrend FE<br>AIR TO CLOSE | עא                     | 20 mA        | 4 mA            |

Die Dichtschließfunktion ist aktiviert.

Bei Dreiwegeventilen Code *15* (Endlage w>) auf 99 % setzen.

Weitergehende ventilspezifische Einstellungen können danach parametriert werden.

### Hinweis:

Bei integrierter optionaler Diagnose EXPERT+ wird nach der Initialisierung die automatische Aufnahme der Referenzkurven (Stellsignal Y d1 und Hysterese d2) gestartet. Dies wird durch wechselnde Anzeige von TEST d1 bzw. d2 auf dem Display angezeigt.

Eine nicht erfolgreiche Aufzeichnung der Referenzkurven wird über den Code 81 (siehe Fehlercodeliste) angezeigt. Nach erfolgreicher Initialisierung kann der Regler jedoch problemlos seine regelungstechnischen Aufgabe erfüllen, auch wenn die Aufnahme der Referenzkurven nicht komplett war.

Die Referenzkurven werden für die erweiterten Diagnosefunktionen von EXPERT+ benötigt.

# 5.6.1 Initialisierungsmodus

Für den Initialisierungslauf ist nach Freigabe der Konfiguration mit Code **3** und Einstellung von Code **6** eine der Initialisierungsarten **MAX**, **NOM**, **MAN** oder **SUb** auszuwählen.

**ZP**, der Nullpunktabgleich wird in Kap. 5.8, Seite 60 beschrieben).

### MAX - Initialisierung auf Maximalbereich

Initialisierungmodus zur einfachen Inbetriebsetzung für Ventile mit zwei mechanisch eindeutig begrenzten Endlagen, z.B. Dreiwegeventile.

Der Stellungsregler ermittelt den Hub/Drehwinkel des Drosselkörpers von der ZU-Stellung bis zum gegenüberliegenden Anschlag und übernimmt diesen Hub/Drehwinkel als Arbeitsbereich von 0 bis 100 %.

Freigabe zur Konfiguration:

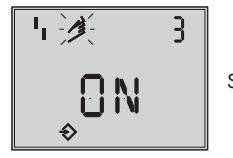

Standard **OFF** 

- B drehen  $\rightarrow$  Code **3**, B drücken,
- O drehen  $\rightarrow$  **ON**, O drücken.

nach Freigabe:

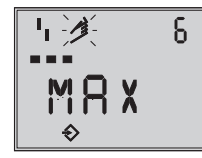

Standard MAX

B drehen  $\rightarrow$  Code **6**, B drücken,

M drehen  $\rightarrow$  **MAX**, M drücken.

### INIT-Taste betätigen, um den Initialisierungslauf zu starten!

Der Initialisierungslauf kann je nach Antriebsgröße einige Minuten dauern, das Ventil durchfährt seinen gesamten Hub-/Drehwinkelbereich.

Beim Stellungsregler mit der Diagnosefunktion **EXPERT**+ wird direkt nach dem Initialisierungslauf die Aufnahme von Referenzkurven gestartet, siehe Hinweis Seite 52 unten.

### Hinweis:

Bei der **MAX**-Initialisierung ist der Stellungsregler nicht in der Lage den Nennhub/-winkel in mm/° anzuzeigen, Code **5** bleibt gesperrt.

Auch x-Bereich Anfang (Code 8) und -Ende (Code 9) können nur in % angezeigt und verändert werden.

Bei der **MAX**-Initialisierung kann es vorkommen, dass bei manchen Stellventilen durch die Beschaffenheit des pneumatischen Antriebes im oberen Regelbereich eine erhöhte Regelabweichung entsteht (undefinierte Endlage des Antriebes). Wird die Anzeige in mm/° gewünscht, so ist nach Freigabe der Konfiguration wie folgt vorzugehen:

- B drehen  $\rightarrow$  Code **4**, B drücken,
- B drehen  $\rightarrow$  bei der Montage vorgegebene Stiftposition wählen, B drücken.

Wird nun auf Code 5 geschaltet, erscheint dort der Nennbereich in mm/°. Auch x-Bereich Anfang und -Ende bei Code 8 und 9 werden in mm/° angezeigt und können dementsprechend angepasst werden.

#### NOM - Initialisierung auf Nennbereich

Initialisierungmodus für Durchgangsventile, besonders bei Ventilen, deren Maximalbereich deutlich größer als der notwendige Nennbereich ist.

Bei dieser Initialisierungsart ist die Eingabe der Parameter Stiftposition (Code 4), Nennhub/-winkel (Code 5) und bei Bedarf Bewegungsrichtung (Code 7) erforderlich.

Der wirksame Ventilhub kann durch den kalibrierten Aufnehmer sehr genau vorgegeben werden. Der Stellungsregler testet beim Initialisierungsvorgang, ob das Stellventil in der Lage ist, den angegebenen Nennbereich (Hub oder Winkel) kollisionsfrei zu durchfahren.

Bei positivem Ergebnis wird der angegebene Nennbereich mit den Grenzen x-Bereich Anfang und x-Bereich Ende, als Arbeitsbereich übernommen.

#### Hinweis:

Der maximal mögliche Hub muss in jedem Fall größer sein als der eingegebene Nennhub. Andernfalls wird die Initialisierung abgebrochen (Fehlermeldung Code **52**), weil der Nennhub nicht erreicht wird.

Freigabe zur Konfiguration:

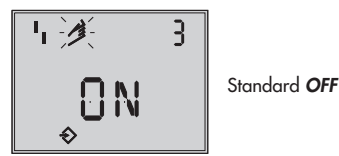

- $\circledast$  drehen  $\rightarrow$  Code **3**,  $\circledast$  drücken,
- B drehen  $\rightarrow$  **ON**, B drücken.

nach Freigabe:

- $\circledast$  drehen  $\rightarrow$  Code **5**,  $\circledast$  drücken,

🛞 drücken.

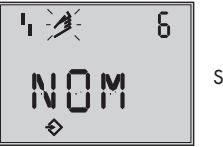

Standard MAX

- B drehen  $\rightarrow$  Code **6**, B drücken,
- B drehen  $\rightarrow$  **NOM**, B drücken.
- INIT-Taste betätigen, um den Initialisierungslauf zu starten!

Der Initialisierungslauf kann je nach Antriebsgröße einige Minuten dauern, das Ventil durchfährt seinen gesamten Hub-/Drehwinkelbereich.

Beim Stellungsregler mit der Diagnosefunktion **EXPERT**+ wird direkt nach dem Initialisierungslauf die Aufnahme von Referenzkurven gestartet, siehe Hinweis Seite 52 unten.

MAN – Initialisierung auf manuell gewählten Bereich (mit Vorgabe von x-Bereich Ende durch Handeinstellung).

Initialisierungsmodus wie **NOM**, doch zur Inbetriebsetzung von Stellventilen mit unbekanntem Nennbereich. In diesem Modus erwartet der Stellungsregler, dass vor dem Auslösen der Initialisierung das Stellventil von Hand auf die gewünschte AUF-Stellung gefahren wird. Die Verstellung auf den Hub-/Drehwinkel-Endwert wird mit Hilfe des Sternknopfes vorgenommen. Der Stellungsregler errechnet aus dieser AUF-Stellung und der ZU Stellung den Differenzweg/-winkel und übernimmt ihn als Arbeitsbereich mit den Grenzen x-Bereich Anfang und x-Bereich Ende. Freigabe Konfiguration:

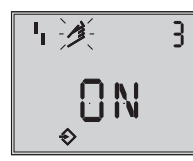

Standard OFF

- $\circledast$  drehen ightarrow Code **3** ,  $\circledast$  drücken,
- O drehen  $\rightarrow$  **ON**, O drücken.

Nach Freigabe:

- B drehen  $\rightarrow$  Code **4**, B drücken,
- drücken.
- B drehen  $\rightarrow$  Code **6** , B drücken,
- B drehen  $\rightarrow$  **MAN**, B drücken.

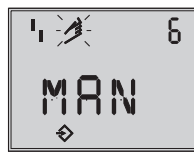

Standard MAX

- B drehen  $\rightarrow$  Code 0, B drücken,
- B drehen  $\rightarrow$  **MAN**, B drücken.

™≫ 0 MAN

- Standard MAN
- B drehen → Code 1, 
   B drücken, Code 1 blinkt,

**1** 🔆 ן קיין מיי

- Ireicht ist,
  Ireicht ist,
- drücken.

INIT-Taste betätigen, um den Initialisierungslauf zu starten!

Der Initialisierungslauf kann je nach Antriebsgröße einige Minuten dauern, das Ventil durchfährt seinen gesamten Hub-/Drehwinkelbereich.

Beim Stellungsregler mit der Diagnosefunktion **EXPERT**+ wird direkt nach dem Initialisierungslauf die Aufnahme von Referenzkurven gestartet, siehe Hinweis Seite 52 unten.

**SUb** (Ersatzabgleich, ohne Initialisierungslauf)

Dieser Initialisierungmodus ist ein Notmodus. Die Reglerparameter werden geschätzt und nicht durch einen Initialisierungslauf ermittelt, so dass keine hohe stationäre Genauigkeit zu erwarten ist. Man sollte, wenn es die Anlage zulässt, immer einen anderen Initialisierungsmodus wählen.

Der Initialisierungsmodus **SUb** wird gewählt, um einen Stellungsregler im laufenden Anlagenbetrieb auszutauschen. Dazu wird das Stellventil üblicherweise in einer bestimmten Stellung mechanisch festgeklemmt oder durch ein extern auf den Antrieb geführtes Drucksignal pneumatisch festgehalten. Die Blockierstellung sorgt dafür, dass die Anlage bei dieser Ventilstellung weiter betrieben werden kann.

Der Ersatz-Stellungsregler sollte nicht initialisiert sein, gegebenenfalls durch Code **36** zurücksetzen.

Nach Abbau des alten- und Anbau eines neuen Stellungsreglers müssen die Parameter Stiftposition (Code 4), Nennbereich (Code 5), Bewegungsrichtung (Code 7) und Schließrichtung (Code 34) eingegeben werden.

Die mit 100 % als Standard vorgegebene Hubbegrezung (Code *11*) muss mit *OFF* abgeschaltet werden.

Darüber hinaus muss die Blockierstellung (Code **35**) mit dem <sup>(1)</sup> -Knopf so eingestellt werden, dass sie der Stellung des zuvor blockierten Ventiles entspricht.

Die Parameter K<sub>P</sub> (Code 17), T<sub>V</sub> (Code 18) und Druckgrenze (Code 16) sollten auf ihren Standardwerten verbleiben. Ist die Einstellung des getauschten Reglers bekannt, so empfiehlt es sich, dessen K<sub>P</sub>und T<sub>V</sub>-Wert zu übernehmen.

Nach Setzen des AIR TO OPEN/CLOSE -Schalters für die Sicherheitsstellung, Anpassen der Volumendrossel und Drücken der Init-Taste errechnet der Stellungsregler aus der Blockierstellung und der Schließrichtung sowie den anderen eingegebenen Daten die Konfigurierung des Stellungsreglers. Der Regler geht in den Handbetrieb, anschließend sollte die Blockierstellung, wie auf Seite 58 beschrieben, wieder aufgehoben werden.

# Freigabe zur Konfiguration:

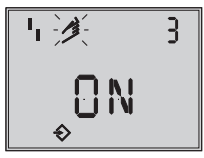

Standard OFF

B drehen  $\rightarrow$  Code **3**, B drücken,

O drehen  $\rightarrow ON$ . O drücken.

nach Freigabe

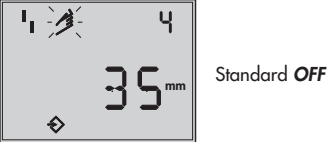

- B drehen  $\rightarrow$  Code **4**, B drücken,
- O drehen  $\rightarrow$  bei der Montage vorgegebene Stiftposition wählen,
- 🛞 drücken.

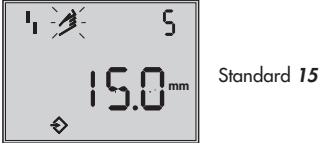

- B drehen  $\rightarrow$  Code **5**, B drücken,
- B drehen  $\rightarrow$  Nennhub/-winkel eingeben,
- 🛞 drücken.

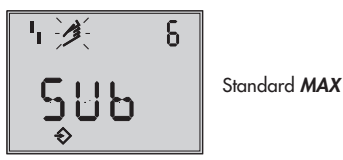

B drehen  $\rightarrow$  Code **6** , B - drücken,

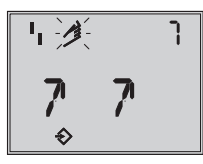

Standard 77

- B drehen  $\rightarrow$  Code 7, B drücken.
- $\bigotimes$  drehen  $\rightarrow$  Bewegungsrichtung, 77 belassen oder 7N wählen

🛞 drücken.

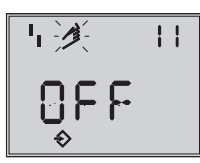

Standard 100.0

- B drehen  $\rightarrow$  Code **11**, B drücken,
- 🛞 drücken.

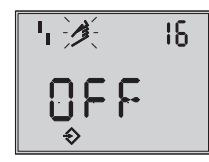

Standard OFF

 drehen  $\rightarrow$  Code **16**, Standardwert für Druckgrenze belassen, nur wenn gewünscht, den Wert ändern.

Standard 7

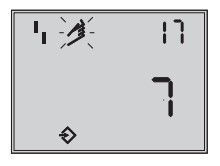

B drehen  $\rightarrow$  Code 17 Standardwert belassen, nur wenn bekannt,

- 🛞 drücken,
- $\bigotimes$  drehen  $\rightarrow$  K<sub>P</sub> auswählen,
- drücken.

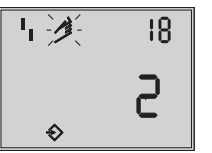

Standard **2** 

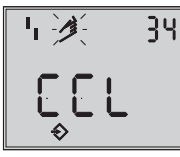

Standard **CCL** 

- $\circledast$  drehen ightarrow Code **34** ,  $\circledast$  drücken,
- Idrehen → Schließrichtung auswählen. CCL gegen- und CL im Uhrzeigersinn. Drehrichtung durch die die Zu-Stellung des Stellventiles erreicht wird (Blick auf Knebelknopfbewegung bei geöffnetem Stellungsreglerdeckel).
- 🛞 drücken.

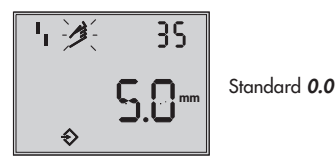

 $\circledast$ drehen ightarrow Code  ${\it 35}$  ,  $\circledast$  drücken,

S drehen → Blockierstellung z.B. 5 mm eingeben (an der Hubanzeige des blockierten Ventiles ablesen oder mit Lineal ausmessen). 🛞 drücken.

- Schalter für Sicherheitsstellung AIR TO OPEN oder CLOSE nach Kap. 5.1, Seite 49 einstellen.
- Volumendrossel nach Kap. 5.2, Seite 49 einstellen.
- INIT-Taste betätigen!

### Der Regler geht in den Handbetrieb!

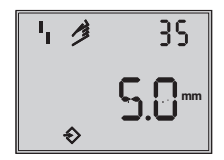

Angezeigt wird die eingestellte Blockierstellung

Da keine vollständige Initialisierung durchgeführt wurde, zeigt das Gerät Fehlercode **76** (keine Notlaufeigenschaft) und eventuell auch Fehlercode **57**.

Diese Meldungen haben keinen Einfluss auf die Betriebsbereitschaft des Gerätes.

### Aufheben der Blockierstellung

Damit der Stellungsregler wieder seiner Führungsgröße folgen kann, muss die Blockierstellung aufgehoben und der Regler auf Automatikbetrieb **AUtO** wie folgt umgestellt werden:

- Irehen, und so das Ventil etwas über die Blockierstellung hinaus auffahren, dann mechanische Blockierung aufheben.

🛞 drücken.

 B drehen → Code 0, 
 B drücken, Code 0 blinkt.

- B drehen bis **AUtO** erscheint,
- drücken, um die Betriebsart zu bestätigen.

### Der Regler geht in den Automatikbetrieb!

Angezeigt wird die aktuelle Ventilstellung in %.

### Hinweis:

Neigt der Regler im Automatikbetrieb zum Schwingen, müssen die Regelparameter K<sub>P</sub> und T<sub>V</sub> leicht nachgestellt werden.

Dabei sollte wie folgt vorgegangen werden: T<sub>V</sub> auf 4 stellen (Code **18**).

Schwingt der Regler immer noch, muss die Verstärkung K<sub>P</sub> (Code **17**) soweit verkleinert werden, bis sich ein stabiles Verhalten des Stellungsreglers abzeichnet.

### Nullpunktkorrektur

Wenn es der Prozess zulässt, sollte abschlie-Bend ein Nullpunktabgleich nach Kap. 5.8 Seite 60 vorgenommen werden.

### Achtung!

Der Regler fährt dabei selbstständig in den Nullpunkt.

# 5.7 Störung/Ausfall

Alle Zustands- und Störmeldungen werden im Stellungsregler mit einem Status klassifiziert.

Um eine bessere Übersicht zu gewährleisten verdichten sich die klassifizierten Meldungen zu einem Sammelstatus für den Stellungsregler (siehe Kap. 6 Zustands und Diagnosemeldungen).

Der Sammelstatus wird durch die nachfolgende Symbolik auf dem Display angezeigt:

| Sammelstatus                           | Anzeige Gerät |
|----------------------------------------|---------------|
| Ausfall                                | 4             |
| Wartungsbedarf/<br>Wartungsanforderung | ß             |
| Funktionskontrolle                     | Textmeldung   |
| Keine Meldung                          |               |

Ist der Stellungsregler nicht initialisiert wird auf dem Display das <sup>1</sup>1 Ausfall-Symbol angezeigt, da der Stellungsregler seiner Führungsgröße nicht folgen kann.

Außerdem wird bei manchen Störungen ein Signal über den Störmeldekontakt ausgegeben (siehe Fehlercodeliste).

Durch Drehen des <sup>(1)</sup> -Knopfes auf Code **50** und höher können Fehlercodes abgefragt werden.

Mit dem entsprechenden Fehlercode erscheint in der Anzeige *Err*.

Ursache des Fehlers und Abhilfe können der Codeliste Kap. 12 ab Seite 73 entnommen werden.

Anzeige eines Fehlercodes

Nach Auftreten eines Fehlercodes sollte zunächst versucht werden, diesen wie folgt zu quittieren:

Freigabe zur Konfiguration:

B - drehen  $\rightarrow$  Code **3** , B - drücken,

B - drehen  $\rightarrow$  **ON**, B - drücken.

 Orehen, bis Ziffer des Fehlercodes erreicht ist, dann

ℬ- Knopf zum Quittieren drücken.

Tritt der Fehler erneut auf, Abhilfehinweise in der Fehlercodeliste lesen.

Ein Überschreiten des Wegintegrals, als auch ein Verlassen des zulässigen Temperaturbereichs beeinflusst ebenfalls den Sammelstatus und generiert abhängig von der Klassifikation eine entsprechende Displayanzeige (siehe auch Codeliste).

Die optionale Diagnose EXPERT+ generiert weitere Diagnosemeldungen, die mit entsprechender Statusklassifikation in den Sammelstatus eingehen.

Steht eine Diagnosemeldung aus der erweiterten Diagnose EXPERT+ an, wird dies durch Code 79 gemeldet (siehe Fehlercodeliste).

# 5.8 Nullpunktabgleich

Bei Unstimmigkeiten in der Schließstellung des Ventiles z.B. bei weichdichtenden Kegeln kann es erforderlich werden, den Nullpunkt neu zu justieren.

#### Hinweis:

Bei Nullpunktabweichungen über 5 % wird eine Neuinitialisierung empfohlen.

Freigabe zur Konfiguration:

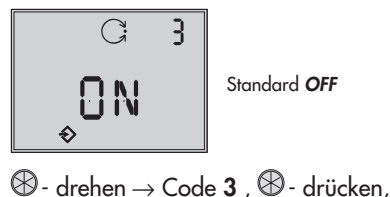

$$\otimes$$
 - drehen  $\rightarrow$  ON.  $\otimes$  - drücken.

nach Freigabe

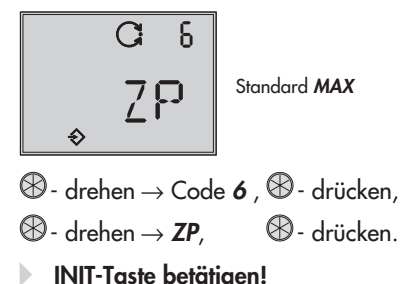

Der Nullpunktabgleich wird ausgelöst, der Stellungsregler fährt das Stellventil in die ZU-Stellung und justiert den internen elektrischen Nullpunkt neu. Das Ventil durchfährt kurzzeitig von der aktuellen Hub-/Drehwinkelstellung in die Schließstellung.

# 5.9 Reset – Rückstellung auf Standardwerte

Durch ein Reset können alle eingestellten Parameter auf die vom Werk vorgegebenen Standardwerte (siehe Codeliste Kap. 12) zurückgesetzt werden.

Freigabe zur Konfiguration:

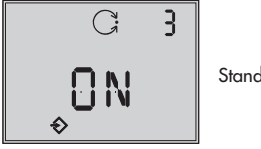

Standard OFF

- $\circledast$  drehen  $\rightarrow$  Code **3** ,  $\circledast$  drücken,
- B drehen  $\rightarrow$  **ON**, B drücken.

nach Freigabe

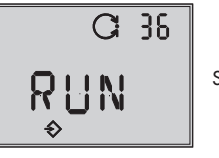

Standard OFF

- $\circledast$  drehen ightarrow Code **36** ,  $\circledast$  drücken,
- $\circledast$  drehen  $\rightarrow$  *RUN*,  $\circledast$  drücken.

Alle Parameter werden zurückgesetzt und können neu eingegeben werden.

# 5.10 Inbetriebnahme über lokale Schnittstelle (SSP)

Der Stellungsregler muss mit mindestens 4 mA versorgt werden.

Über die lokale Schnittstelle SERIAL-INTERFACE und den Serial-Interface-Adapter kann der Stellungsregler direkt mit dem PC verbunden werden.

Die Bediensoftware ist TROVIS-VIEW mit installiertem Gerätemodul 3730-3, Einzelheiten siehe Kap. 13.

Zur Inbetriebnahme und Einstellung zunächst nach Kap. 5, 5.1 bis 5.4, dann nach Kap. 13 vorgehen.

### Hinweis:

Je nach Firmware im Stellungsregler ist für die Kommunikation eine bestimmte Mindestversion des TROVIS-VIEW Gerätemoduls notwendig.

Einmal installierte Software kann über www.samson.de-Dienstleistungen-Support & Downloads-TROVIS VIEW Updates aktualisiert werden.

# 5.11 Inbetriebnahme über HART<sup>®</sup>-Kommunikation

Der Stellungsregler muss mit mindestens 4 mA versorgt werden. Das FSK-Modem ist parallel zur Stromschleife anzuschließen.

Für die Kommunikation steht eine DTM-Datei (Device Type Manager) nach Spezifikation 1.2 zur Verfügung. Damit kann das Gerät z.B. mit der Bedienoberfläche PACTware in Betrieb genommen werden. Alle Geräteparameter sind über DTM und Bedienoberfläche erreichbar.

Zur Inbetriebnahme und Einstellung zunächst nach Kap. 5, 5.1 bis 5.4 vorgehen, die für die Bedienoberfläche notwendigen Parameter sind der Codeliste Kap.12 und der Parameterliste Kap. 13.4 zu entnehmen.

### Achtung!

Über Code 47 kann der Schreibzugriff für die HART<sup>®</sup>-Kommunikation gesperrt werden. Sperren und Freigeben kann dann nur lokal am Gerät erfolgen.

Voreingestellt ist freier Schreibzugriff. Über die HART<sup>®</sup>-Kommunikation kann die Vor-Ort Bedienung einschließlich der INIT-Taste gesperrt werden.

Code 3 zeigt dann im Display in blinkender Schrift "HART" an. Die Sperre kann nur über die HART<sup>®</sup>-Kommunikation aufgehoben werden. Voreingestellt ist freie Vor-Ort-Bedienung.

#### Hinweis:

Werden im Stellungsregler aufwändige Funktionen gestartet, die eine längere Berechnungszeit oder größere Datenmengen in den flüchtigen Speicher des Stellungsreglers speichern, wird über die DTM-Datei "Gerät beschäftigt/busy" gemeldet. Diese Meldung ist **keine Fehlermeldung** und kann einfach quittiert werden.

# 6 Zustands- und Diagnosemeldungen

Der Stellungsregler 3730-3 enthält ein integriertes Diagnosekonzept um klassifizierte Zustands- und Diagnosemeldungen zu generieren.

Dabei wird zwischen der integrierten Standarddiagnose (EXPERT) und der erweiterten optional zur Verfügung stehenden Diagnose (EXPERT+) unterschieden.

# 6.1 Standard Diagnose EXPERT

Die Standarddiagnose EXPERT bietet Informationen über den Status des Stellungsreglers, wie z.B.: Betriebsstundenzähler, Prozessbeobachtung, Reglerüberwachung, Anzahl der Nullpunktabgleiche und Initialisierungen, Wegintegral, Temperatur, Initialisierungsdiagnose, Nullpunkt-/ Regelkreisfehler, Protokollierung der letzten 30 Meldungen, usw.

Weiterhin generiert die Standarddiagnose EXPERT Diagnose- und Statusmeldungen die im Fehlerfall eine schnelle Fehlerortung ermöglichen.

Generell wird zwischen den nachfolgenden Hauptgruppen unterschieden:

- Status
- Betrieb
- Hardware
- Initialisierung
- Datenspeicher
- Temperatur

# 6.2 Erweiterte Diagnose EXPERT<sup>+</sup>

Die optionale erweiterte Diagnose EXPERT+ bietet zusätzlich zur Standarddiagnose EXPERT nachfolgende Online- und Offline-Testfunktionen, die weitergehende Aussagen über den Zustand des kompletten Stellventiles ermöglichen.

#### Online-Testfunktionen (Beobachterfunktionen)

- Datenlogger
- Histogramme
- Zyklenzähler
- Endlagetrend
- Y = f (X)-Diagramm (Drive Signal)
- Hysteresetest

### Offline-Testfunktionen (Handfunktionen)

- Y = f (X)-Diagramm über den kompletten Ventilstellbereich
- Hysteresetest über den kompletten Ventilstellbereich
- Statische Kennlinie
- Sprungantworttest

Die Diagnosetests sind komplett im Stellungsregler integriert. Aus den umfangreichen Informationen der Diagnosetests von EXPERT+ werden weitere Statusmeldungen generiert, welche dem Anwender Informationen über das komplette Stellventil liefern. Die benötigten Referenzkurven werden automatisch nach der Initialisierung aufgezeichnet und im Stellungsregler gespeichert, wenn EXPERT+ aktiviert ist. Die optionalen Diagnosefunktionen von EXPERT+ können direkt ab Werk mit bestellt werden. Bei Stellungsreglern mit der Firmwareversion 1.30 oder höher besteht die Möglichkeit EXPERT+ nachträglich zu aktivieren. Dazu ist unter Angabe der Seriennummer ein Freischaltcode zu bestellen (vgl. Tabelle 5, Seite 17).

# 6.3 Klassifikation der Statusmeldungen und Sammelstatus

Die Meldungen werden im Stellungsregler mit einem Status klassifiziert. Dabei wird zwischen nachfolgenden Zuständen unterschieden:

### Ausfall

Gerät kann auf Grund einer Funktionsstörung im Gerät oder an seiner Peripherie seiner Aufgabenstellung nicht folgen oder hat noch keine erfolgreiche Initialisierung durchlaufen.

#### Wartungsbedarf

Gerät kann seiner Aufgabenstellung noch (eingeschränkt) folgen, ein Wartungsbedarf bzw. überdurchschnittlicher Verschleiß wurde festgestellt.

Der Abnutzungsvorrat ist bald erschöpft bzw. nimmt schneller ab als vorgesehen. Ein Wartungseingriff ist mittelfristig notwendig.

### Wartungsanforderung

Gerät kann seiner Aufgabenstellung noch (eingeschränkt) folgen, ein Wartungsbedarf bzw. überdurchschnittlicher Verschleiß wurde festgestellt. Der Abnutzungsvorrat ist bald erschöpft bzw. nimmt schneller ab als vorgesehen. Ein Wartungseingriff ist kurzfristig notwendig.

#### Funktionskontrolle

Am Gerät werden Test- oder Abgleichprozeduren durchgeführt, dass Gerät kann für die Dauer dieser Prozedur seiner Aufgabenstellung vorübergehend nicht folgen.

#### Umsetzung im Stellungsregler

Eine Meldung ist nach einem der folgenden in der Tabelle aufgeführten Zustände klassifiziert:

| Statusmeldung                                                                  | Engineering<br>Tool |
|--------------------------------------------------------------------------------|---------------------|
| Meldung inaktiv                                                                | $\circ$             |
| Meldung aktiv<br>Klassifizierung "keine Meldung"                               | $\otimes$           |
| Meldung aktiv<br>Klassifizierung<br>"Wartungsbedarf"/<br>"Wartungsanforderung" | Þ                   |
| Meldung aktiv<br>Klassifizierung "Funktionskontrolle"                          | $\bigtriangleup$    |
| Meldung aktiv<br>Klassifizierung "Ausfall"                                     |                     |

#### Sammelstatus/Condensed status

Um eine bessere Übersicht zu gewährleisten ist der Zustand des Stellungsreglers zu einem Sammelstatus zusammengefasst. Dieser Sammelstatus ergibt sich aus der Verdichtung aller klassifizierten Statusmeldungen des Geräts.

Ist einem Ereignis die Klassifizierung "keine Meldung" zugeordnet, dann hat dieses Ereignis keinen Einfluss auf den Sammelstatus des Geräts.

Der Sammelstatus wird im Engineering Tool, als auch auf dem Stellungsregler Display wie in der nachfolgenden Tabelle aufgeführt angezeigt:

| Statusmeldung                             | Engineering<br>Tool | Anzeige<br>Gerät |
|-------------------------------------------|---------------------|------------------|
| "Ausfall"                                 |                     | 4                |
| "Wartungsbedarf"<br>"Wartungsanforderung" | B                   | S                |
| "Funktionskontrolle"                      | $\bigtriangleup$    | Text-<br>meldung |
| "Keine Meldung"                           | $\circ$             |                  |

#### **Status Modifikation**

Die Klassifizierung der Statusmeldungen kann frei zugeordnet werden. Dies ist mit Hilfe von TROVIS-VIEW über die lokale SSP-Schnittstelle möglich. Zusätzlich ist die Modifikation der Klassifizierung über die Parameter der DD oder komfortabel über das DTM gegeben.

#### Achtung:

Alle erweiterten Meldungen von EXPERT<sup>+</sup> haben als Defaulteinstellung den Status "keine Meldung".

#### Protokollierung und Anzeige der Diagnosefunktionen/Meldungen

Die letzten 30 Meldungen werden im Stellungsregler protokolliert. Dabei ist zu beachten, dass dieselbe Meldung nur bei ihrem ersten Auftreten in die Protokollierung mit aufgenommen wird.

Entsprechend der Codeliste (Kap. 12) werden die Meldungen und der Sammelstatus auf dem Display abgebildet. Zusätzlich stehen die Diagnoseparameter über die Kommunikationsschnittstelle des Stellungsreglers zur Verfügung.

Eine komfortable Visualisierung und Parametrierung der Diagnosefunktionen ist mit dem Programm TROVIS-VIEW über die lokale Schnittstelle (SSP) oder über das DTM gegeben.

# 7 Einstellung Grenzkontakt

Bei der Ausführung mit induktivem Grenzkontakt befindet sich auf der Drehachse des Stellungsreglers eine einstellbare Steuerfahne (1), die den Schlitzinitiator (3) betätigt.

Für den Betrieb des induktiven Grenzkontaktes ist in den Ausgangsstromkreis ein entsprechender Schaltverstärker (Kap. 3.2.1) einzuschalten.

Wenn sich die Steuerfahne (1) im Feld des Initiators befindet, wird dieser hochohmig. Liegt sie nicht mehr in diesem Feld, wird dieser Initiator niederohmig.

Der Grenzkontakt wird normalerweise so eingestellt, dass in einer Endlage ein Signal ansteht. Der Schaltpunkt ist aber auch zur Signalisierung einer Zwischenstellung einstellbar.

Die gewünschte Schaltfunktion, ob das Ausgangsrelais beim Eintauchen der Steuerfahne im Schlitzinitiator angezogen oder abgefallen sein soll, ist gegebenenfalls am Schaltverstärker anzuwählen.

#### Hinweis:

Der induktive Grenzkontakt ersetzt den Softwaregrenzkontakt A1 mit Klemmenbezeichnung +41/-42.

Jede Schaltposition kann wahlweise durch das Ein- oder Austauchen der Steuerfahne signalisiert werden.

Der zweite Softwaregrenzkontakt bleibt uneingeschränkt vorhanden, die Funktion des Softwaregrenzkontaktes A1 ist abgeschaltet.

#### Softwareanpassung

Code **38** (Induktiv-Alarm ist auf **YES** gesetzt). Der induktive Grenzkontakt ist mit den Klemmen +41/-42 verbunden. Bei Auslieferung ab Werk SAMSON ist das Gerät entsprechend vorbereitet.

### Schaltpunkteinstellung:

### Wichtig:

Beim Justieren oder Überprüfen ist der Schaltpunkt immer von der Mittelstellung (50 %) anzufahren.

Um bei allen Umgebungsbedingungen ein sicheres Schalten zu gewährleisten, sollte der Schaltpunkt mindestens 5 % vor dem mechanischen Anschlag (Auf – Zu) eingestellt werden.

### Für ZU-Stellung:

- 1. Stellungsregler initialisieren.
- Stellungsregler durch Verstellen mit der MAN-Funktion auf 5 % fahren (siehe LC Display).
- Steuerfahne mit der gelben Justierschraube (2) so verstellen, dass die Steuerfahne eintaucht oder austaucht und der Schaltverstärker anspricht. Als Indikator kann die Schaltspannung gemessen werden.

### Kontaktfunktion:

Steuerfahne austauchen > Kontakt wird geschlossen.

Steuerfahne eintauchen > Kontakt wird geöffnet.

### Für AUF-Stellung:

- 1. Stellungsregler initialisieren.
- Stellungsregler durch Verstellen mit der MAN-Funktion auf 95 % fahren (siehe LC Display).
- Steuerfahne (1) mit der gelben Justierschraube (2) so verstellen, dass die Steuerfahne am Schlitzinitiator (3) eintaucht oder austaucht.

Als Indikator kann die Schaltspannung gemessen werden.

### Kontaktfunktion:

Steuerfahne austauchen > Kontakt wird geschlossen.

Steuerfahne eintauchen > Kontakt wird geöffnet.

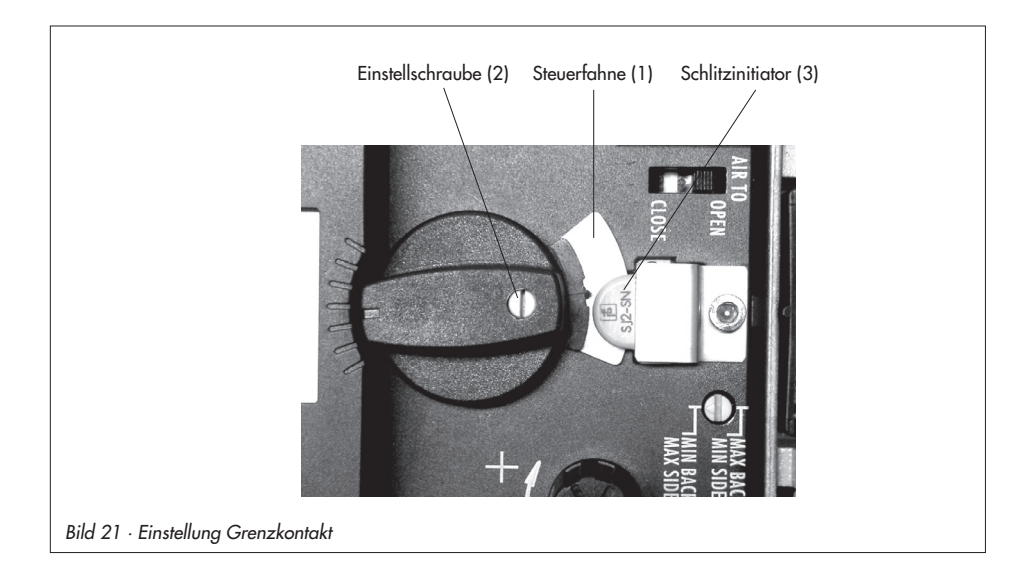

# 8 Inbetriebnahme kurzgefasst

### 8.1 Montage

#### Direktanbau

an SAMSON-Antrieb Typ 3277

| Hub mm | Antrieb cm <sup>2</sup> | Stiftposition |
|--------|-------------------------|---------------|
| 7,5    | 120                     | 25            |
| 15     | 120/240/350             | 35            |
| 15/30  | 700                     | 50            |

#### Hinweis!

Hebel M mit Abtaststift auf Stiftposition 35 mm für 15 mm Hub ist serienmäßig montiert!

Zur Montage des Stellungsreglers den Hebel anheben, damit der Abtaststift auf dem Mitnehmer der Antriebsstange zu liegen kommt.

### NAMUR-Anbau

- Maximalen Hubbereich des Stellventiles von Stellung Zu bis zum gegenüberliegenden Anschlag ermitteln.
- Den zum max. Hubbereich passenden Hebel sowie die nächstgrößere Stiftposition auswählen und auf der Welle des Stellungsreglers verschrauben.
- Hebelauswahl/Stiftabstand: siehe Tabelle Stiftposition Code 4 oder Deckelschild des Stellungsreglers.
- Den NAMUR-Winkel so am Ventiljoch festschrauben, dass er bei 50 % Hubstellung mittig zum Schlitz der Mitnehmerplatte steht.

Stellungsregler am NAMUR-Winkel befestigen, der Abtaststift muss dabei im Schlitz der Mitnehmerplatte liegen. Auf freie Hebelbeweglichkeit achten.

### Anbau an Schwenkantriebe

Hebel M Stiftposition 90°

- Ventil in Schließstellung bringen, Öffnungsrichtung bestimmen.
  - Mitnehmer auf die geschlitzte Antriebswelle aufstecken und zusammen mit Kupplungsrad verschrauben.

Untere und obere Befestigungswinkel am Antrieb montieren.

Den Stellungsregler so auf die Winkel aufsetzen und festschrauben, dass der Hebel mit seinem Abtaststift unter Berücksichtigung der Öffnungsrichtung in den Schlitz des Kupplungsrades eingreift.

Es muss in jedem Fall gewährleistet sein, dass innerhalb des Arbeitsbereiches die mittlere Hebelstellung durchlaufen wird (mittlere Hebelstellung = Hebel steht parallel zur Längsseite des Stellungsreglergehäuses).

### Pneumatische Anschlüsse

Anschlussverschraubungen nur in den jeweils montierten Verbindungsblock, die Anschlussplatte bzw. den Manometerblock aus dem Zubehör einschrauben.

# 8.2 Inbetriebnahme

Pneumatische Hilfsenergie (1,4 bis 6 bar) aufschalten.

Elektrische Führungsgröße (4 bis 20 mA) einspeisen.

### Sicherheitsstellung eingeben

Schiebeschalter gemäß der Sicherheitsstellung des Stellventiles auf AIR TO OPEN (Stelldruck öffnet) oder AIR TO CLOSE (Stelldruck schließt) setzen.

### Volumendrossel Q der Antriebsgröße anpassen

Drossel nur MIN SIDE MIN BACK bei seitlichem Anschluss oder bei rückseitigem Anschluss stellen.

### Achtung!

Nach jeder Veränderung der Drosselstellung ist eine Neuinitialisierung notwendig.

### Anzeige der Leserichtung anpassen

(wenn notwendig)

- B drehen  $\rightarrow$  Code **2**, B drücken,
- B- drehen  $\rightarrow$  Anzeige ok, B- drücken.

### Bedienung

### Auswahl der Parameter bzw. Werte

Jedem Parameter ist eine Codezahl zugeordnet, die im Display angezeigt wird.

Die Auswahl wird mit dem 🛞 - Sternknopf vorgenommen.

Durch **Drehen** dieses Knopfes werden Parameter bzw. deren Werte ausgewählt und durch anschließendes **Drücken** ,J aktiviert.

Bei **ESC** erfolgt ein Abbruch der Eingabe ohne Wertübernahme.

### Freigabe von Parametern

Parameter die zu einem mit \* gekennzeichneten Code gehören, können nur dann verändert werden, wenn vorher über Code **3** die Freigabe erfolgt ist.

Der Konfigurationsmodus wird mit dem ⇒ -Symbol angezeigt.

Zur Erklärung der Menücodes siehe Codeliste ab Seite 73 oder Deckelschild des Stellungsreglers.

## 8.3 Initialisierung

#### Wichtig!

Vor jeder Initialisierung ein Reset (Code **36**) durchführen

 $\circledast$  - drehen  $\rightarrow$  Code **3**,  $\dashv$ 

P - drehen  $\rightarrow$  ON,  $\dashv$ 

B - drehen  $\rightarrow$  Code **36**,  $\dashv$ 

RUN wählen, ↓

#### Warnung!

Während der Initialisierung durchfährt das Ventil den gesamten Hub-/Winkelbereich.

# 8.3.1 Einfachste Methode (MAX)

Montieren, Inbetriebnehmen und INIT-Taste drücken! FERTIG!

Der Stellungsregler adaptiert sich vollautomatisch auf den maximalen Hub-/Drehwinkelbereich des Stellventiles.

# 8.3.2 Exakte Methode (NOM)

Stellungsregler adaptiert sich exakt auf den Nennhub/-winkel des Stellventiles!

Montieren, Inbetriebnehmen, dann

- drehen  $\rightarrow$  Code **3**,  $\dashv$ 

 $\circledast$ - drehen  $\rightarrow ON$ ,  $\dashv$ 

Stiftposition wählen, →

B - drehen → Code 5, ↓
Nennhub/winkel eingeben, ↓
G - drehen → Code 6, ↓
NOM wählen, ↓
Abschließend INIT-Taste drücken!

# 8.3.3 Manuelle Methode (MAN)

Initialisierungsmodus wie **NOM**, doch zur Inbetriebnahme von Stellventilen mit unbekanntem Nennbereich.

Die Hub/Drehwinkel-Endstellung (Ventil Auf) wird von Hand vorgegeben.

Montieren, Inbetriebnehmen, dann

- $\circledast$  drehen  $\rightarrow$  Code **0**,  $\dashv$ ,
- $\circledast$  drehen  $\rightarrow$  **MAN** wählen,  $\dashv$
- $\circledast$  drehen  $\rightarrow$  Code 1,  $\dashv$ ,
- drehen  $\rightarrow$  **Auf** Stellung Ventil,  $\dashv$
- B- drehen  $\rightarrow$  Code **3**,  $\dashv$ ,
- $\circledast$  drehen  $\rightarrow$  **ON**,  $\downarrow$
- $\circledast$  drehen  $\rightarrow$  Code **6**,  $\dashv$ , **MAN** wählen,  $\dashv$

Abschließend INIT-Taste drücken!

#### Hinweis:

Nach Anlegen der elektrischen Führungsgröße befindet sich das Gerät in der zuletzt benutzten Betriebsart, im Display erscheint Code **0**.

Wurde der Stellungsregler noch nicht initialisiert, wird in der Anzeige das <sup>1</sup>1 -Störmeldesymbol angezeigt, das <sup>1</sup>/2 -Handsymbol blinkt.

# 9 Nachrüsten von Optionen

## 9.1 Nachrüsten eines induktiven Grenzkontaktes

#### Erforderlicher Nachrüstsatz:

Grenzkontakt Bestell-Nr. 1400-7460

#### Hinweis:

Bei Arbeiten an explosionsgeschützten Geräten sind die Anforderungen gemäß Kap. 11 "Instandsetzung Ex-Geräte" einzuhalten.

- Sternknopf (3) und Kappe (1) abziehen, die fünf Befestigungsschrauben (2) herausdrehen und den Plastikdeckel (9) abheben.
- An der vormarkierten Stelle (4) mittels Messer einen Durchbruch anfertigen.
- Stecker (11) mit Kabel durchschieben, den Schlitzinitiator (7) auf dem Deckel mit einem Klebepunkt sichern.
- Am Steckkontakt ST1 der oberen Platine die Steckbrücke entfernen und den Kabelstecker (11) aufschieben.
- Kabel so führen, dass sich der Plastikdeckel frei aufstecken lässt. Befestigungsschrauben (2) einsetzen und festschrauben, am Schlitzinitiator das Klemmblech (8) montieren.
- Stellungsreglerwelle mit der abgeflachten Stelle so drehen, dass sich der Knebelknopf (5) mit der Steuerfahne neben dem Schlitzinitiator aufstecken lässt.
- Wichtig! Bei Inbetriebnahme des Stellungsreglers die Option Induktiv-Alarm bei Code 38 von NO auf YES setzen.

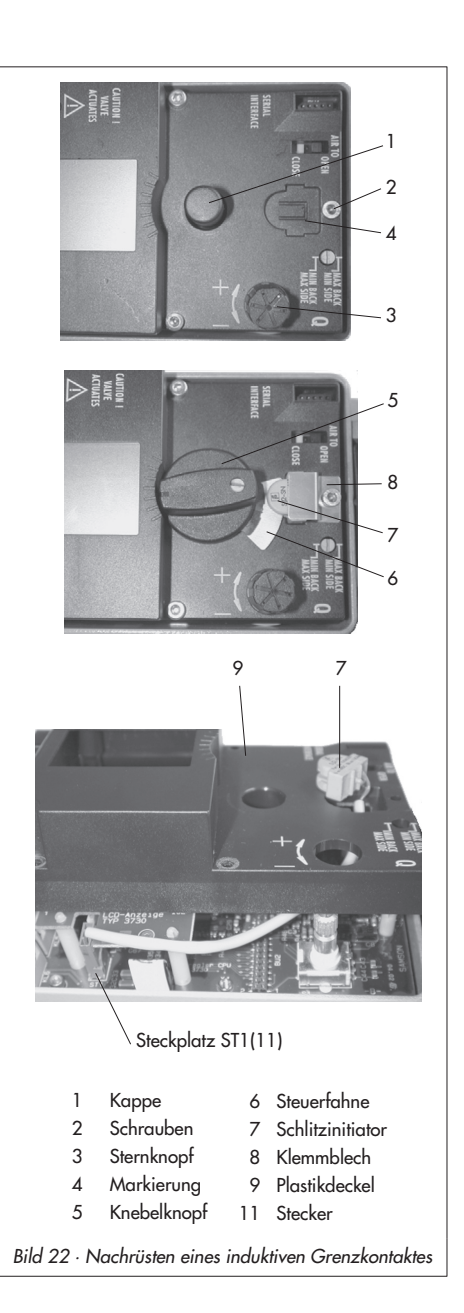

# 9.2 Freischalten der optionalen Diagnose EXPERT<sup>+</sup>

Die optionale erweiterte Diagnose EXPERT+ kann nachträglich freigeschaltet werden.

Der dazu notwendige Freischaltcode hat die Bestell-Nr. 1400-9318.

Bei Bestellung muss die Seriennummer des betreffenden Gerätes angegeben werden (vom Typenschild oder per Software auslesen).

Den Freischaltcode unter Code  $48 \rightarrow d8$ Aktivierung EXPERT+ eingeben.

Referenzkurven mit Code  $48 \rightarrow d7$  Referenzlauf starten aufnehmen (siehe auch Codeliste Code 48).

# 10 Wartung

Das Gerät ist wartungsfrei.

In den pneumatischen Anschlüssen Supply und Output befinden sich Siebeinsätze mit 100 µm Maschenweite als Filter, die bei Bedarf herausgeschraubt und gereinigt werden können.

Die Wartungsvorschriften von eventuell vorgeschalteten Zuluft-Reduzierstationen sind zu beachten.

# 11 Instandsetzung Ex-Geräte

Wird der Stellungsregler mit einem Teil von dem der Explosionsschutz abhängt instandgesetzt, so darf er erst dann wieder in Betrieb genommen werden, wenn ein Sachverständiger das Betriebsmittel gemäß den Anforderungen des Explosionsschutzes überprüft hat, darüber eine Bescheinigung ausgestellt oder das Betriebsmittel mit seinem Prüfzeichen versehen hat.

Die Prüfung durch den Sachverständigen kann entfallen, wenn das Betriebsmittel vor der erneuten Inbetriebnahme vom Hersteller einer Stückprüfung unterzogen wird und die erfolgreiche Stückprüfung durch das Anbringen eines Prüfzeichens auf dem Betriebsmittel bestätigt wurde.

Der Austausch von Ex-Komponenten darf nur mit original stückgeprüften Komponenten des Herstellers erfolgen.

Geräte, die bereits außerhalb explosionsgefährdeter Bereiche verwendet wurden und künftig innerhalb explosionsgefährdeter Bereiche eingesetzt werden sollen, unterliegen den Bestimmungen für instandgesetzte Geräte. Sie sind vor dem Einsatz innerhalb explosionsgefährdeter Bereiche entsprechend den Bedingungen, die für die "Instandsetzung von Ex-Geräten" gelten, einer Überprüfung zu unterziehen.
| <b>Code</b><br>Nr. | <b>Parameter</b> – Anzeigen,<br>Werte [Werkseinstellung]                                                                                                    |                                                                                                    | Besch                                                                                                    | reibung                                                                                                    |
|--------------------|----------------------------------------------------------------------------------------------------|----------------------------------------------------------------------------------------------------|----------------------------------------------------------------------------------------------------|----------------------------------------------------------------------------------------------------|
| Wichtig            | ! mit * versehene Codes müssen zu                                                                                                    | Konfiguration erst                                                                                                    | mit Code 3 freige                                                                                                    | geben werden                                                                                                    |
| 0                  | Betriebsart<br>[MAN]<br>AUIO<br>SAFE<br>ESC                                                                                                    | AUtO = Autor<br>SAFE = Sicher<br>Umschaltung vo<br>Bei Sicherheitss<br>Bei MAN und A<br>Bargraphelemen<br>Die Ziffernanze<br>Ventilstellung oo<br>des Hebels zur | matikbetrieb A<br>rheitsstellung E<br>on Automatik auf<br>tellung erscheint<br>AUtO wird die Re<br>nte dargestellt.<br>ige zeigt beim in<br>der den Drehwin<br>Mittelachse in W | MAN = Handbetrieb<br>SC = Abbruch<br>Hand erfolgt druckstoßfrei.<br>im Display das Symbol <b>S</b> .<br>egelabweichung durch die<br>itialisierten Stellungsregler die<br>kel in % an, sonst die Stellung<br>ïnkel °.    |
| 1                  | Hand-w<br>0 bis 100 [0] %<br>des Nennbereiches                                                                                                    | Einstellung des<br>bei initialisierter<br>sonst die Stellun                                                                                                    | Hand-Sollwertes<br>m Gerät der mor<br>1g des Hebels zu                                                                                                    | mit Sternknopf, angezeigt wird<br>nentane Hub/Winkel in %,<br>r Mittelachse in Winkel °.                                                                                                    |
| 2                  | <b>Leserichtung</b><br>normal oder überkopf<br>ESC                                                                                                    | Leserichtung de                                                                                                    | r Anzeige wird u                                                                                                    | ım 180° gedreht.                                                                                                    |
| 3                  | Konfiguration Freigabe<br>[OFF] ON ESC                                                                                                    | Möglichkeit zur<br>fällt automatisch<br>Ist die Vor-Ort E<br>wird blinkend H<br>Codes können r<br>Über die SSP-Sa                                                | Veränderung vo<br>nach 120 s ohr<br>Bedienung über I<br>I <b>ART</b> angezeigt.<br>nur gelesen, nich<br>chnittstelle kann o                                                     | n Daten wird freigegeben (ver-<br>ne Betätigung des Sternknopfes).<br>HART-Kommunikation gesperrt,<br>Die mit * gekennzeichneten<br>t überschrieben werden.<br>ebenfalls nur gelesen werden.                            |
| 4*                 | Stiftposition<br>[OFF]<br>17, 25, 35, 50 mm<br>70, 100, 200 mm,<br>90° bei Schwenkantrieben<br>ESC<br>Hinweis!<br>Wird der Stiftabstand bei<br>Code 4 zu klein gewählt,<br>schaltet das Gerät aus Si-<br>cherheitsrründen in den | Für die Initialisie<br>je nach Ventilhu<br>werden.<br>Stiftposition<br>Code 4<br>17<br>25<br>35<br>50<br>70<br>100<br>200                                        | erung unter NO/<br>ub/-winkel in die<br>Standard<br>Code 5<br>7,5<br>7,5<br>15,0<br>30,0<br>40,0<br>60,0<br>120,0                                                               | A oder SUb muss der Abtaststift<br>richtige Stiftposition eingesetzt<br>Einstellbereich<br>Code 5<br>3,6 bis 17,7<br>5,0 bis 25,0<br>7,0 bis 35,4<br>10,0 bis 50,0<br>14,0 bis 70,7<br>20,0 bis 100,0<br>40,0 bis 200,0 |
|                    | SAFE-mode                                                                                                    | 90°                                                                                                    | 90,0                                                                                                    | 24,0 bis 110,0                                                                                                    |

| 5* | Nennbereich<br>[15.0] mm oder Winkel °<br>ESC                                                                                         | Für die Initialisierung unter NOM oder SUb muss der Nennhub/<br>-winkel des Ventiles eingegeben werden.<br>Der mögliche Einstellbereich ergibt sich nach der Stiftposition aus<br>der Tabelle bei Code 4.<br>Nach erfolgreicher Initialisierung wird hier der maximale<br>Hub/Winkel angezeigt, der bei der Initialisierung erreicht<br>worden ist.                                                                                                    |
|----|----------------------------------------------------------------------------------------------------|----------------------------------------------------------------------------------------------------|
| 6* | Init-Mode<br>[MAX]<br>NOM<br>MAN<br>SUb<br>ZP<br>ESC                                                                                  | <ul> <li>Wahl der Initialisierungsart</li> <li>MAX: Maximalbereich des Stellventiles, der Weg/Winkel des<br/>Drosselkörpers von der ZU-Stellung bis zum gegenüber-<br/>liegenden Anschlag im Antrieb.</li> <li>NOM: Nennbereich des Stellventiles, der Weg/Winkel des<br/>Drosselkörpers gemessen von der ZU-Stellung bis zur<br/>angegebenen AUF-Stellung</li> <li>MAN: Handeinstellung: x-Bereich Ende<br/>SUb: ohne Selbstabgleich (Notmodus)</li> <li>ZP: Nullpunktabgleich.</li> </ul>                                                           |
| 7* | w/x<br>[אק]<br>ESC                                                                                                    | Bewegungsrichtung der Führungsgröße w zum Hub/Drehwinkel<br>x (steigend/steigend oder steigend/fallend).<br>Automatische Anpassung:<br>AIR TO OPEN:<br>Nach der Initialisierung bleibt die Bewegungsrichtung steigend/<br>steigend (קס), mit steigendem mA-Signal öffnet ein Durchgangs-<br>ventil.<br>AIR TO CLOSE:<br>Nach der Initialisierung wechselt die Bewegungsrichtung auf stei-<br>gend/fallend (מכו), mit steigendem mA-Signal schließt ein<br>Durchgangsventil.                                                                           |
| 8* | <b>x-Bereich Anfang</b><br>0.0 bis 80.0 [0.0] % des<br>Nennbereiches,<br>Angabe in mm oder Winkel ° wenn<br>Code 4 gesetzt ist<br>ESC | Anfangswert für den Hub/Drehwinkel im Nenn- bzw. Arbeitsbe-<br>reich.<br><b>Der Arbeitsbereich</b> ist der tatsächliche Weg/Winkel des Stellven-<br>tiles und wird vom x-Bereich Anfang (Code 8) und x-Bereich<br>Ende (Code 9) begrenzt.<br>Im Normalfall sind Arbeitsbereich und Nennbereich identisch.<br>Der Nennbereich kann durch den x-Bereich Anfang und das<br>x-Bereich Ende auf den Arbeitsbereich eingeschränkt werden.<br>Wert wird angezeigt bzw. muss eingegeben werden.<br>Die Kennlinie wird angepasst. Siehe auch Beispiel Code 9 ! |

| 9*  | <b>x-Bereich Ende</b><br>20.0 bis 100.0 [100.0] %<br>des Nennbereiches,<br>Angabe in mm oder Winkel°, wenn<br>Code 4 gesetzt ist.<br>ESC | Endwert für den Hub/ Drehwinkel im Nenn- bzw. Arbeitsbe-<br>reich.<br>Wert wird angezeigt bzw. muss eingegeben werden.<br>Die Kennlinie wird angepasst.<br>Beispiel: Als Anwendung für einen geänderten Arbeitsbereich gilt<br>z.B. der eingeschränkte Bereich für ein zu groß ausgelegtes Stell-<br>ventil. Bei dieser Funktion wird der ganze Auflösungsbereich der<br>Führungsgröße auf die neuen Grenzen umgerechnet.<br>0 % auf der Anzeige entsprechen der eingestellten unteren<br>Grenze und 100 % der eingestellten oberen Grenze.                                                                                                    |
|-----|----------------------------------------------------------------------------------------------------|----------------------------------------------------------------------------------------------------|
| 10* | <b>x-Grenze unten</b><br>[OFF]<br>0.0 bis 49.9 % vom Arbeits-<br>bereich<br>ESC                                                          | Begrenzung des Hubes/Drehwinkels nach unten auf den einge-<br>gebenen Wert, die Kennlinie wird nicht angepasst.<br>Es erfolgt keine Anpassung der Kennlinie auf den reduzierten Be-<br>reich. Siehe auch Beispiel Code 11.                                                                                                    |
| 11* | <b>x-Grenze oben</b><br>[100 %]<br>50.0 bis 120.0 [100] % vom<br>Arbeitsbereich oder OFF<br>ESC                                          | Begrenzung des Hubes/Drehwinkels nach oben auf den eingege-<br>benen Wert, die Kennlinie wird nicht angepasst.<br>Beispiel: In manchen Anwendungen ist es sinnvoll, den Ventilhub<br>zu begrenzen z.B. wenn ein gewisser Mindeststoffstrom vor-<br>handen sein sollte oder ein maximaler nicht erreicht werden soll.<br>Die untere Begrenzung ist mit Code 10 und die obere mit<br>Code 11 einzustellen.<br>Ist eine Dichtschließfunktion eingerichtet, so hat diese Vorrang<br>vor der Hubbegrenzung.<br>Bei OFF kann das Ventil mit einer Führungsgröße außerhalb des<br>Bereichs 4 bis 20 mA über den Nennhub hinaus aufgefahren<br>werden.                                                                                                    |
| 12* | <b>w-Anfang</b><br>0.0 bis 75.0 [0.0] % vom<br>Führungsgrößenbereich<br>ESC                                                              | Anfangswert des gültigen Führungsgrößenbereiches, er muss<br>kleiner sein als der Endwert w-Ende, 0 % = 4 mA.<br>Der Führungsgrößenbereich ist die Differenz zwischen w-Ende<br>und w-Anfang und muss als $\Delta w \ge 25$ % = 4 mA sein.<br>Bei einem eingestellten Führungsgrößenbereich von 0 bis 100 %<br>= 4 bis 20 mA muss das Stellventil seinen gesamten Arbeitsbe-<br>reich von 0 bis 100 % Hub/Drehwinkel durchfahren.<br>Im <b>Split-range-Betrieb</b> arbeiten die Ventile mit kleineren Füh-<br>rungsgrößen. Dabei wird das Stellsignal der Regeleinrichtung zur<br>Ansteuerung zweier Ventile so unterteilt, dass sie z.B. bei jeweils<br>halbem Eingangssignal ihren vollen Hub/Drehwinkel durchlaufen<br>(erstes Ventil eingestellt auf 0 bis 50 % = 4 bis 12 mA und<br>zweites Ventil eingestellt auf 50 bis 100 % = 12 bis 20 mA Füh-<br>rungsgröße. |

| 13* | w-Ende<br>25.0 bis 100.0 [100.0] %<br>vom Führungsgrößenbereich<br>ESC                             | Endwert des gültigen Führungsgrößenbereiches, muss größer<br>sein als w-Anfang.<br>100 % = 20 mA                                                                                                    |
|-----|----------------------------------------------------------------------------------------------------|----------------------------------------------------------------------------------------------------|
| 14* | Endlage w <<br>0.0 bis 49.9 [1.0] %<br>der über Code 12/13 einge-<br>stellten Spanne<br>OFF<br>ESC | Nähert sich w bis auf den eingestellten Prozentsatz an den End-<br>wert, der zum Schließen des Ventiles führt, wird der Antrieb<br>spontan vollständig entlüftet (bei AIR TO OPEN)<br>oder belüftet (bei AIR TO CLOSE). Die Aktion führt immer zu ma-<br>ximalen Dichtschließen des Ventiles.<br>Codes 14/15 haben Vorrang vor den Codes 8/9/10/11.                                                                                                    |
| 15* | Endlage w ><br>[OFF]<br>50.0 bis 100.0 % der über<br>Code 12/13 eingestellten<br>Spanne<br>ESC     | Nähert sich w bis auf den eingestellten Prozentsatz an den End-<br>wert, der zum Öffnen des Ventiles führt, wird der Antrieb<br>spontan vollständig belüftet (bei AIR TO OPEN)<br>oder entlüftet (bei AIR TO CLOSE). Die Aktion führt immer zu<br>maximalen Auffahren des Ventiles.<br>Codes 14/15 haben Vorrang vor den Codes 8/9/10/11.<br>Beispiel: Für 3-Wege-Ventile die Endlage w > auf 99 % stellen.                                                                                                    |
| 16* | <b>Druckgrenze</b><br>[OFF]<br>1,4 2,4 3,7 bar<br>ESC                                              | Der Stelldruck kann maximal den Wert des angelegten Zuluftdru-<br>ckes annehmen [ <i>OFF</i> ] oder kann in den Stufen 1,4, 2,4 oder<br>3,7 bar begrenzt werden. Diese Begrenzung wirkt schon wäh-<br>rend der Initialisierung.<br>Hinweis: Nach Änderung einer eingestellten Druckgrenze muss<br>der Antrieb einmal entlüftet werden (z.B. durch Anwahl der Si-<br>cherheitsstellung, Code 0).<br>Bei doppelt wirkenden Antrieben muss die Druckgrenze nach der<br>Initialisierung immer auf <b>OFF</b> gesetzt werden.                                                                                                    |
| 17* | <b>KP-Stufe</b><br>0 bis 17 [7]<br>ESC                                                             | Anzeige bzw. Änderung von K <sub>P</sub><br>Hinweis zur Änderung der K <sub>P</sub> - und T <sub>V</sub> -Stufe:<br>Bei der Initialisierung des Stellungsreglers werden die Werte für<br>K <sub>P</sub> und T <sub>V</sub> optimal eingestellt.<br>Sollte der Regler aufgrund zusätzlicher Störungen zu unzulässig<br>hohen Nachschwingungen neigen, können die K <sub>P</sub> - und T <sub>V</sub> -Stufen<br>nach der Initialisierung angepasst werden. Dazu kann entweder<br>die T <sub>V</sub> - Stufe stufenweise erhöht werden, bis das gewünschte Ein-<br>laufverhalten erreicht ist, oder wenn bereits der Maximalwert 4<br>erreicht ist, die K <sub>P</sub> -Stufe stufenweise verringert werden.<br>Achtung!<br>Eine Änderung der K <sub>P</sub> -Stufe beeinflusst die Regelabweichung. |

| 18* | <b>TV-Stufe</b><br>[2]<br>1 2 3 4 OFF<br>ESC                                                                        | Anzeige bzw. Änderung von TV,<br>siehe Hinweis unter K <sub>P</sub> -Stufe!<br>Eine Änderung der T <sub>V</sub> -Stufe beeinflusst nicht die Regelabwei-<br>chung.                                                                                                    |  |
|-----|----------------------------------------------------------------------------------------------------|----------------------------------------------------------------------------------------------------|--|
| 19* | Toleranzband<br>0.1 bis 10.0 [5] % vom Ar-<br>beitsbereich.<br>ESC                                                  | Dient zur Fehlerüberwachung.<br>Festlegen des Toleranzbandes bezogen auf den Arbeitsbereich.<br>Zugehörige Nachlaufzeit [30] s ist Rücksetzkriterium.<br>Wird während der Initialisierung eine Laufzeit festgestellt, deren<br>6 faches >30 s ist, wird die sechsfache Laufzeit als Nachlaufzeit<br>übernommen.                                                                                                    |  |
| 20* | <b>Kennlinie</b><br>0 bis 9 [0]<br>ESC                                                                              | Kennlinienauswahl         0: linear       5: Drehkegel linear         1: gleichprozentig       6: Drehkegel gleichprozentig         2: invers gleichprozentig       7: Kugelsegment linear         3: Stellklappe linear       8: Kugelsegment gleichproz.         4: Stellkl. Gleichprozentig       9: Benutzerdefiniert *         * Definition über SAMSON TROVIS-VIEW Software oder HART®-Kommunikation.                   |  |
| 21* | <b>w-Rampe Auf</b><br>0 bis 240 s [0]<br>ESC                                                                        | Zeit um den Arbeitsbereich beim Öffnen des Stellventiles zu<br>durchfahren.<br>Laufzeitbegrenzung (Code 21 und 22):<br>Bei manchen Anwendungen ist es ratsam, die Laufzeit des An-<br>triebs zu begrenzen, um zu schnellen Eingriff in den laufenden<br>Prozess zu vermeiden.<br>Achtung!<br>Die Funktion ist nicht aktiv bei Auslösen der Sicherheitsfunktion<br>oder des Magnetignetigt sowie hei Woorfall der Hilfenpargie |  |
| 22* | <b>w-Rampe Zu</b><br>0 bis 240 s [0]<br>ESC                                                                         | Zeit um den Arbeitsbereich beim Schließen des Stellventiles zu<br>durchfahren.<br>Achtung!<br>Die Funktion ist nicht aktiv bei Auslösen der Sicherheitsfunktion<br>oder des Magnetventils sowie bei Wegfall der Hilfsenergie.                                                                                                    |  |
| 23* | Wegintegral<br>0 bis 99 · 10 <sup>7</sup> [0]<br>Exponentielle Darstellung ab Zähler-<br>stand > 9999<br>RES<br>ESC | Aufsummierter Ventildoppelhub.<br>Kann durch Code 36 <i>RUN</i> auf 0 zurückgesetzt werden.                                                                                                    |  |

| 24* | GW Wegintegral<br>1000 bis 99 · 10 <sup>7</sup><br>[1 000 000]<br>Exponentielle Darstellung ab Zähler-<br>stand > 9999<br>ESC | Grenzwert Wegintegral, nach dessen Überschreiten erscheint die<br>Störmeldung und das Maulschlüsselsymbol.                                                                                                    |
|-----|----------------------------------------------------------------------------------------------------|----------------------------------------------------------------------------------------------------|
| 25* | Alarmmodus<br>0 bis 3 [2]<br>ESC                                                                                              | Schaltmodus der Software-Grenzkontakte Alarm A1 und A2 im<br>angesprochenen Zustand (bei initialisiertem Stellungsregler).<br>1) Ex-Variante nach EN 60947-5-6<br>0: A1 $\ge$ 2,1 mA A2 $\le$ 1,2 mA<br>1: A1 $\le$ 1,2 mA A2 $\le$ 2,1 mA<br>2: A1 $\ge$ 2,1 mA A2 $\ge$ 2,1 mA<br>3: A1 $\le$ 1,2 mA A2 $\ge$ 2,1 mA<br>2) nicht Ex-Variante<br>0: A1 R = 348 $\Omega$ A2 sperrend<br>1: A1 sperrend A2 sperrend<br>2: A1 R = 348 $\Omega$ A2 R = 348 $\Omega$<br>3: A1 sperrend A2 R = 348 $\Omega$<br>Bei nicht-initialisiertem Zustand stehen die Software-Grenzkon-<br>takte immer auf dem Signal gemäß dem nicht-angesprochenen<br>Zustand.<br>Wenn kein mA-Signal an den Klemmen 11/12 anliegt, gehen<br>die Software-Grenzkontakte beide auf Signal $\le$ 1,2 mA (Ex)<br>bzw. sperrend (nicht-Ex).<br>Hinweis: Der Störmeldeausgang schaltet bei anstehender Stö-<br>rung immer auf $\le$ 1,2 mA/sperrend; ohne Störung steht er auf<br>$\ge$ 2,1 mA/R = 348 $\Omega$ |
| 26* | <b>Grenzwert A1</b><br>OFF<br>0.0 bis 100.0 [2.0] % vom<br>Arbeitsbereich.<br>ESC                                             | Bei Unterschreiten des Wertes geht Alarm 1 in den angespro-<br>chenen Zustand.<br>Software-Grenzwert A1 wird, bezogen auf den Arbeitsbereich,<br>angezeigt oder kann geändert werden.<br>Einstellung hat keine Auswirkung wenn ein Induktivkontakt einge-<br>baut ist.                                                                                                    |
| 27* | Grenzwert A2<br>OFF<br>0.0 bis 100.0 [98.0] % vom<br>Arbeitsbereich.<br>ESC                                                   | Bei Überschreitung des Wertes geht Alarm 2 in den angespro-<br>chenen Zustand.<br>Software-Grenzwert A2 wird, bezogen auf den Arbeitsbereich,<br>angezeigt oder kann geändert werden.                                                                                                    |

| 28* | Alarm Test<br>Leserichtung:<br>Standard<br>[OFF]<br>RUN 1<br>RUN 2<br>RUN 3<br>ESC                      | umgedreht<br>[OFF]<br>1 RUN<br>2 RUN<br>3 RUN<br>ESC                  | Test der Software-Grenzkontakte Alarm A1 und A2 sowie des<br>Störmeldekontaktes A3.<br>Wird der Test aktiviert, schaltet der jeweilige Kontakt fünfmal.<br>RUN1/1 RUN: Software-Grenzkontakt A1 auf ≥ 2,1mA<br>RUN2/2 RUN: Software-Grenzkontakt A2 auf ≥ 2,1 mA<br>RUN3/3 RUN: Störmeldekontakt A3 auf ≤ 1,2 mA                                                                                                    |
|-----|----------------------------------------------------------------------------------------------------|-----------------------------------------------------------------------|----------------------------------------------------------------------------------------------------|
| 29* | Stellungsmelder<br>[אק]<br>ESC                                                                          | <b>x/ix</b> <sup>3)</sup>                                             | Wirkrichtung des Stellungsmelders, gibt ausgehend von der<br>Schließstellung die Zuordnung der Hub-/Winkelstellung zum<br>Ausgangssignal i an.<br>Der Arbeitsbereich (siehe Code 8) des Ventiles wird als 4 bis<br>20 mA Signal abgebildet. Über- oder Unterschreitungen können<br>in den Grenzen 2,4 bis 21,6 mA dargestellt werden.<br>Bei nicht angeschlossenem Stellungsregler (Führungsgröße<br>kleiner 3,6 mA) beträgt das Signal 0,9 mA und im nicht initiali-<br>siertem Zustand 3,8 mA. Bei Code 32 YES gibt der Stellungs-<br>melder während Initialisierung oder Nullpunktabgleich den Wert<br>gemäß Code 30 aus, bei Code 32 NO werden bei laufendem<br>Selbstabgleich 4 mA ausgegeben. |
| 30* | <b>Störmelder ix</b> <sup>3)</sup><br>[OFF] HI LO<br>ESC                                                |                                                                       | Wahl, ob und wie Störungen, die zum Schalten des Störmelde-<br>kontaktes führen, auch durch den Stellungsmelderausgang signa-<br>lisiert werden sollen.<br>HI ix =21,6 ±0,1 mA oder LO ix =2,4 ±0,1 mA                                                                                                    |
| 31* | Stellungsmelder<br>-10.0 bis 110.0<br>ist der zuletzt an<br>Wert des Stellung<br>% vom Arbeitsbe<br>ESC | Test <sup>3)</sup><br>Defaultwert<br>gezeigte<br>gsmelders]<br>ereich | Test des Stellungsmelders, Werte können, bezogen auf den Ar-<br>beitsbereich, eingegeben werden.<br>Lokal wird bei initialisiertem Stellungsregler der momentane<br>Ist-Wert als Startwert eingesetzt (stossfreier Wechsel in den Test-<br>modus). Bei Test über Software wird der eingegebene Simula-<br>tionswert für 30 s als Stellungsmeldesignal ausgegeben.                                                                                                    |
|     | <sup>3)</sup> Analoger Stellungsm                                                                       | elder: Code 29/3                                                      | 0/31 sind nur anwählbar, wenn der Stellungsmelder (Option) eingebaut ist.                                                                                                    |
| 32* | Störmeldung be<br>status Funktions<br>NO [YES]<br>ESC                                                   | i Sammel-<br>kontrolle                                                | Festlegung, ob beim Auftreten eines Sammelstatus "Funktionskon-<br>trolle" eine Störmeldung ausgegeben werden soll.                                                                                                    |
| 33* | Störmeldung be<br>status Wartungs<br>NO [YES]<br>ESC                                                    | i Sammel-<br>sbedarf                                                  | NO: Störmeldung nur bei Sammelstatus "Ausfall"<br>YES: Störmeldung nur bei Sammelstatus "Ausfall" und bei Sam-<br>melstatus "Wartungsbedarf"                                                                                                    |

| 34* | Schließrichtung<br>CL [CCL]<br>ESC                       | CL : clockwise, im Uhrzeigersinn<br>CCL: counterclockwise, gegen den Uhrzeigersinn<br>Drehrichtung durch die die Zu-Stellung des Stellventiles erreicht<br>wird (Blick auf Knebelknopfbewegung bei geöffnetem Stellungs-<br>reglerdeckel).<br>Eingabe nur bei Initialisierungsmodus SUb (Code 6) nötig.                                                                        |
|-----|----------------------------------------------------------|----------------------------------------------------------------------------------------------------|
| 35* | <b>Blockierstellung</b><br>[0] mm/° /%<br>ESC            | Eingabe der Blockierstellung.<br>Abstand bis zur Zu-Stellung.<br>Nur bei Initialisierungsmodus SUb nötig.                                                                                                    |
| 36* | <b>Reset</b><br>[OFF] RUN<br>ESC                         | Setzt alle Inbetriebnahmeparameter auf Standardwerte (Werks-<br>einstellung) zurück.<br>Hinweis: Nach Setzen von <b>RUN</b> muss das Gerät neu initialisiert<br>werden.                                                                                                    |
| 37  | <b>Stellungsmelder</b><br>Yes No                         | Nur Anzeige.<br>Gibt an, ob die Option Stellungsmelder eingebaut ist oder nicht.                                                                                                    |
| 38* | Induktiv-Alarm<br>[NO] YES ESC                           | Gibt an, ob die Option Induktiv-Kontakt eingebaut ist oder nicht.                                                                                                    |
| 39  | Info Regelabweichung e<br>-99.9 bis 999.9 % ,            | Nur Anzeige,<br>zeigt die Abweichung von der Sollposition an (e = w - x)                                                                                                    |
| 40  | Info Laufzeit Auf<br>0 bis 240 s [0]                     | Nur Anzeige,<br>minimale Öffnungszeit, wird bei der Initialisierung ermittelt.                                                                                                    |
| 41  | Info Laufzeit Zu<br>0 bis 240 s [0]                      | Nur Anzeige,<br>minimale Schließzeit, wird bei der Initialisierung ermittelt.                                                                                                    |
| 42  | Info Auto-w<br>0.0 bis 100.0 % der Spanne<br>4 bis 20 mA | Nur Anzeige,<br>zeigt die anliegende Automatik-Führungsgröße entsprechend<br>4 bis 20 mA an.                                                                                                    |
| 43  | Info Firmware<br>Xxxx                                    | Nur Anzeige,<br>zeigt den Gerätetyp und die aktuelle Firmware-Version im<br>Wechsel an.                                                                                                    |
| 44  | <b>Info y</b><br>[0] OP<br>0 bis 100 %<br>MAX            | Nur Anzeige.<br>Angezeigt wird das Stellsignal y in %, bezogen auf den bei der<br>Initialisierung ermittelten Hubbereich.<br>MAX: Der Stellungsregler baut seinen maximalen Ausgangsdruck<br>auf, siehe Beschreibung Code 14, 15.<br>0 P: Der Stellungsregler entlüftet vollständig, siehe Beschreibung<br>Code 14, 15.<br>– – –: Der Stellungsregler ist nicht initialisiert. |

| 45  | Info Magnetventil<br>YES HIGH/LOW<br>NO                | Nur Anzeige, gibt an, ob ein Magnetventil eingebaut ist.<br>Liegt an den Klemmen des eingebauten Magnetventils Spannung<br>an, werden YES und HIGH im Wechsel angezeigt. Liegt keine<br>Spannung an (Antrieb entlüftet, Sicherheitsstellung mit Symbol S<br>im Display, werden YES und LOW im Wechsel angezeigt.                                                                                                   |
|-----|--------------------------------------------------------|----------------------------------------------------------------------------------------------------|
| 46* | <b>Polling Address</b><br>0 bis 63 [0] ESC             | Auswahl der Busadresse                                                                                                    |
| 47* | <b>Schreibschutz HART</b><br>YES [NO]<br>ESC           | Bei aktiviertem Schreibschutz können Gerätedaten über<br>HART <sup>®</sup> -Kommunikation nur ausgelesen, aber nicht überschrieben<br>werden.                                                                                                    |
| 48  | Diagnose                                               |                                                                                                    |
|     | d                                                      | Diagnoseparameter                                                                                                    |
|     | <b>d0</b> Aktuelle Temperatur<br>–55 bis 125           | Betriebstemperatur [°C] im Inneren des Stellungsreglers.                                                                                                    |
|     | <b>d1</b> Minimale Temperatur<br>[20]                  | Niedrigste, jemals aufgetretende Betriebstemperatur unter 20 °C.                                                                                                    |
|     | <b>d2</b> Maximale Temperatur<br>[20]                  | Größte, jemals aufgetretende Betriebstemperatur über 20 °C.                                                                                                    |
|     | <b>d3</b> Anzahl NullpktAbgl.                          | Anzahl der Nullpunktabgleiche seit der letzten Initialisierung.                                                                                                    |
|     | <b>d4</b> Anzahl Initialisierung                       | Anzahl der jeweils durchgeführten Initialisierungen.                                                                                                    |
|     | <b>d5</b> Nullpunktgrenze<br>0.0 bis 100.0 % [5 %]     | Grenze für die Nullpunktüberwachung.                                                                                                    |
|     | <b>d6</b> Sammelstatus                                 | Komprimierter Sammelstatus, wird aus den einzelnen Zustände<br>gebildet.<br>OK: in Ordnung, C: Wartungsbedarf, CR: Wartungsanforde-<br>rung, B: Ausfall, I: Funktionskontrolle.                                                                                                    |
|     | <b>d7</b> Referenzlauf starten<br>[OFF]<br>0N<br>ESC 1 | Auslösen eines Referenzlaufes für die Funktionen Stellsignal y<br>Stationär und Stellsignal y Hysterese.<br>Ein Aktivieren des Referenzlaufes ist nur im Handbetrieb möglich,<br>da der komplette Stellbereich des Ventiles durchfahren wird.<br>Wird EXPERT <sup>+</sup> nachträglich aktiviert, sollten die Referenzkurven<br>aufgezeichnet werden, damit alle Diagnosefunktionalitäten zur<br>Verfügung stehen. |
|     | <b>d8</b> Aktivierung EXPERT <sup>+</sup>              | Eingabe eines Freischaltcodes für EXPERT <sup>+</sup> .<br>Nach erfolgreicher Freischaltung erscheint unter d8 <b>YES</b> .                                                                                                    |

| Fehlercodes – Abhilfe |                                                   | Meldung Sammelstatus aktiv, bei der Abfrage erscheint <b>Err</b> .                                                                                                    |
|-----------------------|---------------------------------------------------|----------------------------------------------------------------------------------------------------|
| Initialis<br>(wird e  | sierungsfehler<br>entsprechend der Klassifikation | über den Sammelstatus am Display angezeigt).                                                                                                    |
| 50                    | x > zulässiger Bereich                            | Das Messsignal liefert einen zu großen oder zu kleinen Wert, der<br>Messsensor befindet sich in der Nähe seiner mechanischen<br>Grenze.<br>• Stift falsch gesetzt<br>• Bei NAMUR-Anbau Winkel verrutscht oder Stellungsregler<br>nicht mittig.<br>• Mitnehmerplatte falsch angebaut.                                                                   |
|                       | Abhilfe                                           | Anbau und Stiftposition überprüfen, Betriebsart von SAFE auf<br>MAN setzen und Gerät neu initialisieren.                                                                                                    |
| 51                    | ∆x < zulässiger Bereich                           | Die Messspanne des Sensors ist zu gering,<br>• Stift falsch gesetzt<br>• Falscher Hebel<br>Weniger als 11° Drehwinkel an der Welle des Stellungsreglers<br>erzeugen nur eine Meldung, bei unter 6° erfolgt Abbruch der In-<br>itialisierung.                                                                                                    |
|                       | Abhilfe                                           | Anbau überprüfen, Gerät erneut initialisieren.                                                                                                    |
| 52                    | Anbau                                             | <ul> <li>Falscher Geräteanbau</li> <li>Nennhub/-winkel (Code 5) konnte bei Initialisierung unter<br/>NOM oder SUb nicht erreicht werden (keine Toleranz nach<br/>unten zulässig)</li> <li>Mechanischer oder pneumatischer Fehler<br/>z.B. falsch gewählter Hebel oder zu geringer Zuluftdruck zum<br/>Anfahren der gewünschten Stellung.</li> </ul>    |
|                       | Abhilfe                                           | Anbau und Zuluftdruck überprüfen, Gerät erneut initialisieren.<br>Eine Überprüfung des maximalen Hubes/Winkels ist unter Um-<br>ständen durch Eingabe der tatsächlichen Stiftposition und an-<br>schließendes Initialisieren unter MAX möglich.<br>Nach abgeschlossener Initialisierung zeigt der Code 5 den<br>maximal erreichten Hub bzw. Winkel an. |
| 53                    | Init-Zeit >                                       | Der Initialisierungslauf dauert zu lange, der Regler geht in die<br>vorherige Betriebsart zurück.<br>• kein Druck auf der Zuluftleitung oder undicht<br>• Zuluftausfall während der Initialisierung.                                                                                                    |
|                       | Abhilfe                                           | Anbau und Zuluftdruckleitung überprüfen,<br>Gerät erneut initialisieren.                                                                                                    |

| 54      | Init – MGV                                                  | <ol> <li>Ein Magnetventil ist eingebaut (Code 45 = YES) und wurde<br/>nicht oder falsch angeschlossen, so dass kein Antriebsdruck<br/>aufgebaut werden kann. Die Meldung erfolgt, wenn<br/>trotzdem eine Initialisierung versucht wird.</li> <li>Es wird versucht, aus der Sicherheitsstellung (SAFE) heraus<br/>zu initialisieren.</li> </ol> |
|---------|-------------------------------------------------------------|----------------------------------------------------------------------------------------------------|
|         | Abhilfe                                                     | zu 1) Anschluss und Speisespannung des Magnetventils<br>überprüfen. Code 45 High/Low<br>zu 2) Über Code 0 die Betriebsart <b>MAN</b> einstellen.<br>Anschließend Gerät initialisieren.                                                                                                    |
| 55      | Laufzeit <                                                  | Die bei der Initialisierung ermittelten Laufzeiten des Antriebs sind<br>so gering, dass sich der Regler nicht optimal einstellen kann.                                                                                                    |
|         | Abhilfe                                                     | Stellung der Volumendrossel nach Kap. 4.1 überprüfen,<br>Gerät erneut initialisieren.                                                                                                    |
| 56      | Stift-Pos.                                                  | Die Initialisierung wurde abgebrochen, weil für die gewählten In-<br>itialisierungsmodi <b>NOM</b> und <b>SUb</b> die Eingabe der Stiftposition<br>notwendig ist.                                                                                                    |
|         | Abhilfe                                                     | Stiftposition bei Code <b>4</b> und Nennhub/- winkel bei Code <b>5</b> ein-<br>geben. Gerät erneut initialisieren.                                                                                                    |
| Betrieb | sfehler (wird entsprechend der                              | Klassifikation über den Sammelstatus am Display angezeigt)                                                                                                    |
| 57      | Regelkreis<br>Zusätzliche Meldung am Stör-<br>meldekontakt! | Regelkreis gestört, das Stellventil folgt nicht mehr in den tolerier-<br>baren Zeiten der Regelgröße (Alarm Toleranzband Code 19).<br>• Antrieb mechanisch blockiert<br>• Anbau des Stellungsreglers nachträglich verschoben<br>• Zuluftdruck reicht nicht mehr aus.                                                                           |
|         | Abhilfe                                                     | Anbau prüfen                                                                                                    |
| 58      | Nullpunkt                                                   | Nullpunktlage fehlerhaft.<br>Fehler kann auftreten bei Verrutschen der Anbaulage/Anlenkung<br>des Stellungsreglers oder bei Verschleiß der Ventilsitzgarnitur,<br>besonders bei weichdichtenden Kegeln.                                                                                                    |
|         | Abhilfe                                                     | Ventil und Anbau des Stellungsreglers prüfen, wenn alles in Ord-<br>nung bei Code 6 einen Nullpunktabgleich durchführen (s. Kap.<br>5.8, Seite 60).<br>Bei Nullpunktabweichungen über 5 % wird eine Neuinitialisie-<br>rung empfohlen.                                                                                                    |

| 59    | Autokorrektur                                                   | Tritt ein Fehler im Datenbereich des Reglers auf, so wird dieser<br>durch die Selbstüberwachung erkannt und automatisch korrigiert.                                                                                                    |
|-------|-----------------------------------------------------------------|----------------------------------------------------------------------------------------------------|
|       | Abhilfe                                                         | selbsttätig                                                                                                    |
| 60    | Fataler Fehler<br>Zusätzliche Meldung am Stör-<br>meldekontakt! | In den sicherheitsrelevanten Daten wurde ein Fehler entdeckt,<br>eine Autokorrektur ist nicht möglich. Ursache können EMV-Stö-<br>rungen sein.<br>Das Stellventil wird in die Sicherheitsstellung gefahren.                                                                                                    |
|       | Abhilfe                                                         | Reset mit Code 36 durchführen,<br>Gerät erneut initialisieren.                                                                                                    |
| Hardw | arefehler (wird entsprechend c                                  | ler Klassifikation über den Sammelstatus am Display angezeigt).                                                                                                    |
| 62    | <b>x-Signal</b><br>Zusätzliche Meldung am<br>Störmeldekontakt   | Messwerterfassung für den Antrieb ist ausgefallen.<br>Leitplastik ist defekt.<br>Gerät läuft in einem Not-Modus weiter, soll aber so schnell wie<br>möglich ersetzt werden.<br>Der Not-Modus wird in der Anzeige durch ein blinkendes Regel-<br>symbol und statt der Stellungsanzeige durch 4 Striche signali-<br>siert.                                                     |
|       |                                                                 | Hinweis Steuerung:<br>Ist das Messsystem ausgefallen, so ist der Stellungsregler immer<br>noch in einem betriebssicheren Zustand. Der Regler geht in einen<br>Not-Modus, bei dem die Stellposition nicht mehr genau ange-<br>fahren werden kann. Der Stellungsregler folgt aber weiterhin<br>seinem Führungsgrößensignal, so dass der Prozess im sicheren<br>Zustand bleibt. |
|       | Abhilfe                                                         | Gerät zur Reparatur an die SAMSON AG schicken.                                                                                                    |
| 63    | w zu klein                                                      | Die Führungsgröße ist wesentlich kleiner als 4 mA (0 %), tritt auf<br>wenn die den Stellungsregler treibende Stromquelle nicht der<br>Norm entspricht.<br>In der Stellungsregleranzeige wird dieser Zustand durch ein blin-<br>kendes <i>LOW</i> signalisiert.                                                                                                    |
|       | Abhilfe                                                         | Führungsgröße überprüfen.<br>Gegebenenfalls den Stromgeber nach unten hin begrenzen,<br>damit keine Werte unter 4 mA ausgegeben werden können.                                                                                                    |
| 64    | i/p-Wandler (y)                                                 | Stromkreis des i/p-Umformers unterbrochen.                                                                                                    |
|       | Abhilfe                                                         | Abhilfe nicht möglich,<br>Gerät zur Reparatur an die SAMSON AG schicken.                                                                                                    |

| Fehleranhang |                                                                      |                                                                                                    |
|--------------|----------------------------------------------------------------------|----------------------------------------------------------------------------------------------------|
| 65           | Hardware                                                             | Es ist ein Hardwarefehler aufgetreten, der Regler geht in die Si-<br>cherheitsstellung <b>SAFE</b> .                                                                                                 |
|              | Zusätzliche Meldung am Stör-<br>meldekontakt                         |                                                                                                    |
|              | Abhilfe                                                              | Fehler quittieren und wieder in die Betriebsart Automatik gehen,<br>sonst ein Reset durchführen und Gerät erneut initialisieren. Wenn<br>ohne Erfolg, Gerät zur Reparatur an die SAMSON AG schicken. |
| 66           | <b>Datenspeicher</b><br>Zusätzliche Meldung am Stör-<br>meldekontakt | Das Beschreiben des Datenspeichers funktioniert nicht mehr, z.B.<br>bei Abweichungen zwischen geschriebenen und gelesenen<br>Daten. Ventil fährt in die Sicherheitsstellung.                         |
|              | Abhilfe                                                              | Gerät zur Reparatur an die SAMSON AG schicken.                                                                                                    |
| 67           | Kontrollrechnung                                                     | Hardwareregler wird mit einer Kontrollrechnung überwacht.                                                                                                    |
|              | Zusätzliche Meldung am Stör-<br>meldekontakt                         |                                                                                                    |
|              | Abhilfe                                                              | Fehler quittieren. Ist das nicht möglich, Gerät zur Reparatur an die SAMSON AG schicken.                                                                                                    |
| Datenf       | ehler                                                                |                                                                                                    |
| 68           | Regelparameter                                                       | Fehler in den Reglerparametern                                                                                                    |
|              | Zusätzliche Meldung am Stör-<br>meldekontakt                         |                                                                                                    |
|              | Abhilfe                                                              | Fehler quittieren, Reset durchführen und Gerät erneut initiali-<br>sieren.                                                                                                    |
| 69           | Potiparameter                                                        | Fehler der Parameter des Digitalpotis                                                                                                    |
|              | Zusätzliche Meldung am Stör-<br>meldekontakt!                        |                                                                                                    |
|              | Abhilfe                                                              | Fehler quittieren, Reset durchführen und Gerät erneut initiali-<br>sieren.                                                                                                    |
| 70           | Abgleich<br>Zusätzliche Meldung am Stör-<br>meldekontakt!            | Fehler in den Daten des Produktionsabgleichs, Gerät läuft da-<br>nach mit den Kaltstartwerten.                                                                                                    |
|              | Abhilfe                                                              | Gerät zur Reparatur an die SAMSON AG schicken.                                                                                                    |

| 71 | Allgemeine Parameter                                                    | Fehler in den Parametern, die für die Regelung nicht kritisch sind.                                                                                                    |
|----|-------------------------------------------------------------------------|----------------------------------------------------------------------------------------------------|
|    | Abhilfe                                                                 | Fehler quittieren.<br>Kontrolle und ggfs. Neueinstellung gewünschter Parameter.                                                                                                    |
| 73 | Interner Gerätefehler 1                                                 | Interner Gerätefehler                                                                                                    |
|    | Abhilfe                                                                 | Gerät zur Reparatur an die SAMSON AG schicken.                                                                                                    |
| 74 | HART Parameter                                                          | Fehler in den HART <sup>®</sup> Parametern, die für die Regelung nicht kri-<br>tisch sind.                                                                                                    |
|    | Abhilfe                                                                 | Fehler quittieren.<br>Kontrolle und ggf. Neueinstellung gewünschter Parameter.                                                                                                    |
| 75 | Info-Parameter                                                          | Fehler in den Info-Parametern, die für die Regelung nicht kritisch<br>sind.                                                                                                    |
|    | Abhilfe                                                                 | Fehler quittieren.<br>Kontrolle und ggf. Neueinstellung gewünschter Parameter.                                                                                                    |
| 76 | Keine Notlaufeigenschaft                                                | Das Wegmesssystem des Stellungsreglers verfügt über eine<br>Selbstüberwachung (siehe Code 62).<br>Bei bestimmten Antrieben, wie z.B. doppelt wirkenden, ist kein<br>gesteuerter Not-Modus möglich. Hier entlüftet der Stellungsregler<br>bei einem Fehler in der Wegmessung den Ausgang (Output 38)<br>bzw. A1 bei doppelt wirkend. Ob ein solcher Antrieb vorliegt,<br>wird bei der Initialisierung selbsttätig erkannt. |
|    | Abhilfe                                                                 | Reine Information, ggf. quittieren.<br>Keine weiteren Maßnahmen notwendig.                                                                                                    |
| 77 | <b>Programmladefehler</b><br>Zusätzliche Meldung am<br>Störmeldekontakt | Wenn das Gerät nach Anschließen des Stromsignales erstmalig<br>anläuft, führt es einen Selbsttest durch (Laufschrift <b>tEStinG</b> in der<br>Anzeige).<br>Wird ein Programm geladen, das nicht dem des Stellungsreglers<br>entspricht, so wird das Ventil in die Sicherheitsstellung gefahren<br>und kann aus dieser Lage nicht wieder herausgenommen<br>werden.                                                         |
|    | Abhilfe                                                                 | Strom unterbrechen und Gerät erneut anlaufen lassen.<br>Andernfalls Gerät zur Reparatur an die SAMSON AG schicken.                                                                                                    |
| 78 | Optionsparameter                                                        | Fehler in den Optionsparametern                                                                                                    |
|    | Abhilfe                                                                 | Gerät zur Reparatur an die SAMSON AG schicken.                                                                                                    |

| 79 | Diagnosemeldungen | Meldungen in der erweiterten Diagnose EXPERT <sup>+</sup> stehen an,<br>wenn EXPERT <sup>+</sup> unter Code 48 erfolgreich freigeschaltet wurde.                                                                       |  |
|----|-------------------|----------------------------------------------------------------------------------------------------|--|
| 80 | Diagnoseparameter | Fehler, die für die Regelung nicht kritisch sind.                                                                                                    |  |
|    | Abhilfe           | Fehler quittieren.<br>Kontrolle und gegebenenfalls neuer Referenzlauf.                                                                                                    |  |
| 81 | Referenzkurven    | Fehler bei der Aufnahme der Referenzkurven Stellsignal y Sta-<br>tionär bzw. Stellsignal y Hysterese.<br>• Referenzlauf wurde unterbrochen<br>• Referenzgerade y Stationär bzw. y Hysterese wurde nicht<br>übernommen. |  |

#### 13 Einstellung mit TROVIS-VIEW-Parameterliste

### 13.1 Allgemeines

Für die Installation der Konfigurations- und Bedienoberfläche TROVIS-VIEW wird ein Datenträger mit entsprechender Software von SAMSON angeboten.

Nach Einlegen der Installations-CD wird das Installationsprogramm, abhängig von der Einstellung des Betriebssystems, automatisch aktiviert.

Sollte dies nicht der Fall sein, muss um TROVIS-VIEW zu installieren das Installationsprogramm mit der Datei **setup.exe** im Hauptverzeichnis der CD gestartet werden. Danach ist den Anweisungen der Installationssoftware zu folgen.

Die Systemvoraussetzungen sind der Datei liesmich.txt im Hauptverzeichnis der CD zu entnehmen.

Die Bedienoberfläche kann für mehrere SAMSON Geräte genutzt werden, zusammen mit der Bedienoberfläche kann ein Demonstrations-Modul installiert werden. Zur unbegrenzten Nutzung von TROVIS-VIEW ist eine Produktaktivierung, wie nachfolgend beschrieben, notwendig.

Nach der Installation ist die Eingabe des CD-Keys erforderlich (befindet sich auf der Hülle der Installations-CD). Nach erfolgter Eingabe des CD-Keys wird ein Request Code (dieser enthält die Identifikation des Computers) angezeigt. Mit der Eingabe dieses Request Codes im SAMSON Produktaktivierungsserver (via Internet) wird ein eindeutiger Aktivierungscode erzeugt und dargestellt. Dieser Aktivierungscode ist zur vollständigen Freischaltung und zur unbegrenzten Nutzung von TROVIS-VIEW einzugeben.

Für die Kommunikation mit dem PC ist ein SAMSON-Verbindungskabel mit Serial Interface Adapter (Bestell-Nr. 1400-7700) von der seriellen Schnittstelle mit dem Serial Interface (5-polige Steckbuchse) des Stellungsreglers zu verbinden.

Eine mit der TROVIS-VIEW-Software realisierte Reglereinstellung kann über das SAMSON-Verbindungskabel direkt am Montageort des Stellventiles auf den Stellungsregler übertragen werden. Durch die Online-Verbindung lassen sich eingebrachte Einstellungen lesen, auch ist eine Diagnosefunktion gewährleistet.

#### 13.2 Programm starten und Grundeinstellungen vornehmen

Die Einstellung auf der Bedienoberfläche kann mit oder ohne Verbindung zum Gerät vorgenommen werden. Bei Verbindung zum Gerät können die vom Gerät ausgelesenen Daten überschrieben werden. Besteht keine Verbindung zum Gerät, werden auf der Bedienoberfläche die Standardeinstellungen angezeigt oder es kann unter Menü [Datei > Öffnen] eine gespeicherte

TROVIS-VIEW Datei (\*.tro) geladen und überschrieben werden. Die Verbindung zum Gerät kann durch An-

Lie Verbindung zum Gerät kann durch Anklicken der Symbole rechts oben auf der Symbolleiste vorgenommem werden:

- Daten vom Stellungsregler werden ausgelesen und auf der Bedienoberfläche dargestellt

Der Stellungsregler wird mit dem kompletten Datensatz der Bedienoberfläche beschrieben. Zum Übertragen einzelner Parameterwerte sind jeweils die entsprechenden Kontextmenüs zu öffnen. Mit dem Befehl "Beschreiben" wird dann nur der ausgewählte Parameterwert beschrieben, vgl. Kapitel 13.3

Der Stellungsregler befindet sich im Online-Betrieb, signalisiert durch den TROVIS-VIEW 3 Schriftzug rechts im blauen Anzeigefeld

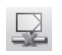

Der Stellungsregler befindet sich im Offline-Betrieb.

Die aufgeführten Funktionen lassen sich auch in der Menüleiste unter [Gerät] aktivieren.

#### 1. TROVIS-VIEW starten.

| ZVIEW3_3730_3_2004-Dec-08 tro - SAMSON TROVIS-VIEW                                                                                                    |                                                                                                    |       |               |           |  |  |
|----------------------------------------------------------------------------------------------------|----------------------------------------------------------------------------------------------------|-------|---------------|-----------|--|--|
| DPFX66                                                                                                    |                                                                                                    |       |               |           |  |  |
| SAMSON Stellungsregler 3730-3,                                                                                                    | Version 1.40 EXPERT                                                                                               |       |               |           |  |  |
| BANSON Statungergeler 37603     Betriebserheit     Betriebserheit     Betriebserheit     Betriebserheit     Betriebserheit     Betriebserheit     Prozessverte     Arbeitbereich     Arbeitbereich     Kernweite     Kernweite     Feheiuberwechung | Bezeichnung     SAMSON Stellungsregler 3     ildernfiltation     Betriebzeinheit     Stellungsregler     Diagnose | 730-3 | Wet   Einheit | Kommentar |  |  |
| Len Waturn                                                                                                    | · •                                                                                                    |       |               | •         |  |  |
| SAMSON Stellungsregler 3730-3                                                                                                    |                                                                                                    |       |               | <u> </u>  |  |  |

Unter Menü [Ansicht] gewünschte Einstellungen vornehmen, indem Funktionen über Schalter an- oder abgewählt werden.

Bei aktiviertem Trend Viewer z.B werden im Online-Betrieb alle Betriebsdaten zyklisch aus dem Stellungsregler ausgelesen und grafisch dargestellt.

Durch Anklicken des Diagramms mit der rechten Maustaste kann die Darstellung bearbeitet werden oder die Aufzeichnung in eine Datei geschrieben werden.

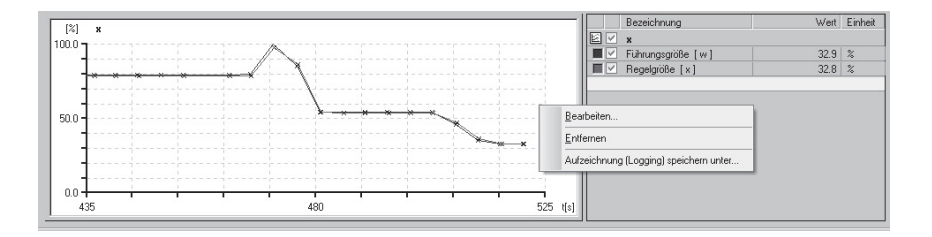

2. Unter Menü [Optionen > Sprache] gewünschte Sprache für die Bedienoberfläche auswählen.

Die Sprache kann außer bei Online-Betrieb jederzeit umgeschaltet werden.

Anschluß-Einstellungen.

0

ΟK

Kommunikation

SAMSON Schnittstellen Protokoll (SSP 4.1)

Modul

Server Modul

 Unter Menü [Optionen > Kommunikation] Auswahl treffen.

 Schaltfläche Anschluss-Einstellungen anklicken und Schnittstelle sowie Server Einstellungen festlegen.

- Unter Menü [Datei > Konvertieren] die Firmwareversion des Stellungsreglers auswählen. Sie muss mit der in der Anzeigeleiste aufgeführten Version übereinstimmen.
- Unter Menü [Bearbeiten > Kundendaten] wenn gewünscht nähere Angaben zur Anlage eingeben.

| Einstellungen                                    | a x       |
|--------------------------------------------------|-----------|
| COM-Port                                         | OK        |
|                                                  | Abbrechen |
| Automatische Erkennung                           |           |
| Status: Gerät gefunden an i                      | COM1.     |
| Starten                                          | Abbrechen |
|                                                  |           |
|                                                  |           |
|                                                  |           |
|                                                  |           |
| nvertieren                                       | 8 X       |
| SAMSON Geräte<br>=- 🖸 Stellungsregler Typ 3730-3 | OK.       |
| Version 1.10<br>Version 1.20                     | Abbrechen |
| Version 1.30 EXPERT                              |           |
| Version 1.30 EXPERT+                             |           |

| Erstellungsdatum: |                     | OK        |
|-------------------|---------------------|-----------|
| 19.10.2004, 08:14 | (TT.MM.JJJJ, HH:mm) | L         |
| Änderungsdatum:   |                     | Abbrechen |
| 19.10.2004, 08:14 | (TT.MM.JJJJ, HH:mm) |           |
| Projektname:      |                     |           |
|                   |                     |           |
| Ort, Anlage:      |                     |           |
|                   |                     |           |

7. Unter Menü [Bearbeiten > Werkseinstellung laden] können die Daten der Werkseinstellung in die Bedienoberfläche gelesen werden.

## 13.3 Einstellung von Parametern

Durch Anklicken eines der links in einer Baumstruktur aufgeführten Ordners öffnet sich ein Fenster in dem die entsprechenden Parameter zeilenweise aufgeführt sind.

Wird der Mauszeiger auf die Bezeichnung gesetzt, öffnet sich ein Tool-tipp zur Erläuterung dieses Parameters.

| ZVIEW3_3730_3_0_2005-Feb-16.tro - SAMSON TROVIS-VIEW |                                           |                  |              |           |  |  |  |
|------------------------------------------------------|-------------------------------------------|------------------|--------------|-----------|--|--|--|
| Datei Bearbeiten Ansicht Gerät Optionen ?            | Datei Bearbeiten Ansicht Gerät Optionen ? |                  |              |           |  |  |  |
| DØRXDBB                                              | e 🔊 📀                                     |                  | ļĘ           |           |  |  |  |
| Stellungsregler Typ 3730-3, Version                  | n 1.40 EXPERT                             |                  |              |           |  |  |  |
| 🖃 🚭 Stellungsregler Typ 3730-3 📃 🔺                   | Bezeichnung                               | 1                | Wert Einheit | Kommentar |  |  |  |
| 🖻 🦳 Identifikation                                   | Identifikation - Betriebseinheit          |                  |              |           |  |  |  |
| - Betriebseinheit                                    | TAG                                       |                  | -/-          | 1         |  |  |  |
|                                                      | 📃 Lang TAG                                |                  | -/-          |           |  |  |  |
| Betriebseinheit                                      | Busadresse                                |                  | 0            | Code 46   |  |  |  |
| E- Stellungsregier                                   | 📃 Beschreibung                            |                  | -/-          |           |  |  |  |
| Betrepsart     Premeasure to                         | Nachricht                                 |                  | -/-          |           |  |  |  |
| Fibrungsgröße                                        | E Textfeld 1                              |                  | -/-          |           |  |  |  |
|                                                      | E Textfeld 2                              |                  | -/-          |           |  |  |  |
| - Kennlinie                                          | 📃 Textfeld 3                              |                  | -/-          |           |  |  |  |
| - Kennwerte                                          | 🕒 Textfeld 4                              |                  | -/-          |           |  |  |  |
| Ausfallverhalten                                     | 🕒 Textfeld 5                              | Parameter ändern | 8            | ×         |  |  |  |
| 🕀 🦳 Fehlerüberwachung                                | 👶 Serien-Nummer Regler                    | Name:            |              | 1         |  |  |  |
| 🗄 🦳 Inbetriebnahme                                   | 🖞 🗇 Erzeugnis-Nummer Regler               | INGINE.          | OK           |           |  |  |  |
| 🔄 🗁 Wattung 🛄                                        | 🗇 Firmware Version                        | Busadresse       |              | Code 43   |  |  |  |
| Busadresse                                           | 👶 Diagnose Leveleinstellung               |                  | Abbrechen    |           |  |  |  |
| Adresse zur eindeutigen Identifizierung des          | 🕖 Werknummer                              |                  |              |           |  |  |  |
| Feldgerätes.                                         | 🕒 Datum (Tag)                             | bereich.         |              |           |  |  |  |
|                                                      | 🕒 Datum (Monat)                           | 063              |              |           |  |  |  |
|                                                      | 🕖 Datum (Jahr)                            | Wert:            |              |           |  |  |  |
|                                                      | 👶 Zertifizierung                          |                  |              |           |  |  |  |
|                                                      | 👶 Anzahl Präambeln                        |                  |              |           |  |  |  |
|                                                      | III Gauiinschte Anzahl Präambeln          |                  |              |           |  |  |  |

Sollen Parameter geändert werden, so ist nach Doppelklick mit der linken Maustaste ein entsprechendes Eingabefenster zugängig.

Wird mit der rechten Maustaste auf die Zeile geklickt, öffnet sich ein Fenster, welches weitere Bearbeitungsmöglichkeiten anbietet.

| <u>B</u> earbeiten          |   |
|-----------------------------|---|
| Auslesen                    |   |
| Be <u>s</u> chreiben        |   |
| Default: -/-                | 3 |
| Beschreiben<br>Default: -/- |   |

In der nachfolgenden Parameterliste sind die Parameter aller Ordner aufgeführt.

# 13.4 Parameterliste

| Ordner<br>Parameter            | Werte           | Werks-<br>einstellung | <b>Beschreibung</b><br>Die Beschreibung der Codes sind der Codeliste<br>Kap. 12 zu entnehmen   |  |  |  |
|--------------------------------|-----------------|-----------------------|------------------------------------------------------------------------------------------------|--|--|--|
| Identikation – Betriebseinheit |                 |                       |                                                                                                |  |  |  |
| TAG                            | Max. 32 Zeichen |                       | Messstellenkennzeichen der Betriebseinheit                                                     |  |  |  |
| Lang TAG                       |                 |                       |                                                                                                |  |  |  |
| Busadresse                     |                 | 0                     | Code 46                                                                                        |  |  |  |
| Beschreibung                   |                 |                       | frei verfügbare Textfelder                                                                     |  |  |  |
| Nachricht                      |                 |                       | _                                                                                              |  |  |  |
| Textfeld 1 bis 5               |                 |                       |                                                                                                |  |  |  |
| Serien-<br>Nummer-Regler       |                 |                       | Seriennummer des Stellungsreglers                                                              |  |  |  |
| Erzeugnis-Nummer<br>Regler     |                 | 3730-3 xxx            | Hersteller-Erzeugnisnummer des<br>Stellungsreglers                                             |  |  |  |
| Firmware Version               |                 | x.xx                  | aktuelle Firmware Vers. des Gerätes, Code 43                                                   |  |  |  |
| Diagnose<br>Leveleinstellung   |                 | EXPERT                |                                                                                                |  |  |  |
| Werknummer                     | 016777215       | 0                     | Frei vergebbare Nummer, die eindeutig das<br>komplette Feldgerät identifiziert                 |  |  |  |
| Datum (Tag)                    | 131             | 1                     |                                                                                                |  |  |  |
| Datum (Monat)                  |                 | Januar                | Eingebbares Datum, gespeichert im                                                              |  |  |  |
| Datum (Jahr)                   | 19002155        | 2003                  | Stellungsregler                                                                                |  |  |  |
| Zertifizierung                 |                 |                       | Gibt an, ob der Stellungsregler in explosionsge-<br>fährdeten Bereichen eingesetzt werden kann |  |  |  |
| Anzahl der<br>Präambeln        |                 | 5                     | Anzahl der benötigten Synchronisationsbytes                                                    |  |  |  |
| Gewünschte Anzahl<br>Präambeln | 520             | 5                     |                                                                                                |  |  |  |
| HART Revision                  |                 | 5                     | Bezeichnet die Version der HART Spezifikation,<br>die von diesem Gerät unterstützt wird        |  |  |  |

| Identifikation – Stellungsregler           |                                                                                |                         |                                                                                                    |  |  |  |
|--------------------------------------------|--------------------------------------------------------------------------------|-------------------------|----------------------------------------------------------------------------------------------------|--|--|--|
| Gerätetyp                                  |                                                                                | 3730-3                  | Anzeige des genauen Gerätetyps                                                                             |  |  |  |
| Identifikation – Stellungsregler – Antrieb |                                                                                |                         |                                                                                                    |  |  |  |
| Typenkennung<br>Antrieb                    |                                                                                |                         | Hersteller-Identnummer des zum Stellungsregler<br>zugehörigen Antriebs                                     |  |  |  |
| Bauart                                     | Einfach wirkend<br>Doppelt wirkend                                             | Einfach<br>wirkend      | Antrieb mit oder ohne Federrückstellung                                                                    |  |  |  |
| Anbau                                      | Integriert/<br>NAMUR                                                           | Integriert              | Definiert den Anbau des Stellungsreglers an<br>das Stellventil.                                            |  |  |  |
| Booster                                    | Nicht vorhanden/<br>vorhanden                                                  | Nicht<br>vorhanden      | Pneumatischer Volumenverstärker                                                                            |  |  |  |
| Antriebsfläche                             | 605600                                                                         | 240 cm <sup>2</sup>     | Wirksame Membran- oder Kolbenfläche des<br>Antriebs                                                        |  |  |  |
| Stelldruckbereich<br>Anfang                | 0.06                                                                           | 0.2 bar                 | Anfangswert des Federbereiches des Antriebes                                                               |  |  |  |
| Stelldruckbereich<br>Ende                  | 0.06                                                                           | 1.0 bar                 | Endwert des Federbereiches des Antriebes                                                                   |  |  |  |
| Versorgungsdruck                           | 0.06                                                                           | 6.0 bar                 | Druck des Zuluftnetzes                                                                                     |  |  |  |
| Identifikation – Stell                     | ungsregler – Ventil                                                            |                         |                                                                                                    |  |  |  |
| Typenkennung<br>Ventil                     |                                                                                |                         | Hersteller-Identnummer des zum Stellungsregler<br>zugehörigen Ventils                                      |  |  |  |
| Fließrichtung                              | Ventil<br>öffnend (FTO)/<br>schließend (FTC)                                   | Ventil<br>öffnend (FTO) | Anströmrichtung des Mediums zum Drosselele-<br>ment des Ventils.<br>FTO – Flow to open FTC – Flow to close |  |  |  |
| Stangenabdichtung                          | Nachziebar/<br>Selbstnachstel-<br>lend/<br>Balgabdichtung                      | Selbst-<br>nachstellend | Abdichtung der Kegelstange nach außen                                                                      |  |  |  |
| Dichtkante<br>(Leckageklasse)              | Metallisch<br>dichtend/<br>Eingeschliffen/<br>weichdichtend/<br>Nickeldichtung | Metallisch<br>dichtend  | Art der Abdichtung zwischen Sitz und Kegel                                                                 |  |  |  |
| Druckentlastung                            | Ohne/<br>Mit (PTFE)/<br>Mit (Graphit)                                          | Ohne                    | Kegel mit weitgehender Kompensation der Stell-<br>kräfte                                                   |  |  |  |

| Ordner – Parameter         | Werte                                                                          | Werkseinst.                 | Beschreibung                                                                                                    |  |  |
|----------------------------|--------------------------------------------------------------------------------|-----------------------------|----------------------------------------------------------------------------------------------------|--|--|
| Kennlinie Kegel            | Linear 30:1/<br>Gleichpr. 30:1/<br>Linear 50:1/<br>Gleichpr. 50:1/<br>Sonstige | Linear 50:1                 | Ventilkennlinie Durchfluss zu Ventilhub                                                                                        |  |  |
| Nennweiten-Norm            | din/ansi                                                                       | DIN                         | Ventilabmessungen nach DIN oder ANSI                                                                                           |  |  |
| Nennweite DN               | 82100                                                                          | 50                          | Nennweite in mm (DIN) oder inch (ANSI)                                                                                         |  |  |
| Kvs Wert                   | 0.0001<br>20000.0000                                                           | 1.0000 Kv                   | Durchfluss-Koeffizient des Ventils                                                                                             |  |  |
| Kvs Einheit                | Kv/cv                                                                          | Κv                          | Durchfluss-Koeffizient, Einheiten metrisch (Kvs)<br>oder us-amerikanisch (cv)                                                  |  |  |
| Sitzdurchmesser<br>Ventil  | 2.0500.0                                                                       | 6.0 mm                      | Durchmesser der Sitzbohrung des Ventils                                                                                        |  |  |
| Identifikation – Stell     | ungsregler – Zusatz                                                            | zkomponente                 |                                                                                                    |  |  |
| Magnetventil               |                                                                                |                             | Code 45                                                                                                    |  |  |
| Stellungsmelder            |                                                                                | nicht                       | Code 37                                                                                                    |  |  |
| Induktiver<br>Grenzkontakt | eingebaut/<br>nicht eingebaut                                                  | eingebauf                   | Code 38                                                                                                    |  |  |
| Betriebseinheit            |                                                                                |                             |                                                                                                    |  |  |
| HART-Schreib-<br>schutz    |                                                                                | nicht schreib-<br>geschützt | Code 47                                                                                                    |  |  |
| Start mit<br>Defaultwerten |                                                                                |                             | Code 36                                                                                                    |  |  |
| Stellungsregler – Be       | triebsart                                                                      |                             | -                                                                                                    |  |  |
| Aktuelle Betriebsart       |                                                                                |                             | Anzeige der aktuellen Betriebsart des Gerätes                                                                                  |  |  |
| Gewünschte<br>Betriebsart  | Automatik/<br>Hand/Sicher-<br>heitsstellung                                    | Automatik                   | Code 0                                                                                                    |  |  |
| Stellungsregler – Pro      | zesswerte                                                                      |                             | 1                                                                                                    |  |  |
| Führungsgröße [w]          |                                                                                |                             | Code 42                                                                                                    |  |  |
| Regelgröße [x]             |                                                                                |                             | aktuelle Position                                                                                                    |  |  |
| Regeldifferenz [e]         | Anzeige aktueller<br>Prozessgrößen                                             |                             | Abweichung von der Sollposition ( $e = w - x$ )                                                                                |  |  |
| Stellgröße [y]             |                                                                                |                             | Gibt nach der Initialisierung das Stellsignal y in<br>% an, bezogen auf den bei der Initialisierung<br>ermittelten Hubbereich. |  |  |

| Status                                  |                     |                                                                                                    |
|-----------------------------------------|---------------------|----------------------------------------------------------------------------------------------------|
| Sammelstatus                            |                     | Komprimierter Sammelstatus.<br>Wird aus vielen verschiedenen Zustände ge-<br>bildet.<br>Der Sammelstatus kann folgende Zustände an-<br>nehmen:                                                                 |
|                                         |                     | Keine Meldung                                                                                                    |
|                                         |                     | Wartungsbedarf 🏾 🎦                                                                                                    |
|                                         |                     | Wartungsanforderung 🎤                                                                                                    |
|                                         |                     | Ausfall                                                                                                    |
|                                         |                     | Funktionskontrolle $\triangle$                                                                                                    |
|                                         |                     | Sammelstatus "Wartungsbedarf" und "War-<br>tungsanforderung" werden auch am Gerätedis-<br>play über das 2- Symbol dargestellt.<br>Sammelstatus "Ausfall" bewirkt das 1 - Stör-<br>meldesymbol auf dem Display. |
| Störung vorhanden<br>(Störmeldeausgang) |                     | Status des Störmeldeausgangs                                                                                                    |
| Status Grenzk. A1                       |                     | Status des Schaltausgangs für Grenzkontakt A1                                                                                                    |
| x unterschreitet A1                     |                     | Anzeige ob die Regelgröße x den Grenzwert<br>für A1 unterschreitet.                                                                                                    |
| Status Grenzk. A2                       | Anzeige und Meldung | Status des Schaltausgangs für Grenzkontakt A2                                                                                                    |
| x überschreitet A2                      | -                   | Anzeige ob die Regelgröße x den Grenzwert<br>für A2 überschreitet                                                                                                    |
| Betriebszustand                         |                     | Zeigt den aktuellen Betriebszustand der in-<br>ternen Stellungsregelung an                                                                                                    |
| Temperatur                              |                     | Aktuelle Temperatur im Stellungsregler                                                                                                    |

| Ordner – Parameter                                  | Werte                                             | Werkseinst.                 | Beschreibung |
|-----------------------------------------------------|---------------------------------------------------|-----------------------------|--------------|
| Stellungsregler – Fül                               | nrungsgröße                                       |                             |              |
| Bewegungsrichtung                                   | steigend/steigend<br>>><br>steigend/fallend<br><> | steigend/<br>steigend<br>>> | Code 7       |
| Führungsgrößen-<br>bereich Anfang                   | 0.075.0 %                                         | 0.0 %                       | Code 12      |
| Führungsgrößen-<br>bereich Ende                     | 25.0100.0 %                                       | 100.0 %                     | Code 13      |
| Aktivierung bei<br>Endlage w kleiner                | Ein/Aus                                           | Ein                         | Code 14      |
| Endlage bei w<br>kleiner                            | 0.049.9 %                                         | 1.0 %                       | Code 14      |
| Aktivierung bei<br>Endlage w größer                 | Ein/Aus                                           | Aus                         | Code 15      |
| Endlage bei<br>w größer                             | 50.0100.0 %                                       | 100.0 %                     | Code 15      |
| Gewünschte<br>Laufzeit auf                          | 0240 s                                            | 0 s                         | Code 21      |
| Gewünschte<br>Laufzeit zu                           | 0240 s                                            | 0 s                         | Code 22      |
| Stellungsregler – Ar                                | beitsbereich                                      |                             |              |
| Hub-/Drehwinkel-<br>bereich Anfang                  | 0.012.0 mm                                        | 0.0 %                       | Code 8       |
| Hub-/Drehwinkel-<br>bereich Ende                    | 3.015.0 mm                                        | 100.0 %                     | Code 9       |
| Aktivierung<br>Hub-/Drehwinkel-<br>begrenzung unten | Ein/Aus                                           | Aus                         | Code 10      |
| Hub-/Drehwinkel-<br>begrenzung unten                | 0.049.9 %                                         | 0.0 %                       | Code 10      |
| Aktivierung<br>Hub-/Drehwinkel-<br>begrenzung oben  | Ein/Aus                                           | Ein                         | Code 11      |
| Hub-/Drehwinkel-<br>begrenzung oben                 | 50.0120.0 %                                       | 100.0 %                     | Code 11      |

| Stellungsregler – Kennlinie |                                                                                                    |        |                                                                                                |
|-----------------------------|----------------------------------------------------------------------------------------------------|--------|------------------------------------------------------------------------------------------------|
| Kennlinienauswahl           | linear<br>gleichprozentig<br>gleichpr. invers<br>SAMSON Stell-<br>klappe linear<br>gleichpr.<br>VETEC Drehkegel<br>linear<br>gleichpr. | linear | Code 20                                                                                        |
|                             | Kugelsegment<br>linear<br>gleichpr.<br><b>benutzerdefiniert</b>                                                                        |        | Grafische Darstellung der benutzerdefinierten<br>Kennlinie, Laden und Speichern von Kennlinien |
|                             |                                                                                                    |        | Siehe Beispiel auf nachfolgender Seite.                                                        |
| Kennlinientyp               |                                                                                                    |        | Freier Text zur Beschreibung der benutzerdefinierten Kennlinie                                 |

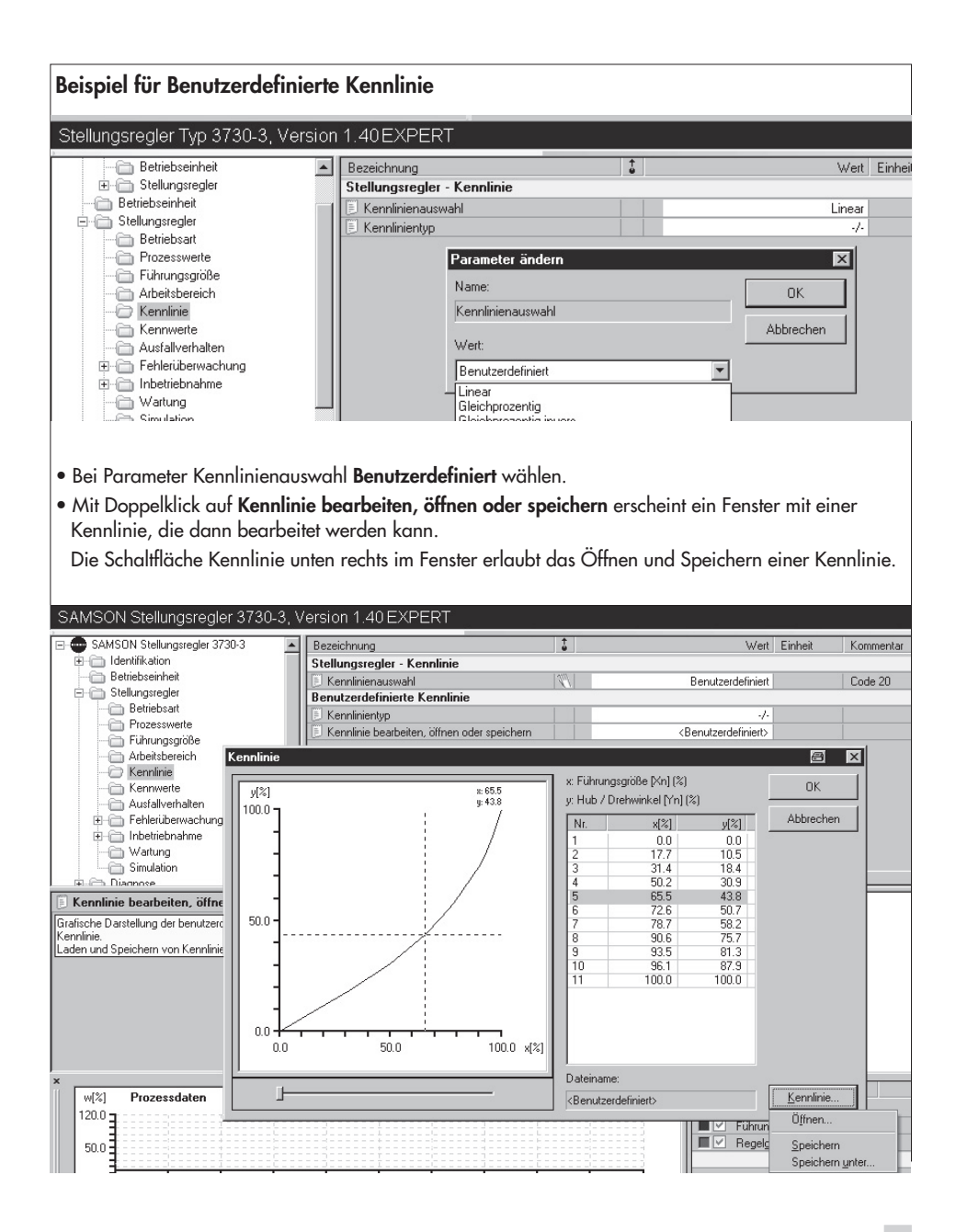

| Oude an Demonstra                                      | \A/anta                                                                                                    | \A/a                                     | Developed by the second                                                                                                    |
|--------------------------------------------------------|----------------------------------------------------------------------------------------------------|------------------------------------------|----------------------------------------------------------------------------------------------------|
| Ordner – Parameter                                     | vverte                                                                                                    | werkseinst.                              | beschreibung                                                                                                    |
| Stellungsregler – Ke                                   | nnwerte                                                                                                    | 1                                        |                                                                                                    |
| Gewünschter Pro-<br>portionalitätsfaktor<br>KP (Stufe) | 017                                                                                                    | 7                                        | Code 17                                                                                                    |
| Proportionalitäts-<br>faktor KP (Stufe)                |                                                                                                    |                                          | Code 17                                                                                                    |
| Gewünschte Vor-<br>haltetzeit TV (Stufe)               | Aus/1/2/3/4                                                                                                    | 2                                        | Code 18                                                                                                    |
| Vorhaltetzeit<br>TV(Stufe)                             |                                                                                                    |                                          | Code 18                                                                                                    |
| Stellungsregler – Au                                   | sfallverhalten                                                                                                    |                                          |                                                                                                    |
| Sicherheitsstellung                                    |                                                                                                    | Schließend                               | Sicherheitsstellung des Antriebes bei Luft-/Hilfs-<br>energieausfall oder Geräteanlauf.<br>Wird während der Initialisierung aus der Stel-<br>lung des Schiebeschalters (s. Kap. 5.1) ermittelt.<br>Bei doppelt wirkenden Antrieben bezieht sich<br>die Sicherheitsstellung nur auf den Ausfall der<br>elektrischen Hilfsenergie, bei Luftausfall gibt es<br>keine definierte Stellung. |
| Stellunasrealer – Fel                                  | hlerüberwachuna                                                                                                    |                                          | Ŭ                                                                                                    |
| Toleranzband                                           | 0.110.0 %                                                                                                    | 5.0 %                                    | Code 19                                                                                                    |
| Nachlaufzeit                                           | 09999 s                                                                                                    | 30 s                                     | Rücksetzkriterium für laufende Regelkreisüber-<br>wachung.<br>Wenn die Nachlaufzeit überschritten ist und die<br>Regelabweichung nicht innerhalb des Toleranz-<br>bandes liegt, wird Regelkreisstörung gemeldet.                                                                                                    |
| Absolutes<br>Wegintegral                               |                                                                                                    | 1                                        | Code 23                                                                                                    |
| Grenzert<br>Wegintegral                                | 1000<br>990 000 000                                                                                                    | 1 000 000                                | Code 24                                                                                                    |
| Alarmmodus                                             | A1 leitend/high -<br>A2 sperrend/low<br>A1 sperrend/low<br>A2 sperrend/low<br>A1 leitend/high -<br>A2 leitend/high<br>A1 sperrend/low<br>A2 leitend/high | A1<br>leitend/high<br>A2<br>leitend high | Code 25                                                                                                    |

| Aktivierung<br>Grenzert A1                                                                                                    | Ein/Aus                                    | Ein              | Code 26                         |  |  |
|----------------------------------------------------------------------------------------------------|--------------------------------------------|------------------|---------------------------------|--|--|
| Grenzwert A1                                                                                                    | 0.0100.0 %                                 | 2.0 %            | Code 26                         |  |  |
| Aktivierung<br>Grenzwert A2                                                                                                    | Ein/Aus                                    | Ein              | Code 27                         |  |  |
| Grenzwert A2                                                                                                    | 0.0100.0 %                                 | 98.0 %           | Code 27                         |  |  |
| Störmeldung bei<br>Sammelstatus<br>Funktionskontrolle                                                                                                    | Ja/Nein                                    | Nein             | Code 32                         |  |  |
| Störmeldung bei<br>Sammelstatus Aus-<br>fall und Wartungs-<br>bedarf                                                                                                    | nur Ausfall und<br>nur Wartungsbe-<br>darf | Ausfall          | Code 33                         |  |  |
| Nullpunktgrenze                                                                                                    | 0.0100.0 %                                 | 5.0 %            | Grenze für Nullpunktüberwachung |  |  |
| Stellungsregler – Fel                                                                                                    | nlerüberwachung -                          | - Statusklassifi | kation                          |  |  |
| Sammelstatus Fehler                                                                                                    | rmeldungen                                 |                  |                                 |  |  |
| Hinweis!         Jeder Fehlermeldung ist ein Status zugeordnet.         Die möglichen Zustände sind in aufsteigender Priorität geordnet:         Wartungsbedarf       Image: Comparison of the status sugeordnet is the status sugeordnet is the status sugeo |                                            |                  |                                 |  |  |
| Keine Meldung<br>Fehler geht nicht in den Sammelstatus mit ein<br>Die im Gerät anstehende Fehlermeldung mit der höchsten Prorität bestimmt den Sammelstatus.<br>Sammelstatus "Wartungsbedarf" und "Wartungsanforderung" werden auch am Gerätedisplay über<br>das<br>- Symbol dargestellt.<br>Sammelstatus "Ausfall" bewirkt das <sup>1</sup> 1 - Störmeldesymbol auf dem Display.                                                                                                    |                                            |                  |                                 |  |  |

| x > Bereich                           |                               | Code 50                                                    |
|---------------------------------------|-------------------------------|------------------------------------------------------------|
| Delta x < Bereich                     |                               | Code 51                                                    |
| Anbau                                 |                               | Code 52                                                    |
| Initialisierungszeit<br>überschritten |                               | Code 53                                                    |
| Initialisierung/<br>Magnetventil      | Festlegen des individuellen   | Code 54                                                    |
| Laufzeit<br>unterschritten            | Status für jede Fehlermeldung | Code 55                                                    |
| Stiftposition                         |                               | Code 56                                                    |
| Regelkreis                            | mit Symbol                    | Code 57                                                    |
| Nullpunkt                             | 8                             | Code 58                                                    |
| Autokorrektur                         | für keine Meldung zum         | Code 59                                                    |
| x-Signal                              | Sammelstatus                  | Code 62                                                    |
| w zu klein                            |                               | Code 63                                                    |
| Regelparameter                        |                               | Code 68                                                    |
| Potiparameter                         | Symbol                        | Code 69                                                    |
| Abgleichparameter                     |                               | Code 70                                                    |
| Allgemeine<br>Parameter               | für Wartungsbedarf<br>und     | Code 71                                                    |
| Interner<br>Gerätefehler 1            | Wartungsantorderung           | Code 73                                                    |
| HART Parameter                        | Symbol                        | Code 74                                                    |
| Info-Parameter                        |                               | Code 75                                                    |
| Keine<br>Notlaufeigenschaft           | für Ausfall                   | Code 76                                                    |
| Optionsparameter                      | oder Symbol                   | Code 78                                                    |
| Wegintegral<br>überschritten          | ∆<br>für Funktionskontrolle   | Festlegen des Sammelstatus bei Auftreten dieses<br>Fehlers |
| Temperatur<br>< -40 °C                |                               | Temperatur von –40 °C wurde im Betrieb<br>unterschritten   |
| Temperatur<br>> 80 °C                 |                               | Temperatur von +80 °C wurde im Betrieb über-<br>schritten  |
|                                       |                               |                                                            |

| Stellungsregler – In       | betriebnahme                                                  |                                   |                                                                                                    |
|----------------------------|---------------------------------------------------------------|-----------------------------------|----------------------------------------------------------------------------------------------------|
| Leserichtung               | Pneumatik-<br>Anschluss<br>rechts/links                       | Pneumatik-<br>Anschluss<br>rechts | Code 2                                                                                                    |
| Stiftposition              | Aus<br>17/25/35/50/<br>70/100/200 mm<br>90°                   | Aus                               | Code 4                                                                                                    |
| Initialisierungsart        | Nennbereich<br>Maximalbereich<br>Handeinstellung<br>Ersetzung | Maximal-<br>bereich               | Code 6                                                                                                    |
| Druckgrenze                | Aus /2,4 /3,7 /<br>1,4 bar                                    | Aus                               | Code 16                                                                                                    |
| Ermittelter<br>Nennbereich |                                                               |                                   | Code 5                                                                                                    |
| Minimale Laufzeit<br>auf   |                                                               |                                   | Code 40                                                                                                    |
| Minimale Laufzeit<br>zu    |                                                               |                                   | Code 41                                                                                                    |
| Sicherheitsstellung        |                                                               |                                   | Sicherheitsstellung des Antriebes bei Luft-/Hilfs-<br>energieausfall oder Geräteanlauf.<br>Wird während der Initialisierung aus der Stel-<br>lung des Schiebeschalters (s. Kap. 5.1) ermittelt.<br>Bei doppelt wirkenden Antrieben bezieht sich<br>die Sicherheitsstellung nur auf den Ausfall der<br>elektrischen Hilfsenergie, bei Luftausfall gibt es<br>keine definierte Stellung. |
| Stellungsregler – Inb      | etriebnahme – Initi                                           | ialisierung                       |                                                                                                    |
| Initialisierungsart        | Nennbereich<br>Maximalbereich<br>Handeinstellung<br>Ersetzung | Maximal-<br>bereich               | Code 6                                                                                                    |
| Gerät initialisiert        |                                                               |                                   | Status der Geräte-Initialisierung                                                                                                    |
| Initialisierung            |                                                               |                                   | Start der Initialisierungssequenz.<br>Der Parameter Initialisierungsart muss vorher<br>auf die gewünschte Initialisierungssequenz ein-<br>gestellt sein.                                                                                                    |
| Status Initialisierung     |                                                               |                                   | Status der laufenden Initialisierungssequenz                                                                                                    |

| Abbruch<br>Initialisierung                        |                                          |           | Abbrechen der laufenden Initialisierungsse-<br>quenz. Stellventil wird in die Sicherheitsstellung<br>gefahren. |  |  |
|---------------------------------------------------|------------------------------------------|-----------|----------------------------------------------------------------------------------------------------|--|--|
| Gewünschte<br>Betriebsart                         | Automatik<br>Hand<br>Sicherheitsstellung | Automatik | Code 0                                                                                                    |  |  |
| Aktuelle Betriebsart                              |                                          |           | Anzeige der aktuellen Betriebsart des Gerätes                                                                  |  |  |
| Initialisierungsfehler                            |                                          |           |                                                                                                    |  |  |
| x > Bereich                                       |                                          |           | Code 50                                                                                                    |  |  |
| Delta x < Bereich                                 | Meldungen                                |           | Code 51                                                                                                    |  |  |
| Anbau                                             |                                          |           | Code 52                                                                                                    |  |  |
| Initialisierungszeit<br>überschritten             |                                          |           | Code 53                                                                                                    |  |  |
| Initialisierung /<br>Magnetventil                 |                                          |           | Code 54                                                                                                    |  |  |
| Laufzeit<br>unterschritten                        |                                          |           | Code 55                                                                                                    |  |  |
| Stiftposition                                     |                                          |           | Code 56                                                                                                    |  |  |
| Keine<br>Notlaufeigenschaft                       |                                          |           | Code 76                                                                                                    |  |  |
| Stellungsregler – Inbetriebnahme – Ersatzabgleich |                                          |           |                                                                                                    |  |  |
| Ersatzabgleich<br>durchgeführt                    |                                          |           | Anzeige ob der Resatzabgleich (sub mode)<br>durchgeführt wurde                                                 |  |  |
| Schließrichtung                                   | Gegen Uhr-<br>zeigersinn                 |           | Code 34                                                                                                    |  |  |
| Blockierstellung                                  |                                          | 0.0 %     | Code 35                                                                                                    |  |  |
| Stellungsregler – We                              | artung                                   |           |                                                                                                    |  |  |
| Start Nullpunktabgle                              | Start Nullpunktabgleich                  |           |                                                                                                    |  |  |
| Nullpunktabgleich                                 |                                          |           | Start des Nullpunktabgleichs                                                                                   |  |  |
| Status Initialisierung                            |                                          |           | Status der laufenden Initialisierungssequenz                                                                   |  |  |
| Abbruch<br>Initialisierung                        |                                          |           | Abbrechen der laufenden Kalibrierungsse-<br>quenz. Stellventil wird in die Sicherheitsstellung<br>gefahren.    |  |  |
| Gewünschte<br>Betriebsart                         | Automatik<br>Hand<br>Sicherheitsstellung | Automatik | Code 0                                                                                                    |  |  |
| Aktuelle Betriebsart                              |                                          |           | Anzeige der aktuellen Betriebsart des Gerätes                                                                  |  |  |

| Ordner – Parameter                          | Werte                           | Werkseinst. | Beschreibung                                                                                                    |  |
|---------------------------------------------|---------------------------------|-------------|----------------------------------------------------------------------------------------------------|--|
| Stellungsregler – Simulation                |                                 |             |                                                                                                    |  |
| Alarm Test A1                               |                                 |             | Code 28                                                                                                    |  |
| Alarm Test A2                               |                                 |             | Code 28                                                                                                    |  |
| Alarm Test A3<br>(Störmeldeausgang)         |                                 |             | Code 28                                                                                                    |  |
| Diagnose                                    |                                 |             |                                                                                                    |  |
| Diagnose<br>Leveleinstellung                |                                 | EXPERT      |                                                                                                    |  |
| Aktuelle Betriebsart                        |                                 | Automatik   | Anzeige der aktuellen Betriebsart des Gerätes                                                                                          |  |
| Diagnose – Statusme                         | eldungen                        |             |                                                                                                    |  |
| Status                                      | 1                               |             |                                                                                                    |  |
| Sammelstatus                                | Meldesymbol                     |             | Komprimierter Sammelstatus.<br>Wird aus vielen verschiedenen Zustände ge-<br>bildet.                                                   |  |
| Betriebsstunden-<br>zähler                  | Aktuelle Anzeige<br>bzw. Status |             | Zeit der ersten Inbetriebnahme                                                                                                    |  |
| Gerät in Regelung                           |                                 |             | Zeit in der Regelung seit der ersten Inbetrieb-<br>nahme                                                                               |  |
| Gerät eingeschaltet<br>seit Initialisierung |                                 |             | Zeit der letzten Initialisierung                                                                                                    |  |
| Gerät seit Initialisie-<br>rung in Regelung |                                 |             | Zeit in der Regelung seit der letzten<br>Initialisierung                                                                               |  |
| Störung vorhanden<br>(Störmeldeausgang)     |                                 |             | Status des Störmeldeausgangs                                                                                                    |  |
| Status Magnetventil                         |                                 |             | Status Option Magnetventil                                                                                                    |  |
| Sicherheitsstellung                         |                                 |             | Sicherheitsstellung des Antriebes bei Luft-/Hilfs-<br>energieausfall oder Geräteanlauf.<br>Wird während der Initialisierung ermittelt. |  |
| Gerät initialisiert                         |                                 |             | Status der Geräte-Initialisierung                                                                                                    |  |
| Start mit Default-<br>werten durchgeführt   |                                 |             | Zeigt an ob ein Start mit Defaultwerten (Werks-<br>einstellung) ausgeführt wurde.                                                      |  |
| Vor-Ort-Bedienung<br>aktiv                  |                                 |             | Die Vor-Ort-Bedienung ist aktiv                                                                                                    |  |
| Konfiguration<br>geändert                   |                                 |             | Status des Gerätestatus-Bit Konfiguration geän-<br>dert.                                                                               |  |

| Anzahl<br>Nullpunktabgleiche          |         | Anzahl der durchgeführten Nullpunktabgleiche<br>seit der letzten Initialisierung |
|---------------------------------------|---------|----------------------------------------------------------------------------------|
| Anzahl<br>Initialisierungen           |         | Anzahl der jemals durchgeführten<br>Initialisierungen                            |
| Nullpunktgrenze                       |         | Grenze für die Nullpunktüberwachung                                              |
| Betrieb                               |         |                                                                                  |
| Regelkreis                            |         | Code 57                                                                          |
| Nullpunkt                             |         | Code 58                                                                          |
| Autokorrektur                         |         | Code 59                                                                          |
| Fataler Fehler                        |         | Code 60                                                                          |
| w zu klein                            | Meldung | Code 63                                                                          |
| Wegintegral<br>überschritten          |         | Status Grenzwert Wegintegral                                                     |
| Temperatur-<br>überschreitung         |         | Statusmeldung resultierend aus der Diagnose-<br>auswertung                       |
| Hardware                              |         |                                                                                  |
| x-Signal                              |         | Code 62                                                                          |
| i/p-Wandler                           |         | Code 64                                                                          |
| Hardware                              |         | Code 65                                                                          |
| Datenspeicher                         | Meldung | Code 66                                                                          |
| Kontrollrechnung                      |         | Code 67                                                                          |
| Programm-<br>ladefehler               |         | Code 77                                                                          |
| Initialisierung                       |         |                                                                                  |
| x-Bereich                             |         | Code 50                                                                          |
| Delta x < Bereich                     |         | Code 51                                                                          |
| Anbau                                 |         | Code 52                                                                          |
| Initialisierungszeit<br>überschritten |         | Code 53                                                                          |
| Initialisierung/<br>Magnetventil      | Meldung | Code 54                                                                          |
| Laufzeit<br>unterschritten            |         | Code 55                                                                          |
| Stiftposition                         |         | Code 56                                                                          |
| Keine<br>Notlaufeigenschaft           |         | Code 76                                                                          |
|                                       | 1       |                                                                                  |

| Datenspeicher                                      |                                        |                                                                                            |  |  |
|----------------------------------------------------|----------------------------------------|--------------------------------------------------------------------------------------------|--|--|
| Regelparameter                                     |                                        | Code 68                                                                                    |  |  |
| Potiparameter                                      |                                        | Code 69                                                                                    |  |  |
| Abgleichparameter                                  |                                        | Code 70                                                                                    |  |  |
| Allgemeine<br>Parameter                            |                                        | Code 71                                                                                    |  |  |
| Interner<br>Gerätefehler 1                         | Meldung                                | Code 73                                                                                    |  |  |
| HART Parameter                                     |                                        | Code 74                                                                                    |  |  |
| Info-Parameter                                     |                                        | Code 75                                                                                    |  |  |
| Optionsparameter                                   |                                        | Code 78                                                                                    |  |  |
| Diagnoseparameter                                  |                                        | Code 80                                                                                    |  |  |
| Temperatur                                         |                                        |                                                                                            |  |  |
| Min. Temperatur                                    |                                        | Niedrigste erfasste Temperatur im Stellungs-<br>regler                                     |  |  |
| Max. Temperatur                                    |                                        | Höchste erfasste Temperatur im Stellungsregler                                             |  |  |
| Min. Temperatur<br>(Zeit)                          | Anzeigen                               | Betriebsstundenzähler zu der die niedrigste<br>Temperatur im Stellungsregler erfasst wurde |  |  |
| Max. Temperatur<br>(Zeit)                          |                                        | Betriebsstundenzähler zu der die höchste Tem-<br>peratur im Stellungsregler erfasst wurde  |  |  |
| Diagnose – Statusmeldungen – Protokollierungen     |                                        |                                                                                            |  |  |
| Meldung<br>(1) bis (30)                            |                                        | Erfasste Meldungen, die vom Stellungsregler<br>gesetzt wurden                              |  |  |
| Betriebsstunden seit<br>erster Inbetrieb-<br>nahme | Meldung                                | Betriebsstundenzähler der jeweiligen Meldung                                               |  |  |
| Diagnose – Statusme                                | eldungen – Rücksetzen                  |                                                                                            |  |  |
| Rücksetzen d. abso-<br>luten Wegintegrals          |                                        | Rücksetzen des Zählers für das absolute Wegin-<br>tegral auf 0                             |  |  |
| Rücksetzen<br>Defaultwerte Flag                    |                                        | Setzt Defaultwerte Flag auf 0 zurück                                                       |  |  |
| Rücksetzen<br>Geräte-Einstellung<br>geändert       | Rücksetzen<br>entsprechender Meldungen | Rücksetzen des Gerätestatus-Bit<br>Geräte-Einstellung geändert.                            |  |  |

| Rücksetzen Initialisierungsfehler              |                                        |         |  |  |
|------------------------------------------------|----------------------------------------|---------|--|--|
| Rücksetzen<br>x > Bereich                      |                                        | Code 50 |  |  |
| Rücksetzen<br>Delta x < Bereich                |                                        | Code 51 |  |  |
| Rücksetzen Anbau                               |                                        | Code 52 |  |  |
| Rücksetzen<br>Initialisierung<br>überschritten | Riicksetzen                            | Code 53 |  |  |
| Rücksetzen<br>Initialisierung/<br>Magnetventil | entsprechender Meldungen               | Code 54 |  |  |
| Rücksetzen<br>Laufzeit unter-<br>schritten     |                                        | Code 55 |  |  |
| Rücksetzen<br>Stiftposition                    |                                        | Code 56 |  |  |
| Rücksetzen Betriebsfehler                      |                                        |         |  |  |
| Rücksetzen<br>Nullpunkt                        | Rücksetzen                             | Code 58 |  |  |
| Rücksetzen<br>Autokorrektur                    | entsprechender Meldungen               | Code 59 |  |  |
| Rücksetzen Hardwarefehler                      |                                        |         |  |  |
| Rücksetzen<br>Hardware                         | Rücksetzen                             | Code 65 |  |  |
| Rücksetzen<br>Kontrollrechnung                 | entsprechender Meldungen               | Code 67 |  |  |
| Rücksetzen Datenfel                            | nler                                   |         |  |  |
| Rücksetzen<br>Regelparameter                   |                                        | Code 68 |  |  |
| Rücksetzen                                     |                                        | Code 69 |  |  |
| Potiparameter                                  |                                        |         |  |  |
| Rücksetzen<br>Allgemeine<br>Parameter          | Rücksetzen<br>entsprechender Meldungen | Code 71 |  |  |
| Rücksetzen<br>HART Parameter                   |                                        | Code 74 |  |  |
| Rücksetzen<br>Optionsparameter                 |                                        | Code 78 |  |  |
| Rücksetzen<br>Diagnoseparameter |               | Code 80                                                 |
|---------------------------------|---------------|---------------------------------------------------------|
| Rücksetzen Beobach              | terfunktionen |                                                         |
| Rücksetzen<br>Protokollierung   |               | Messwerte im Protokollierungspuffer werden<br>gelöscht. |

#### 14 Maße in mm

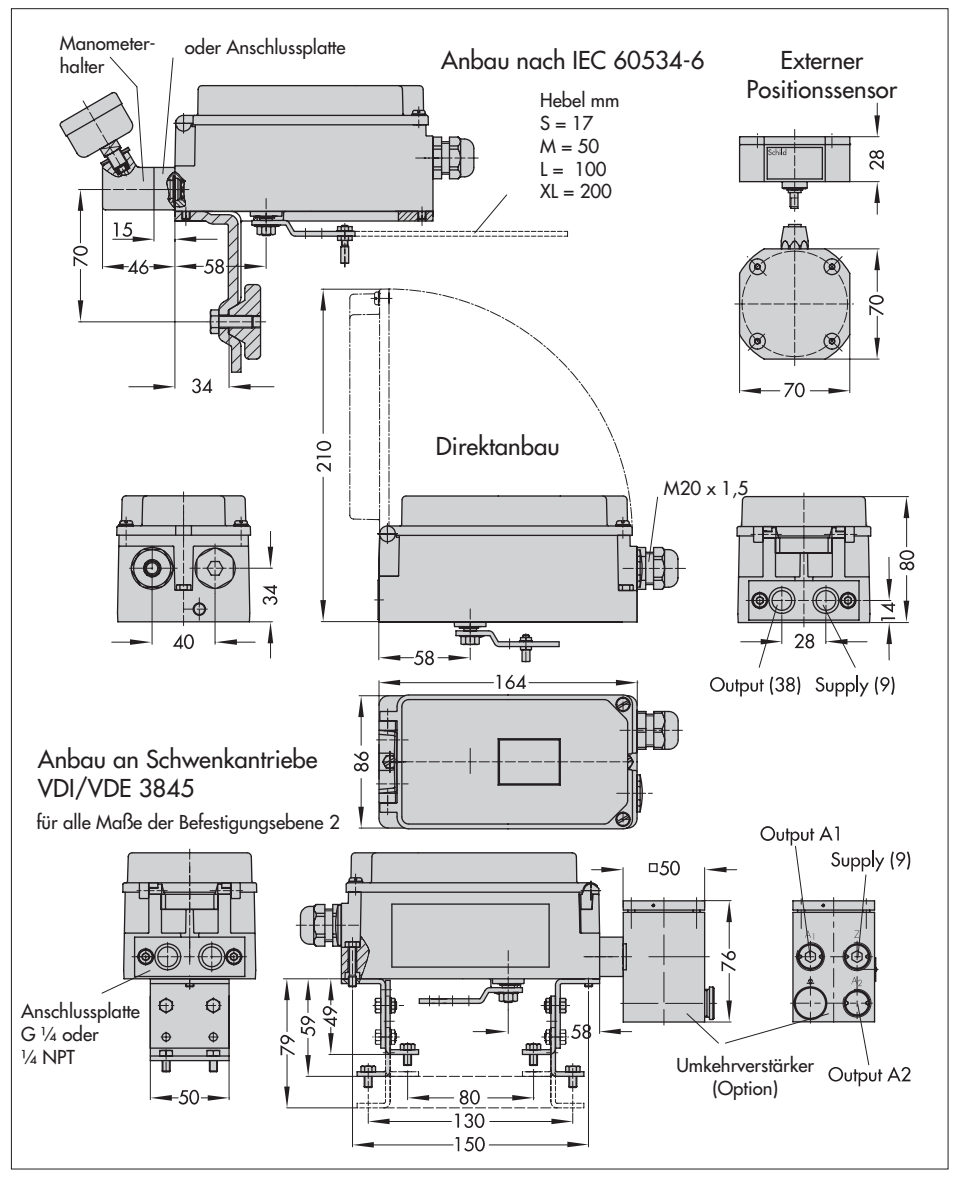

| VDE                                      | Seite 2 · 21.11.2005 Unser Zeichen: 476000-9010-0001/67325<br>FG330bh-wah | 1 Aufgabe<br>An den unter Punkt 2 bezeichneten Prüfmustern wurde eine Pröfung auf Einhaltung der Schutzart<br>IP66 durchgeführt. | 2 Prühmuster<br>2.1 Stellungsregler Typ 3730 2.2 Stellungsregler Typ 3731 |                                                                                                    |                                                                                                    |                                                                    | 3 Beurteilungsgrundlage                                                                                                    | DIN EN 65/23 (VDE 0470 Teil 1):2000-09<br>Schutzarten durch Gentause (IPCode )<br>Deutsche Fassung EN 60/26:1991 + A1:2000<br>A Durcheithenne der Brithung                                                                                                    | Construction of the second second |                                                                                                    | VDE VERBAND DER ELEKTROTECHNIK<br>ELEKTRONKI NECRAATIONSTECHNIK E.V.  | Уле Вил Понетонскиета и понетона и понатиски се понатистичници собрати и понатиски се понатистични понатиски понатиски се понатиски понатиски се понатиски понатиски се понатиски понатиски се понатиски се понатиски се понатиски се понатиски се понатиски се понатиски се понатиски се понатиски се понатиски се понатиски се понатиски се понатиски се понатиски се понатиски се понатиски се понатиски се понатиски се понатиски се понатиски се понатиски понатиски се понатиски се пон          |
|------------------------------------------|---------------------------------------------------------------------------|----------------------------------------------------------------------------------------------------|---------------------------------------------------------------------------|----------------------------------------------------------------------------------------------------|----------------------------------------------------------------------------------------------------|--------------------------------------------------------------------|----------------------------------------------------------------------------------------------------|----------------------------------------------------------------------------------------------------|----------------------------------------------------------------------------------------------------|----------------------------------------------------------------------------------------------------|-----------------------------------------------------------------------|----------------------------------------------------------------------------------------------------|
| VDE Prüf- und<br>Zertifizierungsinstitut | VCE Prú und Zontanompresión - Mediaconda 3 - 06565 Oliminon               | Samson AG<br>Mess. und Regettechnik<br>Mess. und Regettatase 3<br>60314 Frankfurt                                                | Offenbach, 2005-11-21                                                     | In: Zentern In: Somenbern Unser Zentern - Dite angeben Ansprechtanher<br>Herr Opi 2005-11-08 47'9000-940'10-0001167'325 Harr Bell (165') 33 08:2-49<br>F G330h-Iuveh F G330h-Iuveh Fax (105) 33 06:716<br>Fax (105) 33 06:716 | Pr üfb er i c h t<br>zur Information des Auttraggebers<br>Test Report for the Information of the applicant | Schutzartprüfung an Gehäusen für Stellungsregler<br>Typ 3730, 3731 | Dieser Prüfbericht enthält das Ergebnis einer einmaligen Untersuchung an dem Zur Prüfung<br>vorgelegten Eraugnis. Ein Musier dieses Erzegustesses wurde geschtt, um die Übereinstimmung mit<br>ein anchöfogena augeführten Normen bzw. Teilein von Nommer leszustellein. This test report contains the result of a single investigation carried out on the product submitted. A<br>strape of this proof contains the result of a single investigation carried out on the product submitted. A<br>sample of this proof contains the result of a single investigation carried out on the product submitted. A<br>sample of this proof contains the result of a single investigation carried out on the product submitted. A<br>sample of this proof contains the result of a single investigation carried out on the product submitted. A<br>sample of this proof contains the result of a single investigation carried out on the product submitted. A<br>sample of this proof contains the result of a single investigation carried out on the thereafter listed standards resp. | Der Prüfbericht berechtigt nicht zur Benutzung eines Prüfzeichens des VDE und des Zeichens<br>"GS=geprüfe Sicherheit und erstreckt sich nicht auf alle für das geprüfe Erzeugnis geitenden VDE-<br>"GS=gemmungen.<br>Teiste isan fagod does not entitie to use a VDE Genffication mark and the "GS = geprüfte Sicherheit<br>(fasted salety)" and does not refer to all VDE specifications applicable for the tested product. | Dieser Prütbericht darf Dritten nur im vollen Wortlaut einschließlich dieser Vortemerkung und unter<br>Angebe des Aussellungsdatums zur Kennnins gegeben werden.<br>This text report may only be passed to a third party in its complete wording induding this preamble<br>and the date of issue.                                                                                                    | Jede Veröffentlichung oder Vervielfähigung bedarf der vorherigen, schriftlichen Genehmigung des<br>VDE Poli-und Zenthizierungsinstituts.<br>Any publication or reproduction requires the prior written approval of the VDE Testing and Certification in Risturde. | VDE VERBAND DER ELEKTROTECHNIK<br>ELEKTRONIK INFORMATIONSTECHNIK e.V. | Vier 5- und Anterburgenstaan. Seden Anter 2014 - Seden Anter 2014 - Se |

### M D N

Seite 3 - 21.11.2005 Unser Zeichen: 479000-9010-0001/67325 FG33/bhl-wah

### 5 Prüfergebnis

Für die unter 2 beschriebenen Prüfmuster wurde folgendes Ergebnis erzielt:

| erfüllt                                                                                                    | erfüllt                                                                                                    |
|----------------------------------------------------------------------------------------------------|----------------------------------------------------------------------------------------------------|
| IP6X                                                                                                    | IPX6                                                                                                    |
| - Schulz gegen den Zugang zu gefährlichen Teilen<br>und gegen feste Fremdkörper<br>nach DIN EN 60529 (VDE 0470 Teil 1):2000-09 | <ul> <li>Schutz gegen das Eindringen von Wasser<br/>nach DIN EN 60529 (VDE 0470 Teil 1):2000-09</li> </ul> |

Die Gehause der Stellungsregler erfüllen in den vorgestellten Ausführungen die Anforderungen an die Schutzart IP66.

In die Anschlussgehäuse drang weder Staub noch Wasser ein.

VDE Prüf- und Zertifizierungsinstitut Fachgebiet FG33

i.A. Juint

I.A. Bield

|                                        | Nucris end pairs und Productioninologeness (JPPSQ): "applications for the "Unicon<br>Nucleic and vehicularizational constraints" (APSQ): "applications for the "Unicon<br>Nucleic and the "Applications" and and applications of the "Applications" (APSQ):<br>Nucleic and Executions and any Nucleicago generations for Database and PAU and<br>and Executions and any Nucleicago generations (APSQ): Table 32, DNL & Execution 54, Event<br>Vehicularization and and any Applications and Applications and Applications<br>and Applications and Applications and Applications and Applications and Applications<br>and Applications and Applications and Applications and Applications and Applications<br>and Applications and Applications and Applications and Applications and Applications<br>and Applications and Applications and Applications and Applications and Applications<br>and Applications and Applications and Applications and Applications and Applications<br>and Applications and Applications and Applications and Applications and Applications<br>and Applications and Applications and Applications and Applications and Applications<br>and Applications and Applications and Applications and Applications and Applications<br>and Applications and Applications and Applications and Applications and Applications<br>and Applications and Applications and Applications and Applications and Applications and Applications<br>and Applications and Applications and A |
|----------------------------------------|----------------------------------------------------------------------------------------------------|
| LEKTROTECHNIK<br>ATIONSTECHNIK e.V.    | Tataton<br>1-29 (1) (20 83 OP-O<br>Teolox<br>1-26 (2) (29 83 OD-OS55<br>e-mail<br>vete-irestruct@vete.com                                                                                                    |
| VDE VERBAND DER E<br>ELEKTRONIK INFORM | VDE Prut-und Zentaterungsherblut<br>Profild of Elevation Institute<br>Profild of Elevation Setting and an<br>Amanustrassa 21<br>Amanustrassa 22<br>C-50202<br>http://www.ude.com                                                                                                    |

2010/112 4449-305

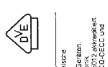

| <b>d.</b> ä | hysikalisch-Technische Bundesanstalt<br>aunschweig und Berlin                                                                                                    | Phy                                                                 | /sikalisch                                                                      | -Techniscl                                                                                                    | he Bundesanstalt                                                                                                    | 1<br>L                                 |
|-------------|----------------------------------------------------------------------------------------------------|---------------------------------------------------------------------|---------------------------------------------------------------------------------|----------------------------------------------------------------------------------------------------|----------------------------------------------------------------------------------------------------|----------------------------------------|
|             |                                                                                                    | (13)                                                                |                                                                                 |                                                                                                    | Anlage                                                                                                    |                                        |
| (1)         | EG-Baumusterprüfbescheinigung                                                                                                    | (14)                                                                | EG-B                                                                            | aumusterprüft                                                                                                  | oescheinigung PTB 02 ATEX                                                                                                    | 2174                                   |
| (2)         | Geräte und Schutzsysteme zur bestimmungsgemäßen Verwendung<br>in exotosionssetätindeten Bereichen - Richtlinie 94/9/EG                                                                                                    | (15)                                                                | Beschreibung des                                                                | Gerätes                                                                                                    |                                                                                                    |                                        |
| (3)         | EG-Baumusterprüfbescheinigungsnummer<br>PTB 02 ATEX 2174                                                                                                    |                                                                     | Der HART capabl<br>doppelt wirkender,<br>Er dient der Zuordr                    | <ul> <li>positioner Type :<br/>Stellungsregler zur<br/>una von Ventilstellu</li> </ul>                         | 3730-31 ist ein kommunikationsfäh<br>m Anbau an alle gängigen Hub- oder<br>inten zu einem Stellsitinal                                                                                                    | iger, einfach bzw.<br>Schwenkantriebe. |
| (4)         | Gerät: HART capable positioner Type 3730-31                                                                                                    |                                                                     | n der Ausführung                                                                | 3730-31 erfolgt die                                                                                            | e Kommunikation nach dem SSP- und                                                                                                    | dem HART-Proto-                        |
| (2)         | Hersteller: SAMSON AG Mess- und Regeltechnik<br>Anschrift: Weismüllerstr. 3, 60314 Frankfurt am Main, Deutschl                                                                                                    | p                                                                   | Der HART capable                                                                | positioner Type 37:                                                                                            | 30-31 ist ein passiver Zweipol, der in                                                                                                    | alle bescheinigten                     |
| (£)         | Die Bauart dieses Gerätes sowie die verschiedenen zulässigen Ausführungen sind in der .<br>darin aufgeführten Unterlagen zu dieser Baumusterprüfbescheinigung frestgelegt.                                                                                                    | nlage und den                                                       | Ind P <sub>1</sub> nicht übersc                                                 | hritten werden.                                                                                                | werden darr, solern die zulassigen Ho                                                                                                    | oonstwerte tur U., I.                  |
| (8)         | Die Physikalisch-Technische Bundesenstalt bescheinigt als benamte Stelle Nr. 0102 na<br>Richtlind eas Rates der Europäsischen Gemainschaften vom 23. Van (1942) (42) HEG (1<br>grundlegenden Scherheils- und Gesundheitsamtorierungen für die Konzepton und den E<br>und Schutzisystemen zur bestimmungsgemäßen Verwendung in explosionsgefährd<br>gemäß Arhnag (1 der Richtlinic | h Artikel 9 der<br>E Effüllung der<br>u von Geräten<br>en Bereichen | Als pneumausche I<br>Der Einsatz erfolgt<br>Der Zusammenhs<br>emperaturbereicht | Tillisenergie werden<br>innerhalb oder auße<br>ng zwischen der<br>in ist der nachfolger                        | nicritorentbare Medien verwendet.<br>erhalb explosionsgefährdeter Bereiche.<br>Temperaturklasse und den zulässi<br>nden Tabelle zu entnehmen:                                                                              | igen Umgebungs-                        |
|             | Die Ergebnisse der Prüfung sind in dem vertraulichen Prüfbericht PTB Ex 02-22323 festg                                                                                                    | halten.                                                             | L                                                                               |                                                                                                    | Zulässider   Imde                                                                                                    |                                        |
| (6)         | Die grundlegenden Sicherheits- und Gesundheitsanforderungen werden erfüllt durch Ül<br>mit                                                                                                    | ereinstimmung                                                       |                                                                                 | emperaturklasse                                                                                                | bungstemperaturbereich                                                                                                    |                                        |
|             | EN 50014:1997 + A1 + A2 EN 50020:1994                                                                                                    |                                                                     | 1                                                                               | T6                                                                                                    | -40 °C 60 °C                                                                                                    |                                        |
| (10         | <ul> <li>Falls das Zeichen "X" hinter der Bescheinigungsnummer steht, wird auf besondere Bedli<br/>sichere Anwendung des Gerätes in der Anlage zu dieser Bescheinigung hingewissen.</li> </ul>                                                                                                    | gungen für die                                                      |                                                                                 | T5<br>T4                                                                                                    | -40 °C 70 °C                                                                                                    |                                        |
| (11         | ) Diese EG-Baumusterprüfbescheinigung bezieht sich nur auf Konzeption und Prüfung de<br>Gerätes gemäß Richtlinie 94/9/EG. Weitere Anforderungen dieser Richtlinie gelten für<br>und dass ihverkerhrönigen dieses Gerätes. Diese Anforderungen werden nicht durch diese<br>aberabekt.                                                                                              | r festgelegten<br>ie Herstellung<br>Bescheinigung                   | Elektrische Daten                                                               | ±                                                                                                    | 4<br>C :: 9<br>C                                                                                                    |                                        |
| (12         | Die Kennzeichnung des Gerätes muß die folgenden Angaben enthalten:                                                                                                    |                                                                     | Signalstromkreis<br>(Klemmen 11/12)                                             |                                                                                                    | in Zündschutzart Eigensicherheit EE<br>nur zum Anschluss an einen besche                                                                                                    | x ia IIC<br>inigten                    |
|             | (EX) II 2 G EEX ia IIC T6                                                                                                    |                                                                     |                                                                                 |                                                                                                    | eigensicheren Stromkreis<br>Höchetwarte                                                                                                    |                                        |
|             | Zertifizierungsetelle Explosionsschutz Braunschweig, 1.6. N<br>Im Auftrag<br>Drhg. U. Johannsmorer<br>Perjerungsdreikkin                                                                                                    | vember 2002                                                         |                                                                                 |                                                                                                    | U, = 28 V<br>U, = 28 V<br>P, = 115 mA<br>P, = 1 W<br>L, vernachilassigbar klein<br>C, = 5,3 nF                                                                                                    |                                        |
|             | ALL BANK                                                                                                    | Seite 1/5                                                           |                                                                                 |                                                                                                    |                                                                                                    | Seite 2/5                              |
|             | E-G Baumusterprüfbeschningungen chne Unterschrift und Chne Skegel Inben Keine Oltigkest.<br>Diese EC6 Baumusterprüfbeschningung dar mur umeränder kunnterbreiter wenen.<br>Auszige oder Anderungen bedürfen der Genethnigung der Physikalisch-Technischen Bundesratel<br>Physikalisch-Technische Bundesratest + Bundesrates (10, 10, 13, 14, 14, Farmachwei-                      |                                                                     | EG-Baur<br>Dies<br>Auszüge od                                                   | nusterprüfbescheinigungen<br>e EG-Baumusterprüfbesch<br>sr Änderungen bedürfen de<br>sistisch-Tarchnische Bund | 1 ohne Unterschrift und ohne Siegel haben keine Gült<br>einigung darf nur unwerändert weiterverbreitet werden<br>ar Genehmigung der Physikalisch-Technischen Bunde<br>wensteint - Bundesalise 100 - 0.0 416. Paruner-hunde | gkeit.<br>1.<br>ssanstalt.             |

| Physikalisch-Tech                                                                      | Inische Bunde                                                                 | esanstalt <b>D</b>                                                          | Physikalisch-Techn                                   | nische Bundesanstalt                                                                                                    | n<br>n<br>n |
|----------------------------------------------------------------------------------------|-------------------------------------------------------------------------------|-----------------------------------------------------------------------------|------------------------------------------------------|----------------------------------------------------------------------------------------------------|-------------|
| Braunschweig und Berlin                                                                |                                                                               |                                                                             | Braunschweig und Berlin                              |                                                                                                    |             |
| Anlage zur EG-Baumusterprü:                                                            | fbescheinigung PTB 02                                                         | : ATEX 2174                                                                 | Anlage zur EG-Baumusterprüfbe                        | sscheinigung PTB 02 ATEX 2174                                                                                                    |             |
| Software-Grenzkontakte<br>(Klemmen 41/42, 51/52)                                       | in Zündschutza<br>nur zum Ansch<br>eigensicheren ;                            | rit Eigensicherheit EEx ia IIC<br>luss an einen bescheinigten<br>Stromkreis | Störmeldeausgang<br>(Klemmen 83/84)                  | in Zündschutzart Eigensicherheit EEx ia IIC<br>nur zum Anschluss an einen bescheinigten<br>eigensicheren Stromkreis                   |             |
|                                                                                        | Höchstwerte:                                                                  |                                                                             |                                                      | Höchstwerte:                                                                                                    |             |
|                                                                                        | U = 20 V                                                                      |                                                                             |                                                      | U <sub>i</sub> = 20 V<br>I <sub>i</sub> = 60 mA                                                                                       |             |
|                                                                                        | r₁ = ∠50 mw<br>L₁ vernachläss<br>C₁ = 5,3 nF                                  | igbar klein                                                                 |                                                      | Pri = 250 mW<br>Li vernachlåssigbar klein<br>Ci = 5,3 nF                                                                              |             |
| Crosselvantalis induitie.                                                              |                                                                               |                                                                             | Programmierbuchse BU                                 | in Zündschutzart Eigensicherheit EEx ia IIC                                                                                           |             |
| (Klemmen 41/42)                                                                        | nur zum Ansch                                                                 | in crigensionernen cox la lic                                               |                                                      | Höchstwerte:                                                                                                    |             |
|                                                                                        | elgensicheren                                                                 | Stromkreis                                                                  |                                                      | U <sub>6</sub> = 7,88 V                                                                                                    |             |
|                                                                                        | Hochstwerte:                                                                  |                                                                             |                                                      | I <sub>6</sub> = 61,8 mA<br>P <sub>6</sub> = 120 mW                                                                                   |             |
|                                                                                        | u = 10 v                                                                      |                                                                             |                                                      | Kennlinie linear                                                                                                    |             |
|                                                                                        | P <sub>i</sub> = 169 mM                                                       |                                                                             |                                                      | Lo mH<br>C = 087.15                                                                                                    |             |
|                                                                                        | Li = 200 µH<br>Ci = 60 nF                                                     |                                                                             |                                                      | Contraction provided and einen bescheinigten                                                                                          |             |
|                                                                                        | bzw.                                                                          |                                                                             |                                                      | eigensicheren Stromkreis                                                                                                    |             |
|                                                                                        | U. = 16 V                                                                     |                                                                             |                                                      | Höchstwerte:                                                                                                    |             |
|                                                                                        | Li = 25 mA<br>Pi = 64 mM                                                      |                                                                             |                                                      | U <sub>1</sub> = 16 V<br>b = 25 mA                                                                                                    |             |
|                                                                                        | Li = 200 uH                                                                   |                                                                             |                                                      | $P_i = 64 \text{ mW}$                                                                                                    |             |
|                                                                                        | C = 60 hF                                                                     |                                                                             |                                                      | L <sub>I</sub> vernachlässigbar klein<br>C. vernachlässicher klein                                                                    |             |
| Der Zusammenhang zwischt<br>bereichen, den maximalen i<br>geräte ist der nachfolgenden | en der Temperaturklasse,<br>Kurzschlussströmen und o<br>Tabelle zu entnehmen: | den zulässigen Umgebungstemperatur-<br>der maximalen Leistung für Auswerte- | Bei Zusammenschaltung sind di<br>zu beachten.        | le Regeln für das Zusammenschalten eigensicherer St                                                                                   | omkreise    |
| Temperaturklasse                                                                       | Zulässiger Umgebungs-<br>temperaturbereich                                    | I <sub>o</sub> / P <sub>o</sub>                                             | Externer Positionssensor                             | in Zündschutzart Eigensicherheit EEx ia IIC                                                                                           |             |
| TG                                                                                     | 45 °C                                                                         |                                                                             | 5                                                    | Höchstwerte:                                                                                                    |             |
| T5                                                                                     | -45 °C 60 °C                                                                  | 52 mA / 169 mW                                                              |                                                      | U°= 7,88 V<br>I = 61 mA                                                                                                    |             |
| T4                                                                                     | 75 °C                                                                         |                                                                             |                                                      | $P_o = 120$ mW                                                                                                    |             |
| T6                                                                                     | 60 °C                                                                         |                                                                             |                                                      | Kennlinie linear                                                                                                    |             |
| T5                                                                                     | -40 °C 80 °C                                                                  | 25 mA / 64 mW                                                               |                                                      | Lo mH<br>Co 0.66 LF                                                                                                    |             |
| T4                                                                                     | 80 °C                                                                         |                                                                             |                                                      | Li = 370 µH<br>Ci = 730 nF                                                                                                    |             |
|                                                                                        |                                                                               | Seite 3/5                                                                   |                                                      |                                                                                                    | Seite 4/5   |
| EG-Baumusterprüfbesc<br>Diese EG-Baumust                                               | cheinigungen ohne Unterschrift und o<br>terprüfbescheinigung darf nur unverä  | tme Siegel haben keine Güttigkeit.<br>Indert weiterverbreitet werden.       | EG-Baumusterprüfbeschei<br>Diese EG-Baumusterp       | nigungen ohne Unterschrift und ohne Siegel haben keine Goltigkeit.<br>rictbescheinigung darf nur unverändert weitenverbreitet werden. |             |
| Auszüge oder Anderunger.<br>Physikalisch-Techi                                         | 1 bedürfen der Genehmigung der Phy<br>inische Bundesanstalt • Bundesallee     | sikalisch-Technischen Bundesanstalt.<br>100 • D-38116 Braunschweig          | Auszüge oder Änderungen ber<br>Physikalisch-Technisc | dürfen der Genehrmigung der Physikalisch-Technischen Bundesanstalt.<br>zhe Bundesanstatt • Bundesallee 100 • D-38116 Braunschweig     |             |
|                                                                                        |                                                                               | 0                                                                           |                                                      |                                                                                                    |             |

114 EB 8384-3

| Physikalisch-Technische Bundesa                                                                                                    | anstalt <b>PB</b>                                                                          | Physikalisch-Technische Bundesanstalt                                                                                                    | .ന     |
|----------------------------------------------------------------------------------------------------|--------------------------------------------------------------------------------------------|----------------------------------------------------------------------------------------------------|--------|
| Anlage zur EG-Baumusterprüfbescheinigung PTB 02 ATE                                                                                                    | EX 2174                                                                                    |                                                                                                    |        |
| (16) <u>Pruthericht</u> PTB Ex 02-22323                                                                                                    |                                                                                            | 1. E R G Ä N Z U N G<br>gemäß Richtlinie 94/9/EG Anhand III Ziffer 6                                                                                                    |        |
| (17) <u>Besondere Bedingungen</u>                                                                                                    |                                                                                            | zur EG-Baumusterprüfbescheinigung PTB 02 ATEX 2174                                                                                                    |        |
| keine                                                                                                    |                                                                                            | Gerät: HART capable nostitioner Tuve 3730.34                                                                                                    |        |
| (18) <u>Grundlegende Sicherheits- und</u> Gesundheitsanforderungen                                                                                                    |                                                                                            | Kennzeichnung: (E) II 2 G EEx ia IIC T6                                                                                                    |        |
| werden durch die zitierten Normen erfüllt                                                                                                    |                                                                                            | Hersteller: SAMSON AG Mess- und Regeltechnik                                                                                                    |        |
| Zertifizierungsstølle Explosionsschutz                                                                                                    | Braunschweig, 15. November 2002                                                            | Anschrift Weisenullerstr. 3<br>60314 Frankfurt am Main, Deutschland                                                                                                    |        |
| Benny Milling                                                                                                    |                                                                                            | Beschreibung der Ergänzungen und Änderungen                                                                                                    |        |
| Of itum mer as his a se                                                                                                    |                                                                                            | Der HART capable positioner Type 3730-31 darf künftig auch entsprechend den unten aufgeführ-<br>ten Prüfungsunterlagen geleritigt werden.                                                                                                    | 2      |
| Dr-Ing. U. Johannsmeyer                                                                                                    |                                                                                            | Die Schaltung der Modemplatine wird modifiziert, und die Option "Zwangsentlüftung" wird eingeführt.<br>Die elektrischen Daten werden wie folgt ergänzt.                                                                                                    | Ť      |
| )                                                                                                    |                                                                                            | Elektrische Daten                                                                                                    |        |
|                                                                                                    |                                                                                            | Zwangsentlüfung                                                                                                    |        |
|                                                                                                    |                                                                                            | Höchstwerte:                                                                                                    |        |
|                                                                                                    |                                                                                            | U, = 28 V<br>1, = 515 mA<br>P, = 610 mW                                                                                                    |        |
|                                                                                                    |                                                                                            | $L_1$ vermachlässigbar klein $C_1 = 5.3$ nF                                                                                                    |        |
|                                                                                                    |                                                                                            | Alle übrigen elektrischen Daten und Angaben der EG-Baumusterprüfbescheinigung gelten<br>unverändent auch für diese 1. Ergänzung.                                                                                                    |        |
|                                                                                                    |                                                                                            | Prüfbericht: PTB Ex 03-23171                                                                                                    |        |
|                                                                                                    |                                                                                            | Zertifizierungestelle Explosionssouut.<br>Im Auftrage<br>on Lucuukit for the former and the former and | 003    |
|                                                                                                    | Seite 5/5                                                                                  | Seite                                                                                                    | te 1/1 |
| EG-Baumusterpridheechenigungen ohne Unterschrift und ohne Sis<br>De Bester Staamungen benötigensperingung dar nur unversindert w<br>Auszige oder Anderungen bedürfen dar Carenhrigung der Physialiss<br>Physialistich-Trichnische Bundesansativ - Bundesalise (n. 0. | isigal haben keine Güläpkeit.<br>weiterverbreitet werden.<br>25 - Tochnische Bundeanstalt. | EG Baumusteprotheocheingungen ohne Unterschrift und ohne Steget haben keine Gütigkeit.<br>Dense EG-Baumusteprotheocheingung auf mit unwerdente weitervenenterkung weiter.<br>Auszige erk Andervegen bediterin els Geneemigung our fryskalleis-In-erunschneige.<br>Physikallesch-Technische Bundesstrettet • Bundesstler 100 • 0.38116 Baunecomeig                                                                                                    |        |

Physikalisch-Technische Bundesanstalt • Bundesallee 100 • D-38116 Braunschweig

| Physikalisch-Technische Bundesanstalt                                                                                                    | Physikalisch-Technische Bunde                                                                                                    | anstalt                                                                                                    | - Partin |
|----------------------------------------------------------------------------------------------------|----------------------------------------------------------------------------------------------------|----------------------------------------------------------------------------------------------------|----------|
| Braunschweig und Berlin                                                                                                    | Braunschweig und Berlin                                                                                                    |                                                                                                    |          |
|                                                                                                    | Ergänzung zur EG-Baumusterprüfbescheinigung PTB                                                                                                    | 12 ATEX 2174                                                                                                    |          |
| 2. ERGÄNZUNG                                                                                                    |                                                                                                    |                                                                                                    |          |
| gemäß Richtlinie 94/9/EG Anhang III Ziffer 6                                                                                                    | Ausführung 373011                                                                                                    |                                                                                                    |          |
| zur EG-Baumusterprüfbescheinigung PTB 02 ATEX 2174                                                                                                    | Stellungsrückmelder                                                                                                    | igensicherheit EEx ia IIC<br>s an einen bescheinigten<br>merzeis                                                 |          |
| Gerät: HART capable positioner Type 3730-31                                                                                                    | Höchstwerte                                                                                                    |                                                                                                    |          |
| Kennzeichnung: 🖾 II 2 G EEx ia IIC T6                                                                                                    | U <sub>1</sub> = 28 V                                                                                                    |                                                                                                    |          |
| Hersteller: SAMSON AG Mess- und Regeltechnik                                                                                                    | Am 611 = /1<br>W 1 = I                                                                                                    |                                                                                                    |          |
| Anschrift: Weismüllerstr. 3, 60314 Frankfurt am Main, Deutschland                                                                                                    | Li vernachlässigt<br>Ci = 5,3 nF                                                                                                    | ır klein                                                                                                    |          |
| Eschreibung der Entainzungen und Anderungen<br>Der HART capable positioner Type 3730-31 darf kunftig auch entsprechend den im zugehörigen<br>Der HART capable positioner Type 3730-31 defüt kannen eine 2277, oder mittels NAMUR-Adaptergehause an Antriebe komentioneller Bauert.<br>Der Anderungen betreffen den inneren und außeren Aufhau.<br>Der HART capable positioner Typ 3730-31 effüt die Anforderungen an elektrische Betriebsmittel<br>mit Schutz durch einerkause gamaß EN VOZBN-1-1:1996. Er ist entsprechend dieser Nom zusäczlich<br>mit Schutz durch einerkause gamaß EN VOZBN-1-1:1996. Er ist entsprechend dieser Nom zusäczlich<br>mit der folgenden Keminzeichnung zu verseham.<br>Sin Der HART capable positioner Typ 370-31 für die Der Anforderungen an elektrische Betriebsmittel<br>mit Schutz durch einerkause gamaß EN VOZBN-1-1:1996. Er ist entsprechend dieser Nom<br>Zurch Genäuse gamaß EN VOZBN-1-1:1996. Er ist entsprechend dieser Nom<br>Signafistrum Jack folgenden Keminzeichnung zu verseham.<br>Die Schutz der Antrian 2000. Die Schaftung der Multifunktionsplatine wird modifiziert, und die Option "Stellungstrückmelder wird<br>eingelütnt (Austührung 3730-1). Die elektrischen Daten werden wie folg erganzt:<br>Signafistromkreis | Alle übrigen elektrischen Daten und Angaben der EG-Baumusten<br>unverandert auch für diese 2. Erganzung.<br>Prüftizierungsstelle Ergibisionsschutz<br>Im Aufrag<br>Dr-Hg. U. Gerigen                                                         | hrutbescheimigung gelten<br>Braunschweig, 16. Februar 2004                                                       | 4        |
| Seite 1/2                                                                                                    |                                                                                                    | Seite 2                                                                                                    | 2/2      |
| EG Burmuste profileerscherigtungen ohne Unterschrift und ohne Staget haben keine Gutigkeit.<br>Dakes EG Sommensprotischersigengeit die nur verscherkter Keinerbrechten werdenschen.<br>Auszigt oder Verscherden Berüffert ein Genefingung der Frighalsch-Ternischen Burdesantel.<br>Pryskalach-Tecnnichte Bundesanstellt - Bundesalter 100 - D.33 116 Baureschweig                                                                                                    | E-Giaunusseprufikachenigungen ohne Utereschift und ohne<br>Dee ECG Bautusseprufikachenigungen annur unversiter<br>Auszige oser Anterungen besträmn eid Genemingung der Physikasier<br>Physikaisch-Technische Bundeantstalt - Bundeastres (10 | gel haben keine Galtigkeit.<br>Witerverbreitet werden.<br>:h-1 echnischen Bundesanstatt.<br>-0-3116 Braunschweig |          |

116 EB 8384-3

|    | Physikalisc<br>Braunschweig und I                                      | ו-Technische Bundesanstalt<br><sup>setin</sup>                                                                                                    |                                    | Physikalis<br>Braunschweig un    | ch-Techniso                                                                               | the Bundesansta                                                                                                    |                                     |     |
|----|------------------------------------------------------------------------|----------------------------------------------------------------------------------------------------|------------------------------------|----------------------------------|-------------------------------------------------------------------------------------------|----------------------------------------------------------------------------------------------------|-------------------------------------|-----|
|    | ,                                                                      | S                                                                                                    |                                    | 0                                |                                                                                           |                                                                                                    |                                     |     |
|    |                                                                        |                                                                                                    |                                    | (13)                             |                                                                                           | Anlage                                                                                                    |                                     |     |
|    | (1)                                                                    | Konformitätsaussage                                                                                                    |                                    | (14)                             | Konformitätsa                                                                             | ussage PTB 03 ATEX 2                                                                                                    | 180 X                               |     |
|    | <li>(2) Geräte und Schutzt<br/>in explosionsgefähr</li>                | ysteme zur bestimmungsgemäßen Verwendung<br>Jeten Bereichen - Richtlinie 94/9/EG                                                                                                    | Ĺ                                  | (15) Beschreibung                | des Gerätes                                                                               |                                                                                                    |                                     |     |
|    | (3) Prüfbescheinigungs                                                 | nummer                                                                                                    | (xx)                               | Der HART cap                     | able positioner Type 3                                                                    | 730-38 ist ein kommunikationsf                                                                                                    | ähiger, einfach bzw. dop-           |     |
|    |                                                                        | PTB 03 ATEX 2180 X                                                                                                    | ]                                  | dient der Zuord                  | Inung von Ventilstellung                                                                  | viudu ari alle garigigen muo- o<br>jen zu einem Stellsignal.                                                                              | ider ochwenkantriebe. Er            | _   |
|    | (4) Gerät:                                                             | HART capable positioner Type 3730-38.                                                                                                    |                                    | In der Ausführt<br>koll          | Ing 3730-38 erfolgt die                                                                   | Kommunikation nach dem SSP                                                                                                    | - und dem HART-Proto-               |     |
|    | <li>(5) Hersteller:<br/>(6) Anschrift:</li>                            | SAMSON AG Mess- und Regeltechnik<br>Weismüllerstraße 3 60314 Frankfurt am Main Deute.                                                                                                    | hand                               | Als pneumatisc                   | the Hilfsenergie werder                                                                   | nicht brennbare Medien verwen                                                                                                    | det.                                |     |
|    | (7) Die Bauart dieses C                                                | erätes sowie die verschiedenen zulässigen Ausfühnungen sind in der A                                                                                                    | ulage und den                      | Der Einsatz erf                  | olgt innerhalb oder auß                                                                   | erhalb explosionsgefährdeter Be                                                                                                    | reiche.                             |     |
|    | <ul> <li>(8) Die Physikalisch-Te<br/>Richtlinie des Rates</li> </ul>   | interlagen zu oreser Pruroeschemgung resigeregt.<br>chnische Bundesanstatt bescheinigt als benannte Stelle Nr. 0102 nac<br>der Europäischen Gemeinschaften vom 23. März 1994 (94/9/EG) di                                                      | h Artikel 9 der<br>e Erfüllung der | Der Zusammer<br>turbereichen ist | nhang zwischen der Te<br>t der nachfolgenden Ta                                           | mperaturklasse und den zulässig<br>selle zu entnehmen:                                                                                    | gen Umgebungstempera-               |     |
|    | grundlegenden Sich<br>und Schutzsystem<br>gemäß Anhang II de           | erheits- und Gesundheitsanforderungen für die Konzeption und den Ba<br>m zur bestimmungsgemäßen Verwendung in explosionsgefährdei<br>RRchtlinie.                                                                                               | u von Geräten<br>en Bereichen      |                                  | Temperaturklasse                                                                          | Zulåssiger Umge-<br>bungstemperaturbereich                                                                                                |                                     |     |
|    | Die Ergebnisse der                                                     | <sup>2</sup> rüfung sind in dem vertraulichen Prüfbericht PTB Ex 03-23301 festge                                                                                                    | halten.                            |                                  | T6                                                                                        | -40 °C 60 °C                                                                                                    |                                     |     |
|    | (9) Die grundlegenden                                                  | Sicherheits- und Gesundheitsanforderungen werden erfüllt durch Üb                                                                                                    | ereinstimmung                      |                                  | T5                                                                                        | -40 °C 70 °C                                                                                                    |                                     |     |
|    | ΨĒ                                                                     | EN 50021:1999                                                                                                    |                                    |                                  | T4                                                                                        | -40 °C 80 °C                                                                                                    |                                     |     |
|    | (10) Falls das Zeichen "<br>sichere Anwendung                          | ** hinter der Bescheinigungsnummer steht, wird auf besondere Bedin,<br>des Gerätes in der Anlage zu dieser Bescheinigung hingewiesen.                                                                                                    | gungen für die                     | Elektrische Dat                  | u                                                                                         |                                                                                                    |                                     |     |
|    | (11) Diese Konformitäts<br>Richtlinie 94/9/EG.<br>Inverkehrbringen die | ussage bezieht sich nur auf Konzeption und Bau des festgelegten G<br>Weitere Anforderungen dieser Richtlinie gelten für die Herstell<br>ses Gerätes.                                                                                           | erätes gemäß<br>ung und das        | Signalstromkrei<br>(Klemmen 11/1 | s.<br>2)                                                                                  | in Zündschutzar                                                                                                    | t EEx nA II                         |     |
|    | (12) Die Kennzeichnung                                                 | des Gerätes muß die folgenden Angaben enthalten:                                                                                                    |                                    | Software-Grenz                   | kontakt                                                                                   | in Zündschutzar                                                                                                    | t EEx nA II                         |     |
|    | 6                                                                      | (EX) II 3 G EEX NA II T6                                                                                                    |                                    | (Nemmen 41/4                     | (70/10 '7                                                                                 |                                                                                                    |                                     |     |
|    | Zertifizierungsstell<br>Im Auftrag                                     | Explositioned by September 10, 30. Sep                                                                                                    | tember 2003                        | Induktiver Gren<br>(Klemmen 41/4 | zkontakt<br>2)                                                                            | in Zündschutzar                                                                                                    | t EEx nA II                         |     |
|    | 1 Jana                                                                 |                                                                                                    |                                    | Zwangsentlüftu<br>(Kiemmen 81/8: | ng<br>2)                                                                                  | in Zündschutzar                                                                                                    | t EEx nA II                         |     |
|    | Regierungsdirekto                                                      | Vie VH) Stranger                                                                                                    |                                    | Störmeldeausg:<br>(Klemmen 83/8  | ang                                                                                       | in Zündschulzar                                                                                                    | t EEx nA II                         |     |
| -  |                                                                        |                                                                                                    |                                    | Serial Interface                 | Adapter                                                                                   | in Zündschutzar                                                                                                    | t EEx nA II                         |     |
|    |                                                                        |                                                                                                    | Seite 1/3                          |                                  |                                                                                           |                                                                                                    | Seite 2/                            | 2/3 |
| 11 | Ki<br>Auszüge odi                                                      | rdomitalisaussaupen ohne Unherschrift und ohne Slegel haben keine Gülligkeit.<br>Diese Konformätistaussage darf nur unverändent weitenverbeitne worden.<br>In Anderwagen bedränn die Generingung der Physikalisch-Trechtrischen Bundessenstal. |                                    | Auszüge                          | Konformitätsaussagen ohne L<br>Diese Konformitätsaussag<br>s oder Änderungen bedürfen dei | nterschrift und ohne Siegel haben keine Gült<br>e darf nur unverändert weiterverbreitet werde<br>Genehmigung der Physikalisch-Technischer | tigkeit.<br>an.<br>n Bundesanstalt. | 1   |

EB 8384-3 117

# Physikalisch-Technische Bundesanstalt

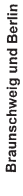

in Zündschutzart EEx nA II 

(16) Prüfbericht PTB Ex 03-23301

### (17) Besondere Bedingungen

Dem Signalstromkreis (Klemmen 11/12) ist außerhalb des explosionsgefährdelen Bereichs eine Scherung nach TEG 60172-212, 250 V F bar, mach TEC 60127-21VI, 250 V T mit einem Scherungstemetstrom von maximal k, s58 mA-vorzusstallen.

Dan Programm interface Adapter tst in die Verbindung Voc eine Sicherung nach IEC 60127-201. 250 V Ezw. nach IEC 60127-201. 250 V T mit einem Sicherungsnehmstrom von maximal h<sub>6</sub> -4 din Avorzuscheitein

Der Programm Interface Adapter ist außerhalb des explosionsgefährdeten Bereiches zu installieren.

Die Kabeleinführungen des Gehäuses für den HART capable positioner Type 3730-38. müssen mindestens den Schutzgrad IP 54 gemäß EN 60529 gewährleisten. Der Anschlus der Leitlungen muss so erfolgen, dass die Anschlussrehbindung frei von Zug- und Verdreh-beansportung ist.

## (18) Grundlegende Sicherheits- und Gesundheitsanforderungen

werden erfüllt durch Übereinstimmung mit der vorgenannten Norm

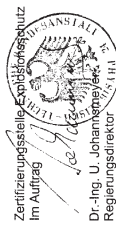

Braunschweig, 30. September 2003

Seite 3/3

EG-Baumusterprofibeacheringungen ohne Unterachrift und ohne Siegel haben keine Guitgkeit. Dese EG-Baumusterprofescheringung der Aim umverteinet weitervereitet wenden Auszüge ober Änderungen bedriften ein Genehmigung der Physiekalisch-Thechnischen Bautekanstalt.

Physikalisch-Technische Bundesanstalt • Bundesallee 100 • D-38116 Braunschweig

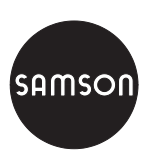

SAMSON AG · MESS- UND REGELTECHNIK Weismüllerstraße 3 · 60314 Frankfurt am Main Telefon: 069 4009-0 · Telefax: 069 4009-1507 Internet: http://www.samson.de EB 8384-3